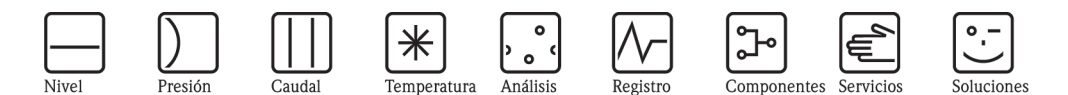

# Manual de instrucciones Liquisys M CUM223/253

Transmisor para turbidez y materia sólida en suspensión

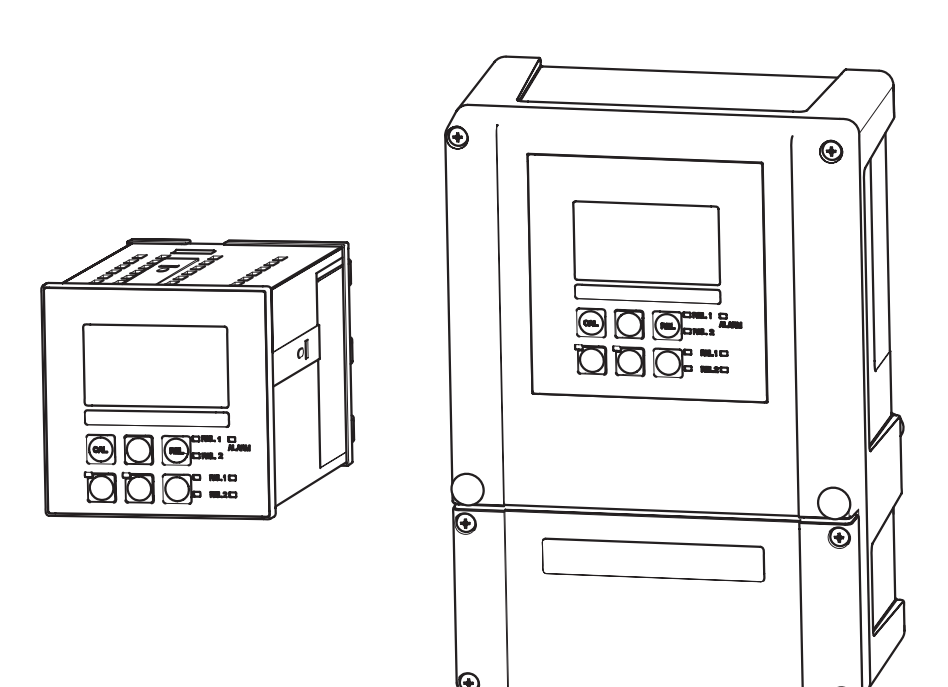

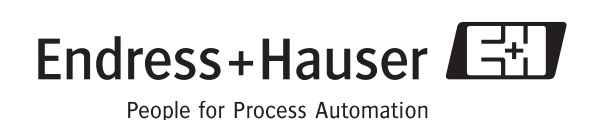

BA200C/23/es/03.08

válido a partir de: versión de software 2.40

# Descripción abreviada del manual

Indica cómo deben utilizarse las presentes instrucciones de funcionamiento para poner el transmisor en marcha rápida y correctamente:

|                                                                                                    | Instrucciones de seguridad                                                                                                    |  |  |  |  |  |
|----------------------------------------------------------------------------------------------------|----------------------------------------------------------------------------------------------------|--|--|--|--|--|
| página 5 y sigs.<br>página 6 y sigs.                                                                                                    | Instrucciones generales de seguridad<br>Explicación del significado de los distintos símbolos de advertencia<br>Encontrará instrucciones especiales en el lugar correspondiente del capítulo que esté<br>consultando. Estos lugares se indican con los símbolos PeligroA, Atención d y Nota @ |  |  |  |  |  |
|                                                                                                    |                                                                                                    |  |  |  |  |  |
|                                                                                                    | Instalación                                                                                                    |  |  |  |  |  |
| página 11 y sigs.<br>página 12 y sigs.                                                                                                    | En este apartado encontrará información sobre las condiciones de instalación y las dimensiones del transmisor. En estas páginas encontrará información sobre cómo instalar el transmisor.                                                                                                    |  |  |  |  |  |
|                                                                                                    | Conexionado                                                                                                    |  |  |  |  |  |
| página 16 y sigs.                                                                                                    | En este apartado encontrará información sobre cómo conectar sensores con el transmisor.                                                                                                    |  |  |  |  |  |
|                                                                                                    | Configuración                                                                                                    |  |  |  |  |  |
| página 22 y sigs.                                                                                                    | En este apartado se describen los indicadores y elementos de configuración.                                                                                                    |  |  |  |  |  |
| página 20 y sigs.<br>página 34 v sigs.                                                                                                    | gs. En este apartado se explican los distintos modos de funcionamiento.                                                                                                    |  |  |  |  |  |
| página 61 y sigs.                                                                                                    | En estas páginas encontrará información sobre cómo calibrar el sensor.                                                                                                    |  |  |  |  |  |
|                                                                                                    | Mantenimiento                                                                                                    |  |  |  |  |  |
| página 71 y sigs.                                                                                                    | En este apartado encontrará información sobre el mantenimiento de los componentes del punto de medida.                                                                                                    |  |  |  |  |  |
| página 73 y sigs.                                                                                                    | En las páginas indicadas se enumeran los accesorios que pueden suministrarse para el transmisor.                                                                                                    |  |  |  |  |  |
| página 77 y sigs. En este apartado encontrará información sobre la localización y reparación de fallos.<br>página 84 y sigs. Esta sección le ofrece una visión general de todo el sistema y de las distintas piezas de repues<br>disponibles. |                                                                                                    |  |  |  |  |  |
|                                                                                                    | Datos técnicos                                                                                                    |  |  |  |  |  |
| página 11 y sigs.<br>página 91 y sigs.                                                                                                    | Dimensiones.<br>Condiciones ambientales y del proceso, peso, materiales, etc.                                                                                                    |  |  |  |  |  |
|                                                                                                    | Anexo                                                                                                    |  |  |  |  |  |
| página 94 y sigs.                                                                                                    | En este apartado encontrará la matriz operativa.                                                                                                    |  |  |  |  |  |

# Índice de contenido

| 1                               | Instrucciones de seguridad 5                                                                                                    |
|---------------------------------|----------------------------------------------------------------------------------------------------|
| 1.1<br>1.2<br>1.3<br>1.4<br>1.5 | Uso previsto5Instalación, puesta en marcha y configuración5Fiabilidad5Devolución6Notas sobre los iconos de seguridad y símbolos6                       |
| 2                               | Identificación 7                                                                                                    |
| 2.1                             | Sistema de identificación del dispositivo                                                                                                    |
| 2.2<br>2.3                      | Alcance del suministro                                                                                                    |
| 3                               | Instalación 9                                                                                                    |
| 3.1<br>3.2                      | Guía rápida de instalación93.1.1Sistema de medición10Recepción, transporte, almacenamiento                                                             |
| 3.3                             | del equipo10Condiciones de instalación113.3.1Instrumento de campo11                                                                                    |
| 3.4                             | 3.3.2       Instrumento de montaje en panel 12         Instrucciones para la instalación                                                               |
| 1                               | Cobloado 16                                                                                                    |
| <b>4</b><br>4.1                 | Cableado10Conexiones eléctricas164.1.1Conexiones eléctricas174.1.2Conexión del cable de medida                                                         |
| 4.2                             | con el sensor194.1.3Contactos de alarma21Verificación tras el conexionado21                                                                            |
| 5                               | Configuración 22                                                                                                    |
| 5.1<br>5.2                      | Guía rápida de configuración22Indicadores y elementos de configuración225.2.1Indicadores225.2.2Elementos de configuración235.2.3Asignación de teclas24 |
| 5.3                             | Configuración en modo local265.3.1Modo automático / manual265.3.2Concepto operativo27                                                                  |
| 6                               | Puesta en marcha 29                                                                                                    |
| 6.1<br>6.2<br>6.3<br>6.4        | Verificación funcional29Activación29Puesta en marcha rápida31Configuración del sistema34                                                               |

|                                                                                                    | 6.4.1 Configuración 1 (turbidez) 3                                                                                                    | 84                                                                                                    |
|----------------------------------------------------------------------------------------------------|----------------------------------------------------------------------------------------------------|----------------------------------------------------------------------------------------------------|
|                                                                                                    | 6.4.2 Grupo de funciones CONFIGURACIÓN 2                                                                                                    |                                                                                                    |
|                                                                                                    | (temperatura)3                                                                                                    | 34                                                                                                    |
|                                                                                                    | 6.4.3 Entrada de corriente 3                                                                                                    | 86                                                                                                    |
|                                                                                                    | 6.4.4 Salidas de corriente 3                                                                                                    | 39                                                                                                    |
|                                                                                                    | 6.4.5 Funciones de monitorización 4                                                                                                    | 12                                                                                                    |
|                                                                                                    | 6.4.6 Configuración de los contactos de                                                                                                    |                                                                                                    |
|                                                                                                    | los relés 4                                                                                                    | 16                                                                                                    |
|                                                                                                    | 6.4.7 Medición de concentración5                                                                                                    | 57                                                                                                    |
|                                                                                                    | 6.4.8 Servicio técnico 5                                                                                                    | 8                                                                                                    |
|                                                                                                    | 6.4.9 Servicio Técnico E+H5                                                                                                    | 59                                                                                                    |
|                                                                                                    | 6.4.10 Interfaces 6                                                                                                    | 60                                                                                                    |
| 6.5                                                                                                    | Comunicación 6                                                                                                    | 60                                                                                                    |
| 6.6                                                                                                    | Calibración                                                                                                    | 51                                                                                                    |
| 6.7                                                                                                    | Offset                                                                                                    | 69                                                                                                    |
| 6.8                                                                                                    | Pendiente                                                                                                    | 0'                                                                                                    |
| _                                                                                                    |                                                                                                    |                                                                                                    |
| 7                                                                                                    | Mantenimiento                                                                                                    | 1                                                                                                    |
| 7.1                                                                                                    | Mantenimiento del punto de medida completo 7                                                                                                    | 71                                                                                                    |
|                                                                                                    | 7.1.1 Limpieza del transmisor7                                                                                                    | 71                                                                                                    |
|                                                                                                    | 7.1.2 Revisión del punto de medida                                                                                                    | 2                                                                                                    |
|                                                                                                    | 7.1.3 Sustitución del sensor                                                                                                    | 2                                                                                                    |
|                                                                                                    | 7.1.4 Mantenimiento de los portasensores 7                                                                                                    | 2                                                                                                    |
| 7.2                                                                                                    | Herramienta de mantenimiento "Optoscope" 7                                                                                                    | 2                                                                                                    |
|                                                                                                    |                                                                                                    |                                                                                                    |
|                                                                                                    |                                                                                                    |                                                                                                    |
| 8                                                                                                    | Accesorios                                                                                                    | 3                                                                                                    |
| <b>8</b>                                                                                                    | Accesorios                                                                                                    | 3<br>73                                                                                                    |
| <b>8</b><br>8.1<br>8.2                                                                                                    | Accesorios                                                                                                    | <b>3</b><br>73                                                                                                    |
| <b>8</b><br>8.1<br>8.2<br>8.3                                                                                                    | Accesorios                                                                                                    | <b>3</b><br>73<br>73                                                                                                    |
| 8<br>8.1<br>8.2<br>8.3<br>8.4                                                                                                    | Accesorios                                                                                                    | <b>3</b><br>73<br>73<br>74                                                                                                    |
| <b>8</b><br>8.1<br>8.2<br>8.3<br>8.4<br>8.5                                                                                                    | Accesorios                                                                                                    | <b>3</b> 73 73 74 75 75                                                                                                    |
| <b>8</b><br>8.1<br>8.2<br>8.3<br>8.4<br>8.5<br>8.6                                                                                                    | Accesorios       7         Sensores       7         Accesorios de conexión       7         Accesorios de montaje       7         Portasensor       7         Sistema de medición       7         Módulos de ampliación de software y hardware       7                                                                                                    | <b>3</b> 73 73 74 75 75 75                                                                                                    |
| <b>8</b><br>8.1<br>8.2<br>8.3<br>8.4<br>8.5<br>8.6<br>8.7                                                                                                    | Accesorios7Sensores7Accesorios de conexión7Accesorios de montaje7Portasensor7Sistema de medición7Módulos de ampliación de software y hardware7Optoscope7                                                                                                    | <b>3</b> 73 73 74 75 76 76 76                                                                                                    |
| <b>8</b><br>8.1<br>8.2<br>8.3<br>8.4<br>8.5<br>8.6<br>8.7                                                                                                    | Accesorios7Sensores7Accesorios de conexión7Accesorios de montaje7Portasensor7Sistema de medición7Módulos de ampliación de software y hardware7Optoscope7                                                                                                    | <b>3</b><br>73<br>74<br>75<br>76<br>76                                                                                                    |
| <ul> <li>8</li> <li>8.1</li> <li>8.2</li> <li>8.3</li> <li>8.4</li> <li>8.5</li> <li>8.6</li> <li>8.7</li> <li>9</li> </ul>                                                                  | Accesorios       7         Sensores       7         Accesorios de conexión       7         Accesorios de montaje       7         Portasensor       7         Sistema de medición       7         Módulos de ampliación de software y hardware       7         Optoscope       7         Localización y reparación de fallos       77                                                                                                    | <b>3</b> 73 73 74 75 76 76 <b>7 7</b>                                                                                                    |
| <ul> <li>8</li> <li>8.1</li> <li>8.2</li> <li>8.3</li> <li>8.4</li> <li>8.5</li> <li>8.6</li> <li>8.7</li> <li>9</li> <li>0.1</li> </ul>                                                     | Accesorios       7         Sensores       7         Accesorios de conexión       7         Accesorios de montaje       7         Portasensor       7         Sistema de medición       7         Módulos de ampliación de software y hardware       7         Optoscope       7         Localización y reparación de fallos       7         Instrucciones para la localización y                                                                                                    | <b>3</b> 73 73 74 75 76 76 <b>7</b>                                                                                                    |
| <ul> <li>8</li> <li>8.1</li> <li>8.2</li> <li>8.3</li> <li>8.4</li> <li>8.5</li> <li>8.6</li> <li>8.7</li> <li>9</li> <li>9.1</li> </ul>                                                     | Accesorios       7         Sensores       7         Accesorios de conexión       7         Accesorios de montaje       7         Portasensor       7         Sistema de medición       7         Módulos de ampliación de software y hardware       7         Optoscope       7         Localización y reparación de fallos       72         Instrucciones para la localización y       7         ranamación de fallos       7                                                                                                    | <b>3</b> 73 74 75 76 76 76 77                                                                                                    |
| <ul> <li>8</li> <li>8.1</li> <li>8.2</li> <li>8.3</li> <li>8.4</li> <li>8.5</li> <li>8.6</li> <li>8.7</li> <li>9</li> <li>9.1</li> <li>9.2</li> </ul>                                        | Accesorios       7         Sensores       7         Accesorios de conexión       7         Accesorios de montaje       7         Portasensor       7         Sistema de medición       7         Módulos de ampliación de software y hardware       7         Optoscope       7         Localización y reparación de fallos       7         Instrucciones para la localización y       7         Monsaires de arror del sistema       7                                                                                                    | <b>3</b> 73 74 75 76 76 <b>7</b> 77 77 77 77 77 77 77 77 77 77 77 77 7                                                                                                    |
| <ul> <li>8</li> <li>8.1</li> <li>8.2</li> <li>8.3</li> <li>8.4</li> <li>8.5</li> <li>8.6</li> <li>8.7</li> <li>9</li> <li>9.1</li> <li>9.2</li> <li>0.2</li> </ul>                           | Accesorios       7         Sensores       7         Accesorios de conexión       7         Accesorios de montaje       7         Portasensor       7         Sistema de medición       7         Módulos de ampliación de software y hardware       7         Optoscope       7         Localización y reparación de fallos       7         Instrucciones para la localización y       7         Mensajes de error del sistema       7         Furence canactínes del proceso       7                                                                                                    | <b>3</b> 73 74 75 76 76 <b>7</b> 77 70                                                                                                    |
| <ul> <li>8</li> <li>8.1</li> <li>8.2</li> <li>8.3</li> <li>8.4</li> <li>8.5</li> <li>8.6</li> <li>8.7</li> <li>9</li> <li>9.1</li> <li>9.2</li> <li>9.3</li> <li>9.4</li> </ul>              | Accesorios       7         Sensores       7         Accesorios de conexión       7         Accesorios de montaje       7         Portasensor       7         Sistema de medición       7         Módulos de ampliación de software y hardware       7         Optoscope       7         Localización y reparación de fallos       7         Instrucciones para la localización y       7         Perrores específicos del proceso       7         Errores específicos del proceso       7                                                                                                    | <b>3</b> 73 73 74 75 76 7 <b>7</b> 77 79 2                                                                                                    |
| <ul> <li>8</li> <li>8.1</li> <li>8.2</li> <li>8.3</li> <li>8.4</li> <li>8.5</li> <li>8.6</li> <li>8.7</li> <li>9</li> <li>9.1</li> <li>9.2</li> <li>9.3</li> <li>9.4</li> <li>9.5</li> </ul> | Accesorios       7         Sensores       7         Accesorios de conexión       7         Accesorios de montaje       7         Portasensor       7         Sistema de medición       7         Módulos de ampliación de software y hardware       7         Optoscope       7         Localización y reparación de fallos       7         Instrucciones para la localización y       7         reparación de fallos       7         Mensajes de error del sistema       7         Errores específicos del proceso       7         Errores específicos del instrumento       8                                                                                                    | <b>3</b> 3334757676 <b>7</b> 77924                                                                                                    |
| <ul> <li>8</li> <li>8.1</li> <li>8.2</li> <li>8.3</li> <li>8.4</li> <li>8.5</li> <li>8.6</li> <li>8.7</li> <li>9</li> <li>9.1</li> <li>9.2</li> <li>9.3</li> <li>9.4</li> <li>9.5</li> </ul> | Accesorios       7         Sensores       7         Accesorios de conexión       7         Accesorios de montaje       7         Portasensor       7         Sistema de medición       7         Módulos de ampliación de software y hardware       7         Optoscope       7         Localización y reparación de fallos       7         Instrucciones para la localización y       7         reparación de fallos       7         Mensajes de error del sistema       7         Errores específicos del proceso       7         Errores de repuesto       8         Piezas de repuesto       8                                                                                                    | <b>3</b> 73 74 75 76 7 7 7 9 2 4 7 7 9 2 4                                                                                                    |
| <ul> <li>8</li> <li>8.1</li> <li>8.2</li> <li>8.3</li> <li>8.4</li> <li>8.5</li> <li>8.6</li> <li>8.7</li> <li>9</li> <li>9.1</li> <li>9.2</li> <li>9.3</li> <li>9.4</li> <li>9.5</li> </ul> | Accesorios       7         Sensores       7         Accesorios de conexión       7         Accesorios de montaje       7         Portasensor       7         Sistema de medición       7         Sistema de medición       7         Módulos de ampliación de software y hardware       7         Optoscope       7         Localización y reparación de fallos       7         Instrucciones para la localización y       7         reparación de fallos       7         Mensajes de error del sistema       7         Errores específicos del proceso       7         Fiezas de repuesto       8         9.5.1       Desmontaje del instrumento         mentado en panel       8                                                                                                    | <b>3</b> 73 74 75 76 7 7 7 92 84 7                                                                                                    |
| <ul> <li>8</li> <li>8.1</li> <li>8.2</li> <li>8.3</li> <li>8.4</li> <li>8.5</li> <li>8.6</li> <li>8.7</li> <li>9</li> <li>9.1</li> <li>9.2</li> <li>9.3</li> <li>9.4</li> <li>9.5</li> </ul> | Accesorios       7         Sensores       7         Accesorios de conexión       7         Accesorios de montaje       7         Portasensor       7         Sistema de medición       7         Sistema de medición       7         Módulos de ampliación de software y hardware       7         Optoscope       7         Localización y reparación de fallos       7         Instrucciones para la localización y       7         reparación de fallos       7         Mensajes de error del sistema       7         Errores específicos del proceso       7         Errores específicos del instrumento       8         Piezas de repuesto       8         9.5.1       Desmontaje del instrumento         montado en panel       8                                                                                                    | <b>3</b> <sup>73</sup> <sup>74</sup> <sup>75</sup> <sup>76</sup> <b>7</b> <sup>77</sup> <sup>79</sup> <sup>72</sup> <sup>79</sup> <sup>74</sup> <sup>74</sup> <sup>77</sup> <sup>79</sup> <sup>74</sup> <sup>74</sup> <sup>74</sup> <sup>75</sup> <sup>75</sup> <sup>76</sup> <sup>77</sup> <sup>79</sup> <sup>74</sup> <sup>74</sup> <sup>75</sup> <sup>75</sup> <sup>75</sup> <sup>76</sup> <sup>77</sup> <sup>79</sup> <sup>76</sup> <sup>77</sup> <sup>79</sup> <sup>76</sup> <sup>76</sup> <sup>77</sup> <sup>79</sup> <sup>76</sup> <sup>76</sup> <sup>77</sup> <sup>79</sup> <sup>76</sup> <sup>76</sup> <sup>77</sup> <sup>79</sup> <sup>76</sup> <sup>76</sup> <sup>77</sup> <sup>79</sup> <sup>76</sup> <sup>76</sup> <sup>77</sup> <sup>79</sup> <sup>76</sup> <sup>76</sup> <sup>77</sup> <sup>79</sup> <sup>76</sup> <sup>76</sup> <sup>77</sup> <sup>79</sup> <sup>76</sup> <sup>76</sup> <sup>77</sup> <sup>79</sup> <sup>76</sup> <sup>76</sup> <sup>76</sup> <sup>77</sup> <sup>79</sup> <sup>76</sup> <sup>76</sup> <sup>76</sup> <sup>77</sup> <sup>79</sup> <sup>76</sup> <sup>76</sup> <sup>76</sup> <sup>77</sup> <sup>79</sup> <sup>76</sup> <sup>76</sup> <sup>76</sup> <sup>77</sup> <sup>79</sup> <sup>76</sup> <sup>76</sup> <sup>76</sup> <sup>77</sup> <sup>79</sup> <sup>76</sup> <sup>76</sup> <sup>76</sup> <sup>77</sup> <sup>79</sup> <sup>76</sup> <sup>76</sup> <sup>76</sup> <sup>77</sup> <sup>79</sup> <sup>76</sup> <sup>76</sup> <sup>76</sup> <sup>76</sup> <sup>76</sup> <sup>77</sup> <sup>79</sup> <sup>76</sup> <sup>76</sup> <sup>76</sup> <sup>76</sup> <sup>76</sup> <sup>76</sup> <sup>76</sup> <sup>76</sup> |
| <ul> <li>8</li> <li>8.1</li> <li>8.2</li> <li>8.3</li> <li>8.4</li> <li>8.5</li> <li>8.6</li> <li>8.7</li> <li>9</li> <li>9.1</li> <li>9.2</li> <li>9.3</li> <li>9.4</li> <li>9.5</li> </ul> | Accesorios       7         Sensores       7         Accesorios de conexión       7         Accesorios de montaje       7         Portasensor       7         Portasensor       7         Sistema de medición       7         Módulos de ampliación de software y hardware       7         Optoscope       7         Localización y reparación de fallos       7         Instrucciones para la localización y       7         reparación de fallos       7         Mensajes de error del sistema       7         Errores específicos del proceso       7         Errores específicos del instrumento       8         Piezas de repuesto       8         9.5.1       Desmontaje del instrumento         montado en panel       8         9.5.2       Instrumento de montaje en panel       8                                                                                                    | <b>3</b> 33 4 5 5 6 6 7 7 7 9 2 4 4 5 7                                                                                                    |
| <ul> <li>8</li> <li>8.1</li> <li>8.2</li> <li>8.3</li> <li>8.4</li> <li>8.5</li> <li>8.6</li> <li>8.7</li> <li>9</li> <li>9.1</li> <li>9.2</li> <li>9.3</li> <li>9.4</li> <li>9.5</li> </ul> | Accesorios       7         Sensores       7         Accesorios de conexión       7         Accesorios de montaje       7         Portasensor       7         Sistema de medición       7         Módulos de ampliación de software y hardware       7         Optoscope       7         Localización y reparación de fallos       7         Instrucciones para la localización y       7         reparación de fallos       7         Mensajes de error del sistema       7         Errores específicos del proceso       7         Firores específicos del instrumento       8         9.5.1       Desmontaje del instrumento         montado en panel       8         9.5.2       Instrumento de montaje en panel         8       9.5.3         Desmontaje del instrumento de campo       8                                                                                                    | <b>3</b> 3345566 <b>7</b> 77924 45579                                                                                                    |
| <ul> <li>8</li> <li>8.1</li> <li>8.2</li> <li>8.3</li> <li>8.4</li> <li>8.5</li> <li>8.6</li> <li>8.7</li> <li>9</li> <li>9.1</li> <li>9.2</li> <li>9.3</li> <li>9.4</li> <li>9.5</li> </ul> | Accesorios       7         Sensores       7         Accesorios de conexión       7         Accesorios de montaje       7         Portasensor       7         Sistema de medición       7         Módulos de ampliación de software y hardware       7         Optoscope       7         Localización y reparación de fallos       7         Instrucciones para la localización y       7         reparación de fallos       7         Mensajes de error del sistema       7         Errores específicos del proceso       7         Errores específicos del instrumento       8         Piezas de repuesto       8         9.5.1       Desmontaje del instrumento         montado en panel       8         9.5.2       Instrumento de montaje en panel       8         9.5.3       Desmontaje del instrumento de campo       8         9.5.4       Instrumento de campo       8                                                                                        | <b>3</b> 33347557676 <b>7</b> 7779224 455780                                                                                                    |
| <ul> <li>8</li> <li>8.1</li> <li>8.2</li> <li>8.3</li> <li>8.4</li> <li>8.5</li> <li>8.6</li> <li>8.7</li> <li>9</li> <li>9.1</li> <li>9.2</li> <li>9.3</li> <li>9.4</li> <li>9.5</li> </ul> | Accesorios       7         Sensores       7         Accesorios de conexión       7         Accesorios de montaje       7         Portasensor       7         Sistema de medición       7         Sistema de medición       7         Módulos de ampliación de software y hardware       7         Optoscope       7         Localización y reparación de fallos       7         Instrucciones para la localización y       7         reparación de fallos       7         Mensajes de error del sistema       7         Errores específicos del proceso       7         Errores específicos del instrumento       8         9.5.1       Desmontaje del instrumento         montado en panel       8         9.5.2       Instrumento de montaje en panel       8         9.5.3       Desmontaje del instrumento de campo       8         9.5.4       Instrumento de campo       8         9.5.5       Sustitución del módulo central       9         Davalución       9 | <b>3</b> 33345566 <b>7</b> 77924 4557800                                                                                                    |
| <ul> <li>8</li> <li>8.1</li> <li>8.2</li> <li>8.3</li> <li>8.4</li> <li>8.5</li> <li>8.6</li> <li>8.7</li> <li>9</li> <li>9.1</li> <li>9.2</li> <li>9.3</li> <li>9.4</li> <li>9.5</li> </ul> | Accesorios       7         Sensores       7         Accesorios de conexión       7         Accesorios de montaje       7         Portasensor       7         Sistema de medición       7         Módulos de ampliación de software y hardware       7         Optoscope       7         Localización y reparación de fallos       7         Instrucciones para la localización y       7         reparación de fallos       7         Mensajes de error del sistema       7         Errores específicos del proceso       7         Fiezas de repuesto       8         9.5.1       Desmontaje del instrumento         montado en panel       8         9.5.2       Instrumento de montaje en panel         8       8.5.3         9.5.4       Instrumento de campo         8       9.5.5         Sustitución del módulo central       9         Dervolución       9                                                                                                    | <b>3</b> 3345566 <b>7</b> 77924 455780000                                                                                                    |

| 10                                           | Datos técnicos                                                                                                    |
|----------------------------------------------|----------------------------------------------------------------------------------------------------|
| 10.1<br>10.2<br>10.3<br>10.4<br>10.5<br>10.6 | Entrada91Salida91Fuente de alimentación92Características de funcionamiento92Condiciones ambientales92Elementos mecánicos93 |
| 11                                           | Anexo94                                                                                                    |

Índice alfabético ......101

## 1 Instrucciones de seguridad

## 1.1 Uso previsto

El Liquisys M es un transmisor para determinar la turbidez y el contenido de materia sólida en un producto líquido.

El transmisor ha sido diseñado especialmente para siguientes los ámbitos de aplicación:

- Tratamiento de aguas para consumo
- Tratamiento de aguas
- Tratamiento de agua de refrigeración
- Plantas de tratamiento de aguas residuales
- Industria química
- Industria farmacéutica

No está permitido el uso del transmisor en aplicaciones distintas a las mencionadas, ya que pone en riesgo la seguridad de las personas y de todos los componentes del sistema de medición. El fabricante no asume la responsabilidad por ningún daño que se deba al uso incorrecto del equipo o a un uso distinto al previsto para el mismo.

## 1.2 Instalación, puesta en marcha y configuración

Por favor, observe las siguientes consideraciones:

- Sólo personal técnico debidamente preparado debe llevar a cabo la instalación, la puesta en marcha, la configuración y el mantenimiento del sistema de medición.
   Para realizar dichas tareas, el personal técnico debe tener además la autorización correspondiente por parte del jefe de planta.
- Las conexiones eléctricas del equipo han de ser llevadas a cabo sólo por electricistas certificados.
- El personal técnico debe haber leído y entendido perfectamente las presentes instrucciones de funcionamiento, comprometiéndose además a seguirlas rigurosamente.
- Antes de la puesta en marcha de todos los componentes del punto de medida, compruebe que todas las conexiones se hayan realizado correctamente. Asegúrese de que los cables eléctricos y las conexiones de tubería flexible no están dañados.
- No manipule productos que hayan sufrido daños y evite su puesta en marcha accidental. Marque los productos dañados como defectuosos.
- Los fallos del punto de medida sólo deben ser reparados por personal técnico cualificado y autorizado.
- Si no es posible reparar los fallos, se deberán dejar los productos fuera de servicio, evitando que puedan ponerse en marcha accidentalmente.
- Las reparaciones que no estén descritas en las presentes instrucciones de funcionamiento tienen que realizarse en las instalaciones del fabricante u organización de servicio técnico.

## 1.3 Fiabilidad

El transmisor ha sido diseñado y verificado de acuerdo con el estado actual de la tecnología y ha salido de fábrica en perfecto estado de funcionamiento.

Se han cumplido los requisitos exigidos por la reglamentación vigente y por las normas europeas.

Como usuario del sistema, debe asumir la responsabilidad de cumplir los requisitos de seguridad siguientes:

- Instrucciones para la instalación
- Normas y reglamentación de ámbito local en vigencia.

Los sistemas aptos para zonas con peligro de explosion se acompañan adicionalmente con una documentación Ex que forma parte integrante de las presentes instrucciones de funcionamiento (véase también el capítulo "Alcance del suministro").

#### Inmunidad frente a interferencias

Se ha verificado que este instrumento cumple los requisitos de compatibilidad electromagnética en usos industriales, de acuerdo con las normas europeas que son de aplicación en este ámbito. La protección contra interferencias especificada en esta reglamentación sólo es válida si el instrumento está conectado conforme a las presentes instrucciones de funcionamiento.

## 1.4 Devolución

Si tiene que enviarnos el transmisor para su reparación, devuélvalo, por favor, *bien limpio* al centro de ventas de Endress+Hauser que le corresponda. Adjunte, por favor, una descripción detallada del fallo que haya observado. Si no ha podido diagnosticarse claramente la causa del fallo, envíenos también el cable y el sensor correspondientes. En la medida de lo posible, utilice el embalaje original.

## 1.5 Notas sobre los iconos de seguridad y símbolos

#### Símbolos de seguridad

#### ¡Peligro!

Este símbolo le avisa de posibles riesgos, que si no se tienen en cuenta pueden provocar daños graves al instrumento o a las personas.

#### ¡Atención!

;Nota!

Este símbolo le avisa de fallos que pueden producirse a causa de un manejo incorrecto. El instrumento puede sufrir daños si se ignoran las indicaciones señaladas.

\_\_\_\_

(SV) → → (=) Este símbolo señala información puntual importante.

#### Símbolos eléctricos

#### **Corriente continua (CC)** Un borne al cual se le aplica una CC o a través del cual fluye una CC

Corriente alterna (CA)

Un borne al cual se le aplica una CA (onda sinusoidal) o a través del cual fluye una CA

#### Toma de tierra

Un borne que desde el punto de vista del usuario ya está conectado a tierra mediante un sistema de conexión de puesta a tierra.

#### Terminal de puesta a tierra de protección

Un terminal que debe conectarse con tierra antes de realizar cualquier otra conexión.

#### Relé de alarma

Entrada

Salida

Fuente de tensión CC

Sensor de temperatura

#### 2 Identificación

#### 2.1 Sistema de identificación del dispositivo

#### 2.1.1 Placa de identificación

Compare el código de pedido en la placa de identificación (en el transmisor) con la estructura de producto (véase el apartado siguiente) y su pedido.

La versión del dispositivo puede identificarse a partir del código del pedido.

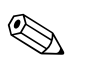

#### ¡Nota!

Los códigos de entrega para actualizar el software de Chemoclean (a la izquierda de la barra diagonal) o del Plus Package (a la derecha de la barra diagonal) pueden encontrarse en la sección "Códigos".

| Made in Germar | ny, D-70839 Gerlingen |              |              |   | Made in German | ny, D-70839 Gerlingen |           |      | (          |
|----------------|-----------------------|--------------|--------------|---|----------------|-----------------------|-----------|------|------------|
| LIQUISYS       | M turbidity           | Endress+H    | auser 📑      |   | LIQUISYS       | M turbidity           | Endress   | +Ha  | user 🖾     |
| order code     | CUM 253-TS011         | 5            |              |   | order code     | CUM 223-TS011         | 5         |      |            |
| serial no.     | 123405G00             | codes -      | 3472 / 8732  |   | serial no.     | 123405G00             | codes     | - 34 | 472 / 8732 |
| meas. range    | 0 9999 FNU            |              |              |   | meas. range    | 0 9999 FNU            |           |      |            |
| temperature    | -10 60°C              |              |              |   | temperature    | -10 60°C              |           |      |            |
| output 1       | 0/4 20 mA             | output 2 0/4 | 20 mA        |   | output 1       | 0/4 20 mA             | output 2  | 0/4  | 20 mA      |
| mains          | 230 VAC               | 50/60 Hz     | 7.5 VA       |   | mains          | 230 VAC               | 50/60 Hz  |      | 7.5 VA     |
| prot. class    | IP 65                 | ambient temp | o. −10 +55°C |   | prot. class    | IP 54 / IP 30         | ambient t | emp. | -10 +55°C  |
| CE             |                       |              | 131085-4D    |   | CE             |                       |           |      | 131085-4[  |
|                |                       |              | 2000325      | 8 |                |                       |           |      | 2000       |

Fig. 1: Placa de identificación del CUM253 (ejemplo)

Fig. 2: Placa de identificación del CUM223 (ejemplo)

131085-4D

#### 2.1.2 Estructura de producto

|         | Versión |                                                                             |                                                                                             |                                                                                             |                                                                                                    |  |  |  |
|---------|---------|-----------------------------------------------------------------------------|---------------------------------------------------------------------------------------------|---------------------------------------------------------------------------------------------|----------------------------------------------------------------------------------------------------|--|--|--|
|         | TB      | Materia sólida en suspensión con ajuste de fábrica > agua hormigón residual |                                                                                             |                                                                                             |                                                                                                    |  |  |  |
|         | TU      | Medici                                                                      | Medición de turbidez y materia sólida en suspensión                                         |                                                                                             |                                                                                                    |  |  |  |
|         | TS      | Medici                                                                      | dición de turbidez y materia sólida en suspensión, con funciones adicionales (Plus Package) |                                                                                             |                                                                                                    |  |  |  |
|         |         | Fuent                                                                       | e de al                                                                                     | liment                                                                                      | ación; Certificación                                                                                                    |  |  |  |
|         |         | 0                                                                           | 230 VC                                                                                      | CA                                                                                          |                                                                                                    |  |  |  |
|         |         | 1                                                                           | 115 VC                                                                                      | CA                                                                                          |                                                                                                    |  |  |  |
|         |         | 2                                                                           | 230 VC                                                                                      | CA certi                                                                                    | ficado por la CSA (Canadian Standard Association), uso general.                                                                                                    |  |  |  |
|         |         | 3                                                                           | 115 VC                                                                                      | CA certi                                                                                    | ficado por la CSA (Canadian Standard Association), uso general.                                                                                                    |  |  |  |
|         |         | 4                                                                           | 230 VC                                                                                      | CA Cert                                                                                     | ificación Ley ATEX II 3G [EEx nAL] IIC                                                                                                    |  |  |  |
|         |         | 5                                                                           | 100 VC                                                                                      | CA<br>L ( a a                                                                               |                                                                                                    |  |  |  |
|         |         | 0                                                                           | 24 V C                                                                                      | A/CC; /                                                                                     | ATEX II 3G [EEX nAL] IIC para CUM223; EEX nA[L] IIC 14 para CUM253                                                                                                    |  |  |  |
|         |         | /                                                                           | 24 V C                                                                                      | A/CC; (                                                                                     | certificado por la CSA (Canadian Standard Association), uso general.                                                                                                    |  |  |  |
|         |         | 8                                                                           | 24 VC                                                                                       | 4/CC                                                                                        |                                                                                                    |  |  |  |
|         |         |                                                                             | Salida                                                                                      | l                                                                                           |                                                                                                    |  |  |  |
|         |         |                                                                             | 0                                                                                           | 1 x 20                                                                                      | x 20 mA, turbidez / SS                                                                                                    |  |  |  |
|         |         |                                                                             | 1                                                                                           | 2 x 20 mA, turbidez/SS y temperatura/valor principal medido/variable activa                 |                                                                                                    |  |  |  |
|         |         |                                                                             | 3                                                                                           | PROFIBUS PA                                                                                 |                                                                                                    |  |  |  |
|         |         |                                                                             | 4                                                                                           | PROFIBUS DP                                                                                 |                                                                                                    |  |  |  |
|         |         |                                                                             | 5                                                                                           | 1 x 20                                                                                      | mA, turbidez/SS con HARI <sup>®</sup>                                                                                                    |  |  |  |
|         |         |                                                                             | 0                                                                                           | 2 x 20 mA, turbidez/SS con HART <sup>®</sup> y temp./valor principal medido/variable activa |                                                                                                    |  |  |  |
|         |         |                                                                             |                                                                                             | Conta                                                                                       | actos adicionales; entrada analógica                                                                                                    |  |  |  |
|         |         |                                                                             |                                                                                             | 05                                                                                          | no solicitados                                                                                                    |  |  |  |
|         |         |                                                                             |                                                                                             | 10                                                                                          | 2 relés (límite/regulador/temporizador)                                                                                                    |  |  |  |
|         |         |                                                                             |                                                                                             | 15                                                                                          | 4 relés (limite/regulador/Chemoclean)                                                                                                    |  |  |  |
|         |         |                                                                             |                                                                                             | 10                                                                                          | 10     4 reles (limite/regulador/temporizador)       20     2 relés (límite/regulador/temporizador)                                                                     |  |  |  |
|         |         |                                                                             |                                                                                             | 20                                                                                          | ZU         Z reles (limite/regulador/temporizador); entrada de corriente           25         4 relés con limitez (límitez (noglador/Chemoslean)), entrada de corriente |  |  |  |
|         |         |                                                                             |                                                                                             | 25 4 reles con impleza (immes/ regulador/ Cnemociean); entrada de corriente                 |                                                                                                    |  |  |  |
|         |         |                                                                             |                                                                                             | 20                                                                                          | o 4 reies con temporización (ilmite/ regulador/ temporizador); entrada de corriente                                                                                     |  |  |  |
| CUM253- |         |                                                                             |                                                                                             |                                                                                             |                                                                                                    |  |  |  |
|         |         |                                                                             |                                                                                             |                                                                                             | Código completo de pedido                                                                                                    |  |  |  |
| CUM223- |         |                                                                             |                                                                                             |                                                                                             |                                                                                                    |  |  |  |

#### 2.1.3 Funcionalidades adicionales del Plus Package

- Tabla de valores de corriente de salida con las que se cubren amplios rangos con distintas resoluciones, campos O33x
- Sistema de Control de Procesos (SCP): prueba de duración del sensor, grupo funcional P
- Medición de la concentración, grupo de funciones K
- Arranque automático de la función de limpieza, campo F8

## 2.2 Alcance del suministro

El suministro del instrumento de campo comprende:

- 1 transmisor CUM253
- 1 borne de tornillo enchufable
- 1 prensaestopas PG-7
- 1 prensaestopas PG-16 reducido
- 2 prensaestopas PG-13,5
- 1 manual de instrucciones de funcionamiento BA200C/23/es
- Versiones con comunicación HART:
- 1 instrucciones de funcionamiento para comunicación en campo con HART, BA 208C/07/es
  Versiones con comunicación PROFIBUS:
- 1 instrucciones de funcionamiento para comunicación en campo con PROFIBUS PA/DP, BA209C/07/es
- Versiones con protección contra explosión para uso en atmósferas potencialmente explosivas, de la zona 2 (ley ATEX II nivel de protección 3G): Instrucciones de seguridad para el uso en zonas con peligro de explosion, XA194C/07/a3

El suministro del instrumento para montaje en panel incluye:

- 1 transmisor CUM223
- 1 juego de bornes de tornillo enchufables
- 2 tornillos tensores
- 1 manual de instrucciones de funcionamiento BA200C/23/es
- Versiones con comunicación HART:
- 1 instrucciones de funcionamiento para comunicación en campo con HART, BA208C/07/es
- Versiones con comunicación PROFIBUS:
   1 instrucciones de funcionamiento para comunicación en campo con PROFIBUS PA/DP, BA209C/07/es
- versiones con protección contra explosión para uso en atmósferas potencialmente explosivas, de la zona 2 (ley ATEX II nivel de protección 3G): Instrucciones de seguridad para el uso en zonas peligrosas con peligro de explosión A194C/07/a3

Para cualquier consulta, no dude en ponerse en contacto con su proveedor o con el centro de ventas que le corresponda.

## 2.3 Certificados

#### Declaración de conformidad

El producto satisface los requisitos establecidos en normas armonizadas a nivel europeo. Cumple por tanto los requisitos de las directivas de la comunidad europea.

El fabricante confirma que el equipo ha superado las pruebas de control correspondientes adhiriendo al mismo el símbolo CE.

#### Protección contra explosión para zonas del tipo 2

| Versión                       | Certificado                 |
|-------------------------------|-----------------------------|
| CUM2536                       | ATEX II 3G EEx nA[L] IIC T4 |
| CUM2534<br>CUM2234<br>CUM2236 | ATEX II 3G [EEx nAL] IIC    |

# 3 Instalación

## 3.1 Guía rápida de instalación

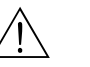

# ¡Peligro!

Si todo el punto de medida o algunos componentes del mismo se encuentran en una zona con peligro de explosion, debe seguir las "Instrucciones de seguridad para el uso de aparatos eléctricos en zonas con peligro de explosion". El suministro incluye estas instrucciones (XA194C/07/a3).

Para la instalación completa de todos los componentes del punto de medida, proceda como se indica a continuación:

- Instale el transmisor (véase la sección "Instrucciones para la instalación".)
- Si el sensor no está ya instalado en el punto de medida, proceda a su instalación (véase los datos técnicos del sensor.)
- Conecte el sensor al transmisor tal y como se describe en la sección "Conexión eléctrica".
- Conecte el transmisor tal y como se describe en la sección "Conexión eléctrica".
- Realice la puesta en marcha del transmisor tal y como se describe en la sección "Puesta en marcha".

### 3.1.1 Sistema de medición

Un sistema de medición completo comprende los elementos siguientes:

- El transmisor Liquisys M CUM223 o CUM253
- Un sensor que puede incorporar un sensor de temperatura
- Un portasensor de inmersión o retraíble

Opciones adicionales: extensión de cable CYK81, caja de conexiones VBM o RM

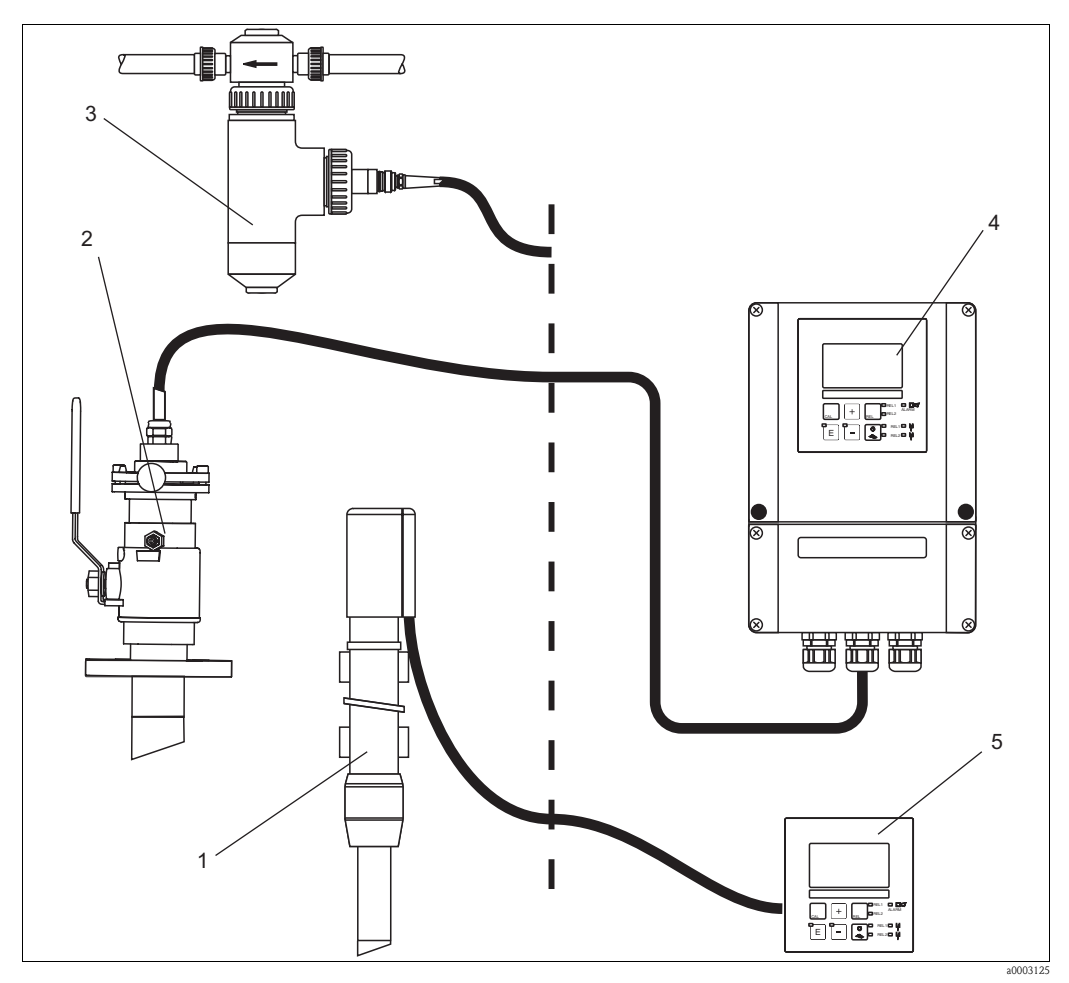

Fig. 3: El sistema de medición completo Liquisys M CUM223/253

- 1 Portasensor de inmersión CYA611
- 2 Portasensor retraíble CUA451
- 4 Liquisys CUM253
- 5 Liquisys CUM223
- *3 Portasensor con trampa de burbujas de gas*

## 3.2 Recepción, transporte, almacenamiento del equipo

- Cerciórese de que el embalaje no presenta daño alguno.
   En caso afirmativo, informe al proveedor al respecto. No tire el embalaje dañado hasta que no se haya aclarado la cuestión.
- Compruebe si el contenido ha sufrido algún daño En caso afirmativo, informe al proveedor al respecto. Guarde el material dañado hasta que no se haya aclarado la cuestión.
- Compruebe que el suministro esté completo y conforme a su pedido y a la documentación de envío.
- El material de embalaje que se utilice para almacenar o transportar el producto debe proporcionar protección contra los golpes y la humedad. El embalaje original ofrece para ello la mejor protección posible. Observe también las condiciones de ambiente aconsejadas (véase "Datos técnicos").
- Para cualquier consulta, no dude en ponerse en contacto con su proveedor o con el centro de ventas que le corresponda.

## 3.3 Condiciones de instalación

#### 3.3.1 Instrumento de campo

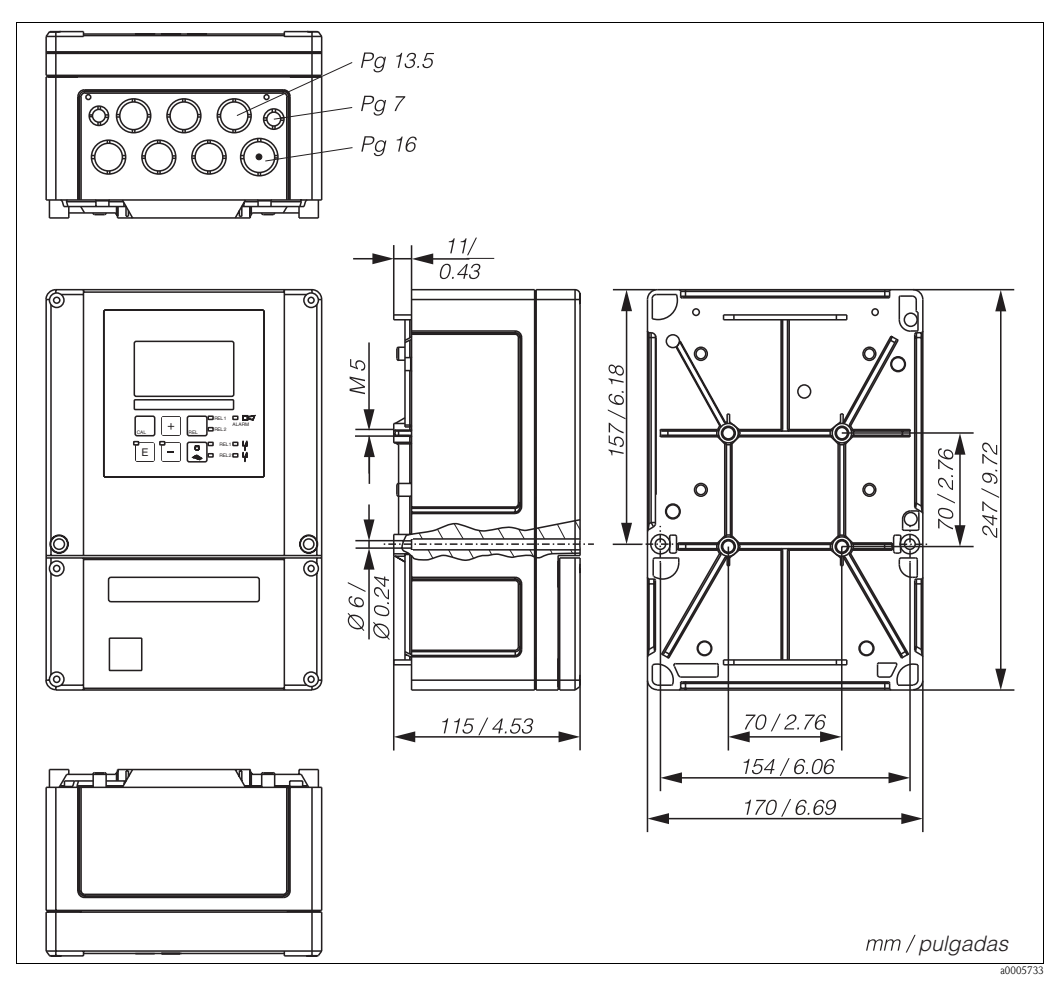

Fig. 4: Instrumento para instalación en campo

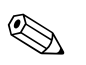

#### ¡Nota!

En la huella para paso de cable (conexión de la fuente de alimentación) existe un orificio que sirve para compensar diferencias de presión durante el transporte aéreo de los componentes enviados al cliente. Compruebe que no haya penetrado humedad en el interior del cabezal antes de instalar el cable. Tras la instalación del cable, el cabezal queda cerrado herméticamente.

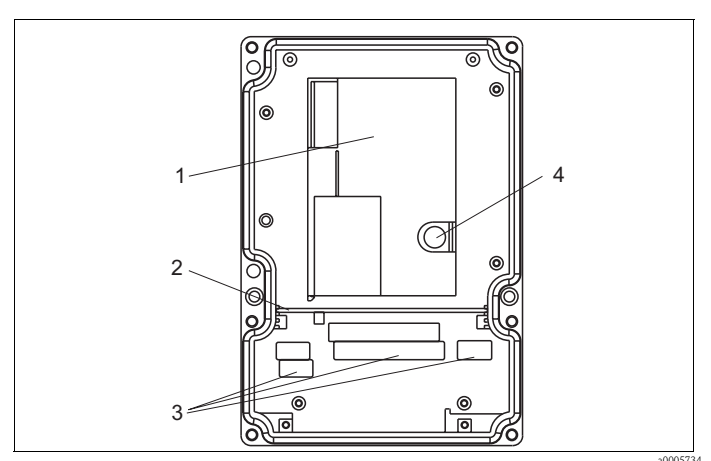

- 1 Caja de equipo electrónico
- extraíble 2 Placa de separación
- 3 Bornes
- 4 Fusible

Fig. 5: Vista del interior del cabezal del instrumento (instalación en campo)

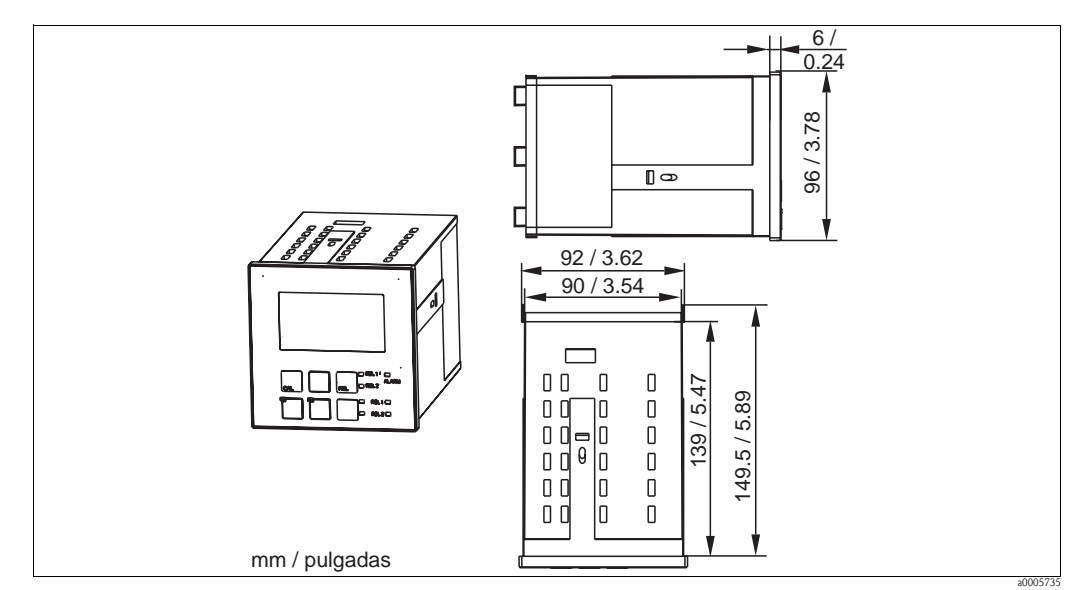

#### 3.3.2 Instrumento de montaje en panel

Fig. 6: Instrumento de montaje en panel

## 3.4 Instrucciones para la instalación

#### 3.4.1 Instrumento de campo

Existen varias opciones para la sujeción del cabezal del instrumento:

- Montaje en pared con tornillos de fijación
- Montaje en tuberías cilíndricas
- Montaje en columna de soporte de sección cuadrada

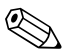

#### ¡Nota!

Si el montaje se efectúa al aire libre y el instrumento queda expuesto a la intemperie, se requiere una tapa de protección contra la intemperie (véase "Accesorios".)

#### Montaje del transmisor en pared

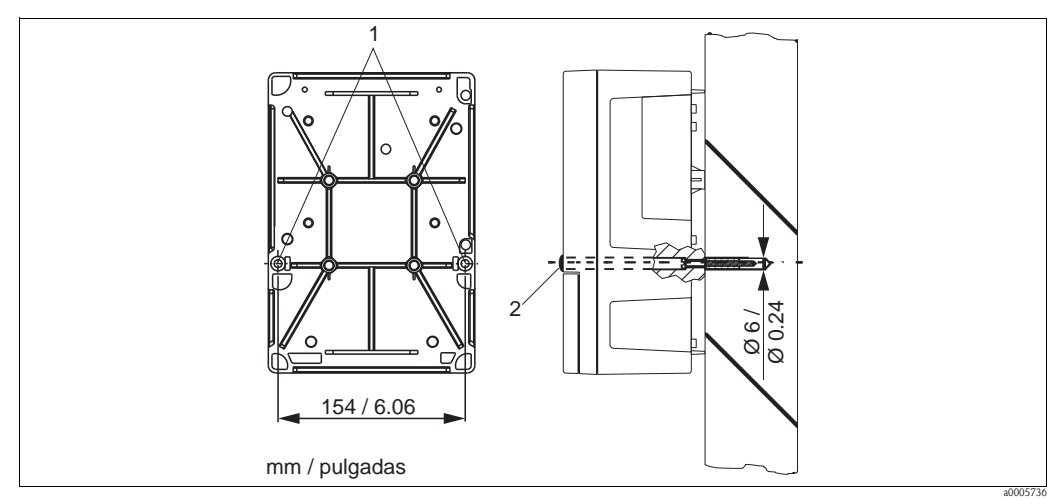

#### Fig. 7: Montaje del equipo de campo en pared

Para montar el transmisor en pared, proceda de la forma siguiente:

- 1. Taladre los orificios tal como se ilustra en la Fig. 7.
- 2. Atornille los dos tornillos de fijación a través de los orificios (1) desde la parte frontal.
- 3. Monte el transmisor en la pared tal y como se ilustra en la figura.
- 4. Tape los orificios con tapones (2) de plástico.

#### Montaje del transmisor en barra

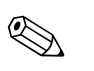

#### ¡Nota!

Necesitará un kit para montaje en barra para fijar el instrumento en una tubería o barra horizontal o vertical ( Ømáx 60 mm (2,36")). El kit puede adquirirse como accesorio (véase la sección "Accesorios").

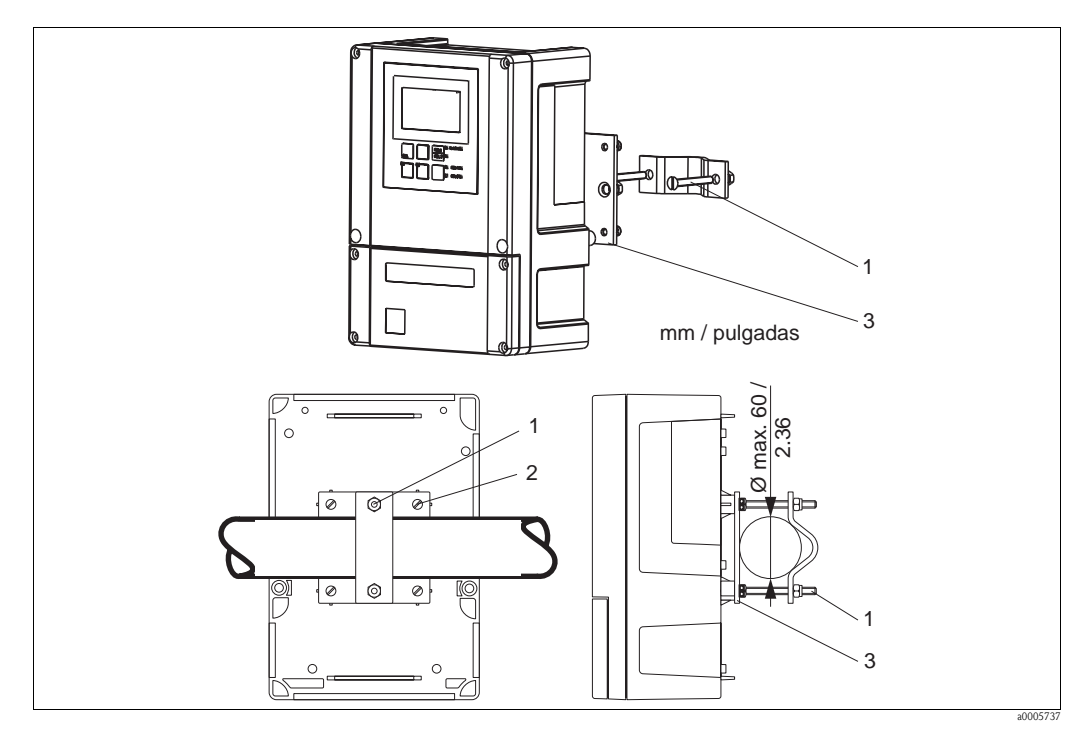

Fig. 8: Montaje del equipo de campo en una tubería cilíndrica

Para el montaje en barra del transmisor, proceda como se detalla a continuación:

- 1. Guíe los dos tornillos (1) de fijación del kit de montaje a través de las aberturas de la placa (3) de fijación.
- 2. Atornille la placa de fijación en el transmisor utilizando los cuatro tornillos (2) de fijación.
- 3. Fije el equipo de campo con fiador a la columna o tubería mediante la pestaña.

También puede fijar el equipo de campo a una barra universal de sección cuadrada junto con una cubierta de protección contra intemperie. Tanto la barra como la tapa pueden adquirirse como accesorios (véase la sección "Accesorios").

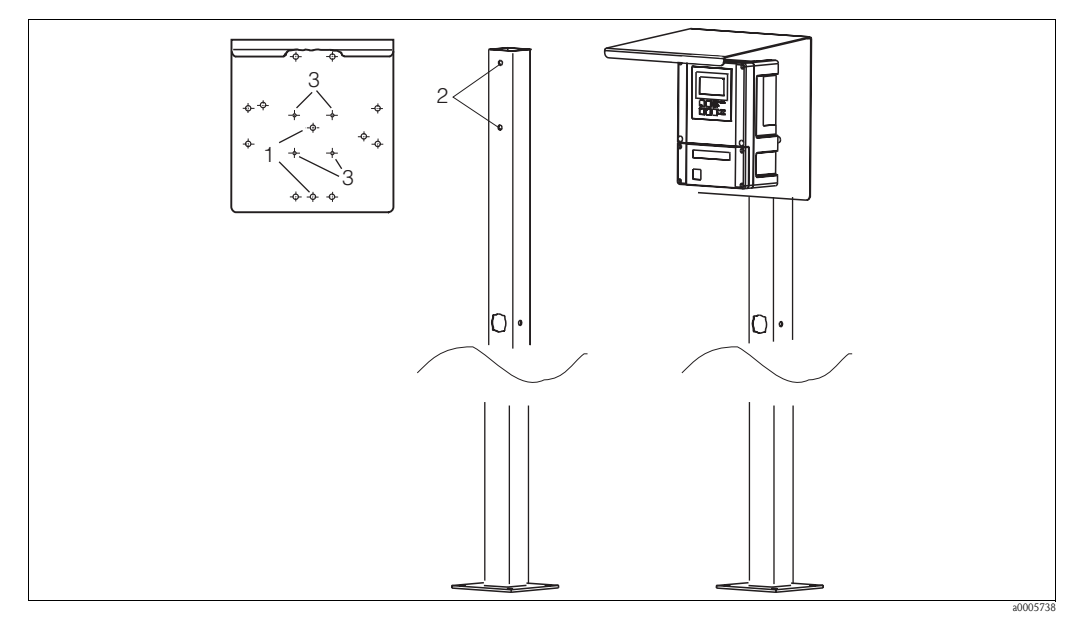

Fig. 9: Montaje del equipo de campo instrumento en barra universal con cubierta de protección contra intemperie

Para el montaje de la cubierta de protección contra la intemperie, proceda como se detalla a continuación:

- 1. Atornille la cubierta de protección en el poste vertical (orificios (2)) con 2 tornillos (orificios (1)).
- 2. Fije el equipo de campo a la cubierta de protección. Para ello, utilice los orificios (3).

### 3.4.2 Instrumento de montaje en panel

Para fijar el instrumento de montaje en panel, utilice los tornillos de sujeción suministrados (véase Fig. 10).

La profundidad de instalación necesaria es de aproximadamente 165 mm (6,50").

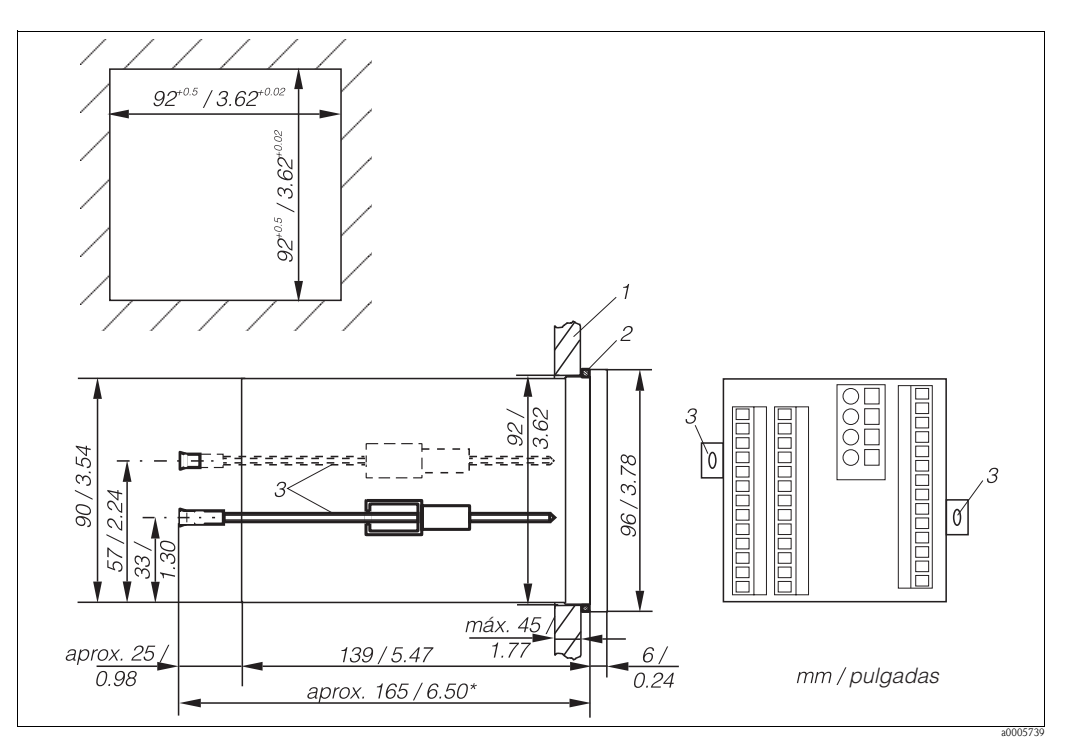

Fig. 10: Fijación del instrumento de montaje en panel

- 1 Tabique del armario
- 2 Junta
- 3 Tornillos de sujeción
- \* Profundidad de instalación requerida

## 3.5 Verificación tras la instalación

- Tras la instalación, compruebe si el transmisor ha sufrido daños.
- Compruebe que el transmisor esté protegido contra la humedad y la radiación solar directa.

## 4 Cableado

## 4.1 Conexiones eléctricas

# $\hat{\mathbb{N}}$

¡Peligro!

- Las conexiones eléctricas del equipo han de ser llevadas a cabo sólo por electricistas certificados.El personal técnico debe haber leído y entendido perfectamente las instrucciones de
- funcionamiento del presente manual, comprometiéndose además a seguirlas rigurosamente.Cerciórese de que el cable de alimentación no esté bajo tensión antes de empezar las tareas de
- Cerciórese de que el cable de alimentación no esté bajo tensión antes de empezar las tareas de conexionado.

#### 4.1.1 **Conexiones eléctricas**

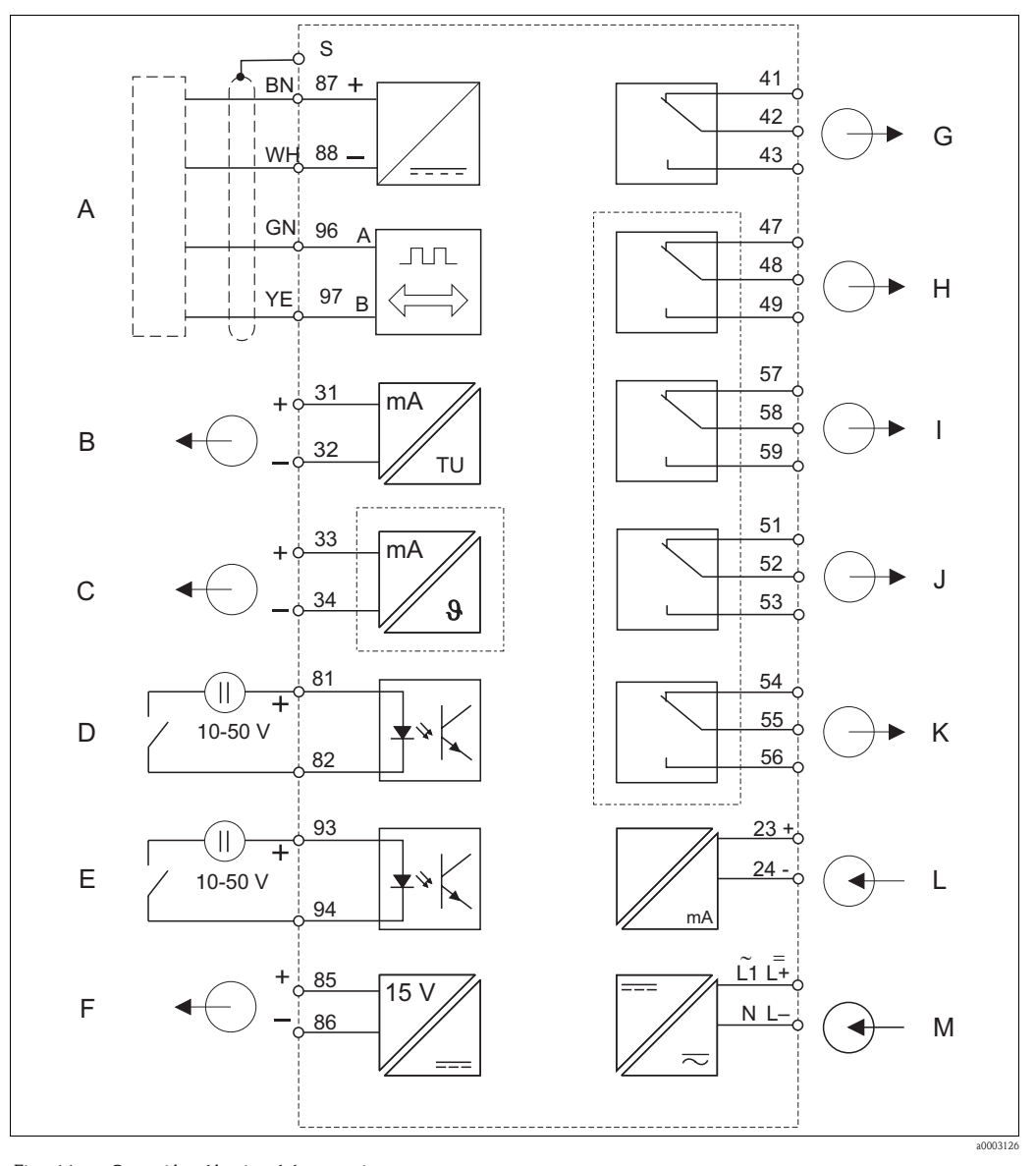

#### Fig. 11: Conexión eléctrica del transmisor

| Α | Sensor                                                |
|---|-------------------------------------------------------|
| В | Salida de señales 1 turbidez/contenido materia sólida |

- С Salida de señales 2 temperatura
- D Entrada binaria 1 (Hold)

- Ε Entrada binaria 2 (Chemoclean)
- F Salida de tensión aux.
- G Alarma (contacto libre de potencial)
- Relé 1 (contacto libre de potencial) Relé 2 (contacto libre de potencial) Relé 3 (contacto libre de potencial) Relé 4 (contacto libre de potencial) Entrada de corriente 4 a 20 mA Fuente alimentación

#### ¡Nota!

El equipo presenta protección de clase II y puede funcionar generalmente sin puesta a tierra de protección.

Н

Ι

J

K

L

М

Los circuitos "C" y "F" no están aislados eléctricamente entre sí.

#### Conexión del instrumento de campo

Para conectar el instrumento de campo proceda de la forma siguiente:

- 1. Levante la tapa frontal para poder acceder a los terminales.
- 2. Elimine la pieza troquelada para prensaestopas PG de la caja. Monte un prensaestopas PG y pase por él el cable de medida para introducirlo en la caja.
- 3. Conecte el cable de medida conforme al diagrama de conexionado.
- 4. Fije el prensaestopas PG.
- ¡Atención!
  - Los terminales, conectores y cables deben estar bien protegidos contra la humedad.
  - Los bornes marcados NC no deben conectarse.
  - Los bornes no marcados no deben conectarse.

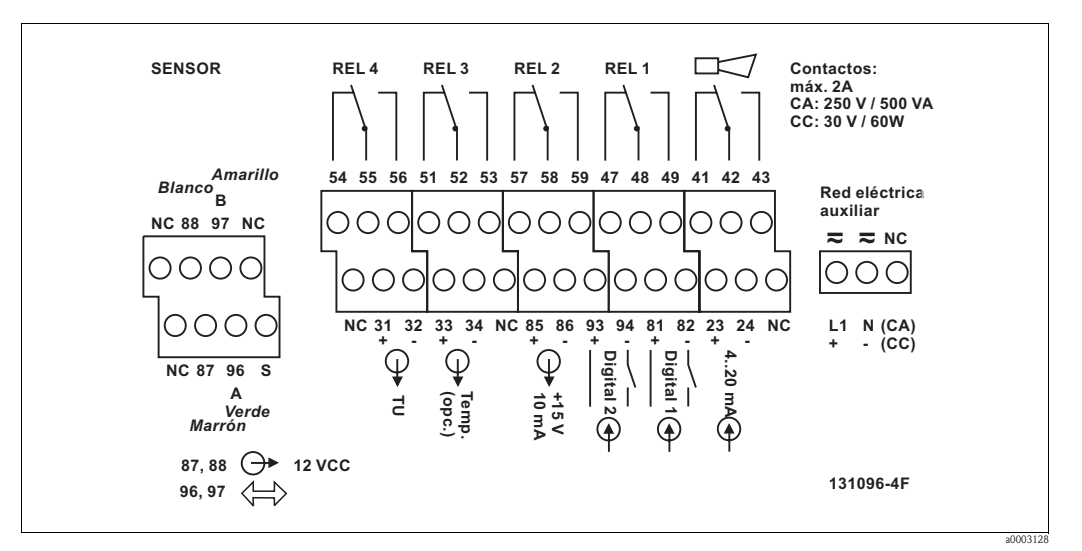

Fig. 12: Etiqueta adhesiva para el compartimiento de conexiones del instrumento de campo

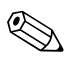

#### ¡Nota!

Por favor, pegue la etiqueta adhesiva suministrada en el bloque de bornes.

#### Conexión del instrumento montado en panel

Conecte los cables conforme al diagrama de conexionado.

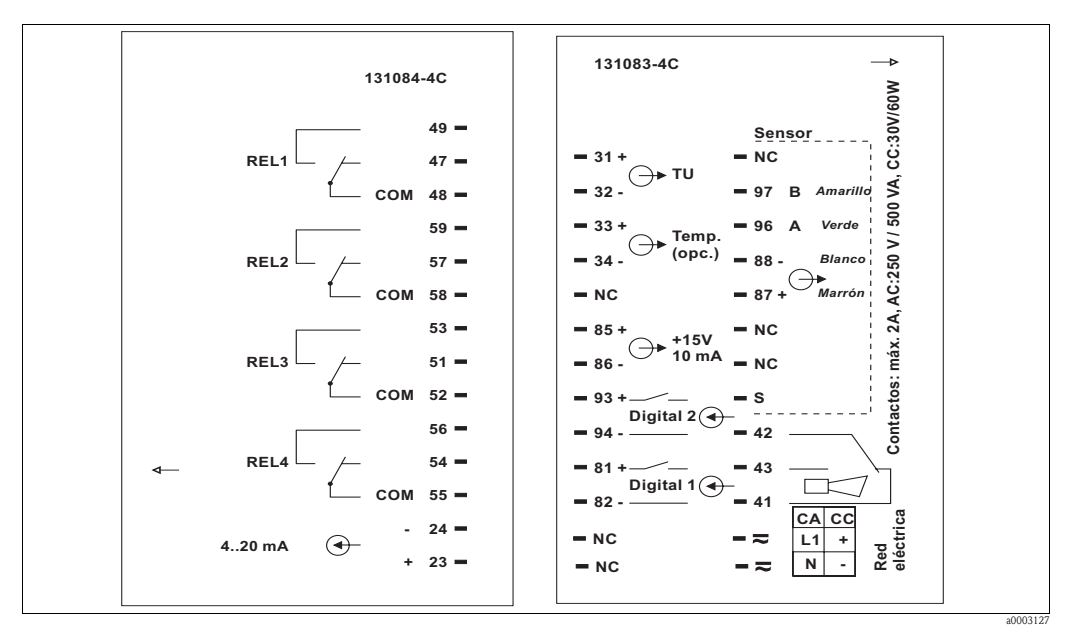

Fig. 13: Etiqueta adhesiva con el diagrama de conexiones correspondiente al instrumento de montaje en panel

#### ¡Atención!

ſ

- Los bornes marcados NC no deben conectarse.
- Los bornes no marcados no deben conectarse.

### 4.1.2 Conexión del cable de medida con el sensor

El sensor se conecta mediante un cable blindado fijo. Para prolongar el cable de medida tiene que utilizar una caja de conexiones y una extensión de cable:

| Sensor                         | Cable para el sensor | Extensión                            |
|--------------------------------|----------------------|--------------------------------------|
| Sensor de turbidez CUS31/CUS41 | Cable fijo           | Caja de conexiones VBM + cable CYK81 |

Puede utilizar también el cable de medida CMK.

|                                | Longitud máxima del cable        |
|--------------------------------|----------------------------------|
| Sensor de turbidez CUS31/CUS41 | máx. 200 m (656 ft) con el CYK81 |

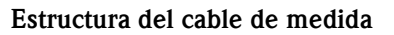

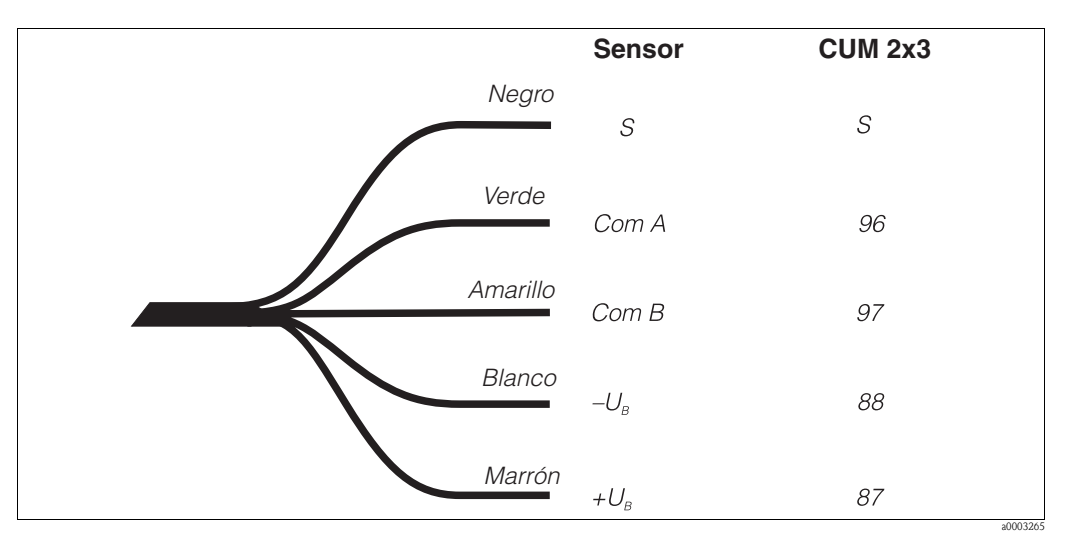

Fig. 14: Estructura de los cables de medida CYK8 y CYK81 (extensiones de cable)

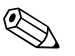

#### ¡Nota!

Para más información sobre cables y cajas de conexiones, véase el capítulo "Accesorios".

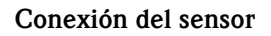

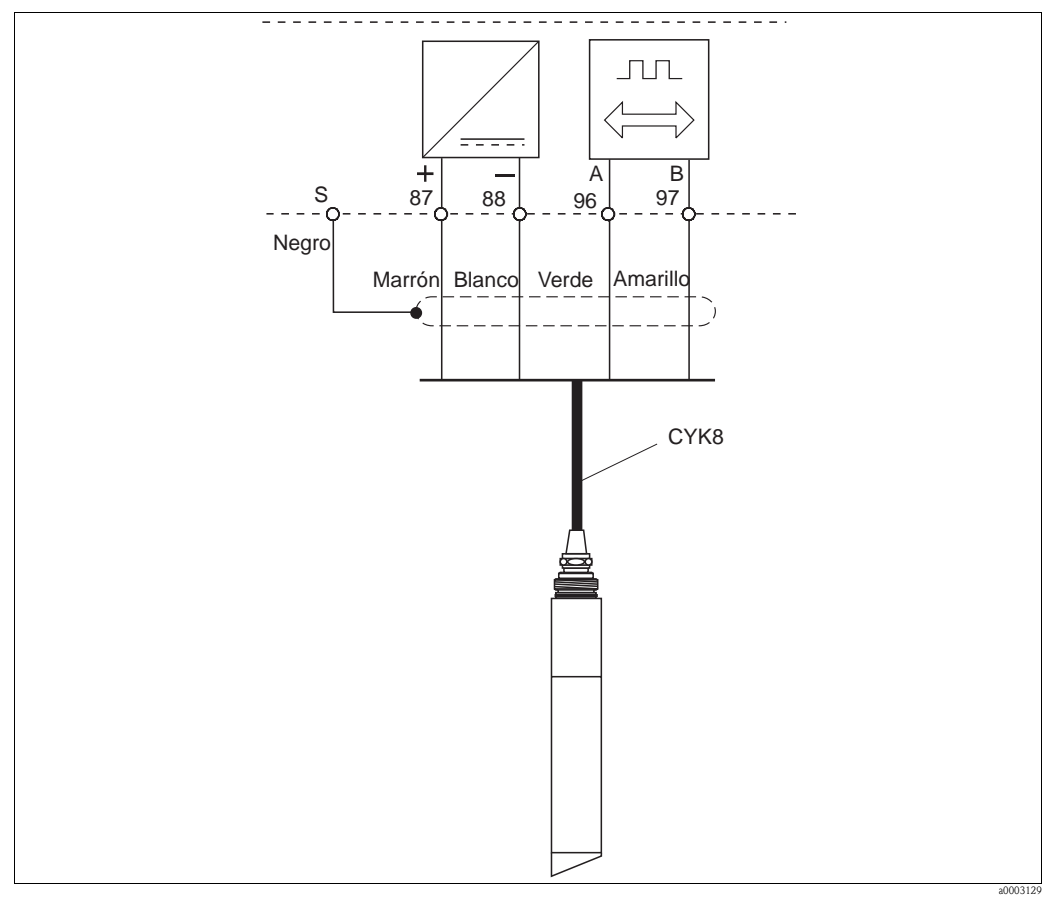

Fig. 15: Conexión de los sensores de turbidez CUS31 y CUS41

### 4.1.3 Contactos de alarma

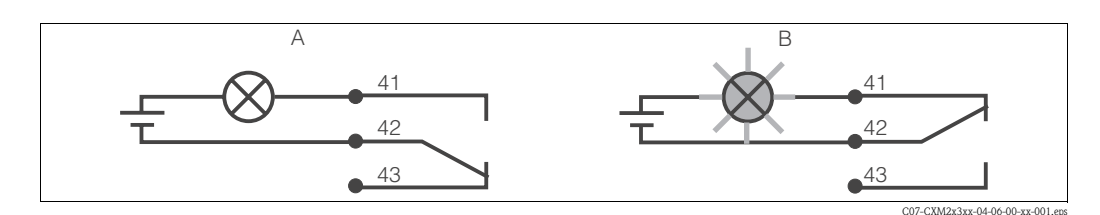

Fig. 16:Recomendaciones de seguridad respecto a la conmutación en caso de fallo de los contactos de alarmaAEstado normal de funcionamientoBSituación de alarma

Estado normal de funcionamiento Equipo funcionando y no hay ningún mensaje de error (LED de alarma apagado)

- Relé activado
- Contactos 42/43 cerrados

Situación de alarma Hay un mensaje de error (LED de alarma rojo encendido) o equipo defectuoso o sin tensión (LED de alarma apagado)

- Relé desactivado
- Contactos 41/42 cerrados

## 4.2 Verificación tras el conexionado

Una vez realizadas las conexiones eléctricas, efectúe las siguientes comprobaciones:

| Estado y especificaciones del equipo                    | Comentarios       |  |  |
|---------------------------------------------------------|-------------------|--|--|
| ¿El transmisor y/o cables presentan algún daño externo? | Inspección visual |  |  |

| Conexión eléctrica                                                                       | Comentarios |
|------------------------------------------------------------------------------------------|-------------|
| ¿Los cables instalados están protegidos contra tirones?                                  |             |
| ¿El recorrido de los cables está libre de bucles y cruces de cables?                     |             |
| ¿Los cables de señal se han conectado correctamente conforme al diagrama de conexionado? |             |
| ¿Todos los bornes de tornillo están bien apretados?                                      |             |
| ¿Todas las entradas de cables están instaladas, apretadas y selladas herméticamente?     |             |

# 5 Configuración

## 5.1 Guía rápida de configuración

Para configurar el transmisor, puede elegir cualquiera de las opciones siguientes:

- En la propia instalación mediante las teclas accesibles en la parte frontal del transmisor
- Mediante la interfaz HART<sup>®</sup> (opción adicional a incluir en el pedido correspondiente) utilizando:
   Consola HART<sup>®</sup> o
  - PC con módem HART® y paquetes de software Commuwin II o FieldCare
- Mediante el estándar de comunicación PROFIBUS PA/DP (opción adicional a incluir en el pedido correspondiente), utilizando:

PC con interfaz correspondiente y paquetes de software Commuwin II (véase "Accesorios"), Fieldcare o mediante controlador lógico programable (PLC)

### ¡Nota!

Para detalles sobre la configuración mediante comunicación HART o PROFIBUS PA/DP, véanse las secciones correspondientes en las instrucciones de funcionamiento suplementarias:

- PROFIBUS PA/DP, comunicación remota con el Liquisys M CXM223/253, manual de instrucciones BA209C/07/es
- HART<sup>®</sup>, comunicación remota con el Liquisys M CXM223/253, manual de instrucciones BA208C/07/es

Las secciones siguientes describen cómo se configura el transmisor utilizando únicamente el teclado.

## 5.2 Indicadores y elementos de configuración

### 5.2.1 Indicadores

### Indicadores LED

|                    | Indica el modo de funcionamiento en uso: "Auto" (LED verde) o<br>"Manual" (LED amarillo).                                                                                                    |
|--------------------|----------------------------------------------------------------------------------------------------|
| REL 1              | Indica el relé activado en el modo "Manual" (LED rojo)                                                                                                    |
| REL1 []<br>REL2 [] | Indica el estado de funcionamiento de los relés 1 y 2<br>LED verde: valor medido dentro de los límites permitidos, relé inactivo<br>LED rojo: valor medido fuera de los límites permitidos, relé activo |
|                    | Indicación de alarma, p. ej., en caso de sobrepasarse el valor límite, de<br>fallar el sensor de temperatura o de producirse un error del sistema<br>(véase la lista de errores)                        |

#### Indicador de cristal líquido

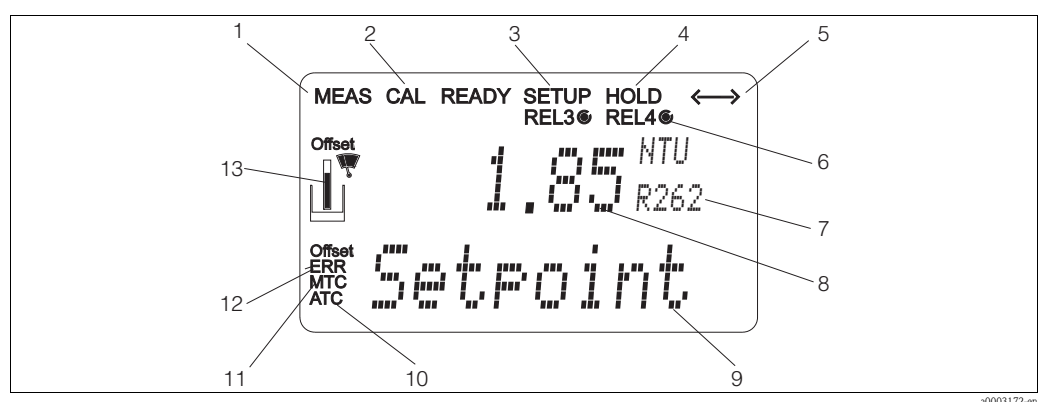

#### Fig. 17: Indicador CL del transmisor

*1 Indicador en modo medición (estado normal de funcionamiento)* 

- Indicador en modo calibración
   Indicador en modo configuración (ajuste de parámetros)
- 4 Indicador en modo "Hold" (mantener valor) (salidas de corriente se mantienen en el último estado)
- 5 Indicador para recepción de mensaje, en equipos habilitados para comunicación remota
- 6 Indicador del estado de funcionamiento de los relés
   3/4: inactivo, activo
- 5.2.2 Elementos de configuración

- 7 Indicador del código de función
- En modo medición: variable medida
   En modo configuración: variable ajustada
   En modo medición: valor medido secunda
  - En modo medición: valor medido secundario En modo config. / calibración: p. ej. valor seleccionado
- *10 "Error": indicador de error*
- 11 Offset de temperatura
- 12 Símbolo del sensor

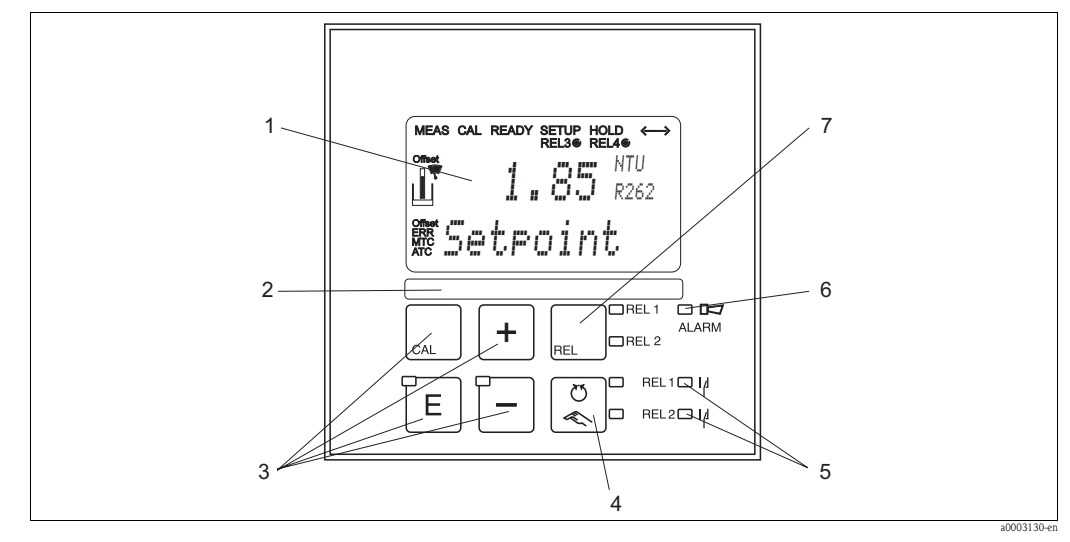

#### Fig. 18: Elementos de configuración

- 1 Indicador CL para la visualización de los valores medidos y datos de configuración
- 2 Espacio para etiqueta del usuario
- 3 4 teclas de configuración principales para la calibración y la configuración del equipo
- 4 Conmutador entre modos automático/manual de los relés
- 5 Diodos LED para relé contactor limitador (estado de conmutación)
- 6 LED para función de alarma
- 7 Indicador del contacto activo y tecla para conmutar el relé (en modo manual)

## 5.2.3 Asignación de teclas

|     | <b>Tecla CAL</b><br>Tras pulsar la tecla CAL, el equipo le solicitará primero que introduzca el código de acceso al modo de calibración:                                                                                                    |
|-----|----------------------------------------------------------------------------------------------------|
| CAL | <ul> <li>Código 22 para la calibración</li> <li>Código 0 o cualquier otro código para obtener los datos de la última calibración</li> </ul>                                                                                                    |
|     | Utilice la tecla CAL para aceptar los datos de calibración o para pasar de un campo a otro del menú de calibración.                                                                                                    |
|     | <b>Tecla de entrada Enter</b><br>Al pulsar la tecla ENTER, el equipo le solicita en primer lugar que<br>introduzca el código de acceso al modo configuración:                                                                                         |
|     | <ul> <li>Código 22 para ajuste de parámetros y configuración</li> <li>Código 0 o cualquier otro código para leer todos los datos de configuración</li> </ul>                                                                                          |
|     | La tecla ENTER tiene diversas funciones:                                                                                                    |
|     | <ul> <li>Acceso al menú de configuración desde el modo medición</li> <li>Guarda (confirma) los datos introducidos en el modo configuración.</li> <li>Recorre las opciones disponibles en el interior de los distintos grupos de funciones.</li> </ul> |
|     | <b>Tecla MÁS (+) y TECLA MENOS (-)</b><br>En el modo configuración las teclas MÁS y MENOS tienen las siguientes funciones:                                                                                                    |
|     | <ul> <li>Selección de grupos de funciones.</li> </ul>                                                                                                    |
|     | ¡Nota!<br>Pulse la tecla MENOS para seleccionar los grupos de funciones en el<br>orden indicado en la sección "Configuración del sistema".                                                                                                    |
|     | <ul> <li>Configuración de parámetros y valores numéricos</li> <li>Configuración de los relés en modo manual</li> </ul>                                                                                                    |
|     | En el modo medición, <b>pulsando sucesivamente la tecla MÁS</b> se obtiene la secuencia de funciones siguiente:                                                                                                    |
| +   | 1. Indicación de la temperatura en °F                                                                                                    |
| F   | 2. Indicación oculta de la temperatura                                                                                                    |
|     | 3. Señal en entrada de corriente en %                                                                                                    |
|     | 4. Señal en entrada de corriente en mA                                                                                                    |
|     | 5. Indicación de valores medidos en FNU o NTU (valores sin compensación de efectos de reflexión en offset y pendiente; referidos a conjunto de datos 1)                                                                                               |
|     | En el modo medición, <b>pulsando sucesivamente la tecla MENOS</b> se visualiza la siguiente secuencia:                                                                                                    |
|     | 1. Los errores vigentes se visualizan sucesivamente (máx. 10).                                                                                                    |
|     | 2. Una vez se han visualizado todos los errores, aparece el indicador de medida estándar. En el grupo de funciones F es posible definir un tipo de alarma distinto para cada código de error.                                                         |

| REL 1<br>REL 0 REL 2 | <b>Tecla REL</b><br>En el modo manual, la tecla REL permite conmutar entre la opción de relé<br>y la opción de inicio manual de limpieza.<br>En el modo automático, la tecla REL permite consultar los puntos de<br>activación (para el contactor limitador) o puntos de consigna (para el<br>regulador PID) asignados al relé en cuestión.<br>Pulse la tecla MÁS para pasar a los parámetros de configuración del<br>siguiente relé. Utilice la tecla REL para volver al modo visualización (esta<br>acción se efectúa automáticamente si no se pulsa ninguna tecla durante 30<br>segundos) |
|----------------------|----------------------------------------------------------------------------------------------------|
|                      | <b>Tecla AUTO</b><br>Utilice la tecla AUTO para pasar de modo automático a manual y viceversa.                                                                                                    |
| +                    | <b>Función Escape</b><br>Para volver al menú principal, pulse las teclas MÁS y MENOS<br>simultáneamente. Si está calibrando, esta acción le llevará al final del<br>proceso de calibración. Si pulsa de nuevo las teclas MÁS y MENOS, volverá<br>al modo medición.                                                                                                    |
|                      | <b>Bloqueo del teclado</b><br>Pulse las teclas MÁS y ENTER durante por lo menos 3 s para bloquear el<br>teclado y evitar la entrada no autorizada de datos. Se podrán no obstante<br>leer todos los parámetros de configuración.<br>El indicador de código muestra el valor 9999.                                                                                                    |
|                      | <b>Desbloqueo del teclado</b><br>Pulse las teclas CAL y MENOS durante un mínimo de 3 s para desbloquear<br>el teclado.<br>El indicador de código muestra el valor 0.                                                                                                    |

## 5.3 Configuración en modo local

### 5.3.1 Modo automático / manual

Normalmente, el transmisor funciona en modo automático. En este modo de funcionamiento, el propio transmisor se encarga de activar los relés. En modo manual es posible activar manualmente los relés con la tecla REL o iniciar la función de limpieza. Para cambiar de modo de funcionamiento:

| Ö –    | <ol> <li>El transmisor funciona en modo automático. El LED superior junto a<br/>la tecla AUTO está encendido.</li> </ol>                                                                                                    |
|--------|----------------------------------------------------------------------------------------------------|
| U<br>N | 2. Pulse la tecla AUTO.                                                                                                    |
| +      | <ol> <li>Para habilitar el modo manual, entre el código 22 con las teclas MÁS y<br/>MENOS. El LED inferior junto a la tecla AUTO se ilumina.</li> </ol>                                                                                                    |
| REL    | <ul> <li>4. Seleccione el relé o la función.<br/>Utilice la tecla REL para seleccionar un relé distinto. En la segunda línea<br/>del indicador se visualiza el relé seleccionado y su estado de<br/>conmutación (activado / desactivado).<br/>En modo manual, se visualiza el valor medido continuamente (lo cual<br/>se utiliza p. ej. para monitorizar el valor medido al utilizar la función de<br/>dosificación).</li> </ul> |
| +      | <ol> <li>Conmute el relé. El relé se activa con la tecla MÁS y desactiva con la tecla MENOS.</li> <li>El relé permanece en su estado de conmutación hasta que no vuelve a conmutar.</li> </ol>                                                                                                    |
|        | 6. Pulse la tecla AUTO para volver al modo medición, es decir al modo automático. De este modo, el transmisor vuelve a encargarse de activar automáticamente los relés.                                                                                                    |

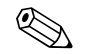

### ¡Nota!

- El modo de funcionamiento seleccionado se mantiene tras un fallo en el suministro eléctrico.
- El modo manual tiene prioridad sobre cualquier función automática (Hold).
- En modo manual no es posible bloquear el equipo.
- Los ajustes manuales se conservan mientras no se ordene explícitamente la recuperación de los ajustes de fábrica.
- El código de error E102 se visualiza en el modo manual de funcionamiento

## 5.3.2 Concepto operativo

#### Modos de funcionamiento

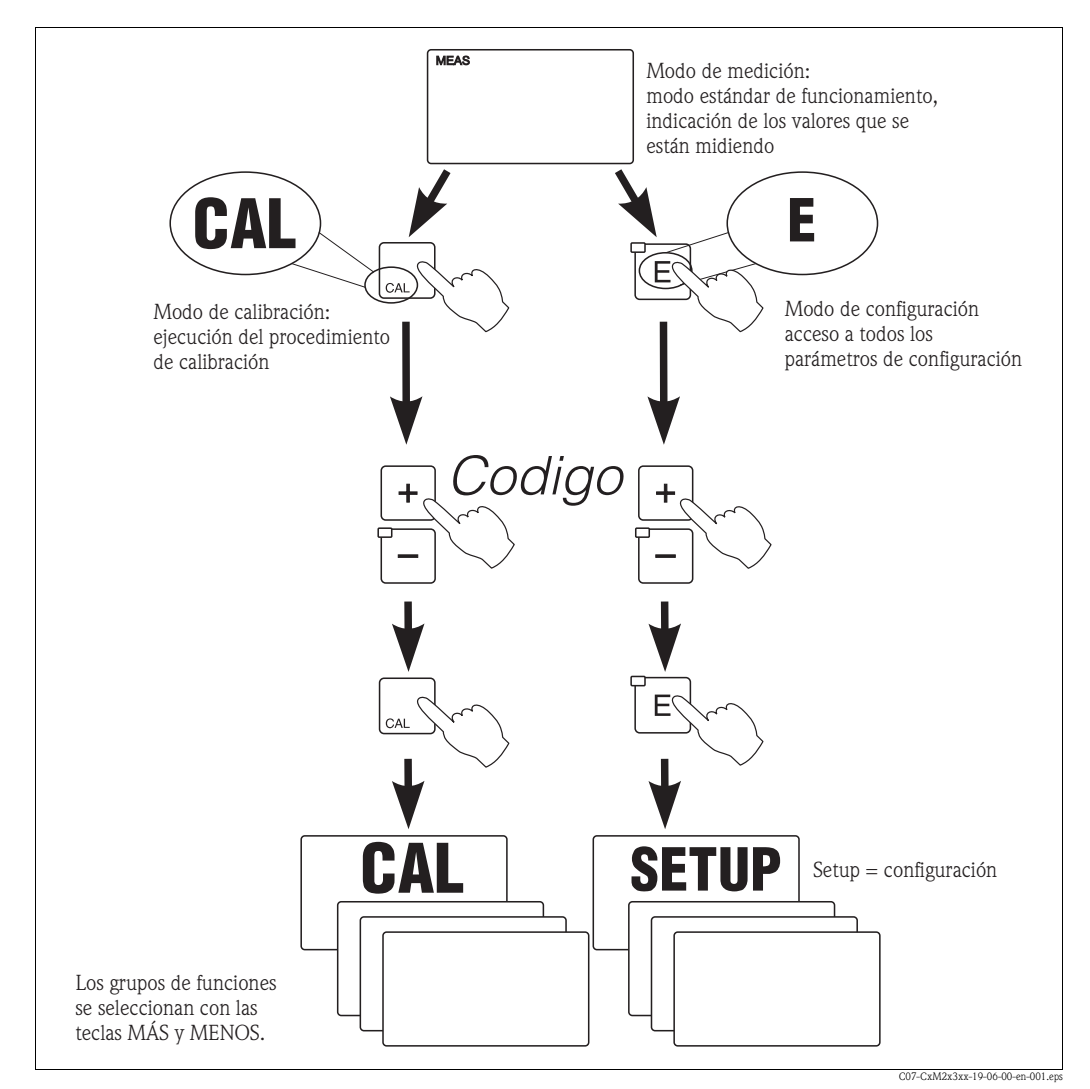

Fig. 19: Descripción de los modos de funcionamiento disponibles

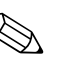

#### ¡Nota!

Si, estando en el modo configuración, no se pulsa ninguna tecla durante aproximadamente 15 minutos, el equipo vuelve automáticamente al modo medición. Se desactiva cualquier función "Hold" que se haya activado durante la configuración.

#### Códigos de acceso

Todos los códigos de acceso son fijos y no pueden modificarse. Cuando el equipo solicita la entrada del código de acceso, distingue entre distintos códigos.

- Tecla CAL + Código 22: acceso al menú calibración y al menú Offset
- Tecla ENTER + Código 22: acceso a los menús de configuración
- Teclas MÁS + ENTER: bloquea el teclado
- Teclas CAL + MENOS: desbloquea el teclado
- Tecla CAL o ENTER + cualquier código: acceso al modo lectura, es decir, todos los parámetros de configuración pueden leerse pero no modificarse.

El equipo continúa la medición en modo de lectura, y no cambia al modo "Hold" (modo de espera). Las salidas de corriente y los reguladores permanecen activos.

#### Estructura de los menús

Las funciones de configuración y calibración están agrupadas en distintos grupos funcionales.

- En el modo de configuración, utilice las teclas MÁS y MENOS para seleccionar un grupo de funciones.
- Dentro del grupo de funciones, recorra las funciones disponibles pulsando la tecla ENTER.
- Acceda a una de las funciones y entonces seleccione la opción deseada con las teclas MÁS y MENOS o bien edite sus parámetros de configuración con estas mismas teclas. Finalmente, confirme con la tecla ENTER para continuar con el proceso.
- Pulse las teclas MÁS y MENOS simultáneamente (función Escape) para abandonar la programación (vuelta al menú principal).
- Pulse de nuevo las teclas MÁS y MENOS simultáneamente para cambiar al modo medición.
- ¡Nota!
  - Si la modificación de un parámetro no se confirma pulsando la tecla ENTER, se mantiene entonces la configuración anterior.
  - Las presentes instrucciones de funcionamiento incluyen un anexo con una vista general de la estructura de los menús.

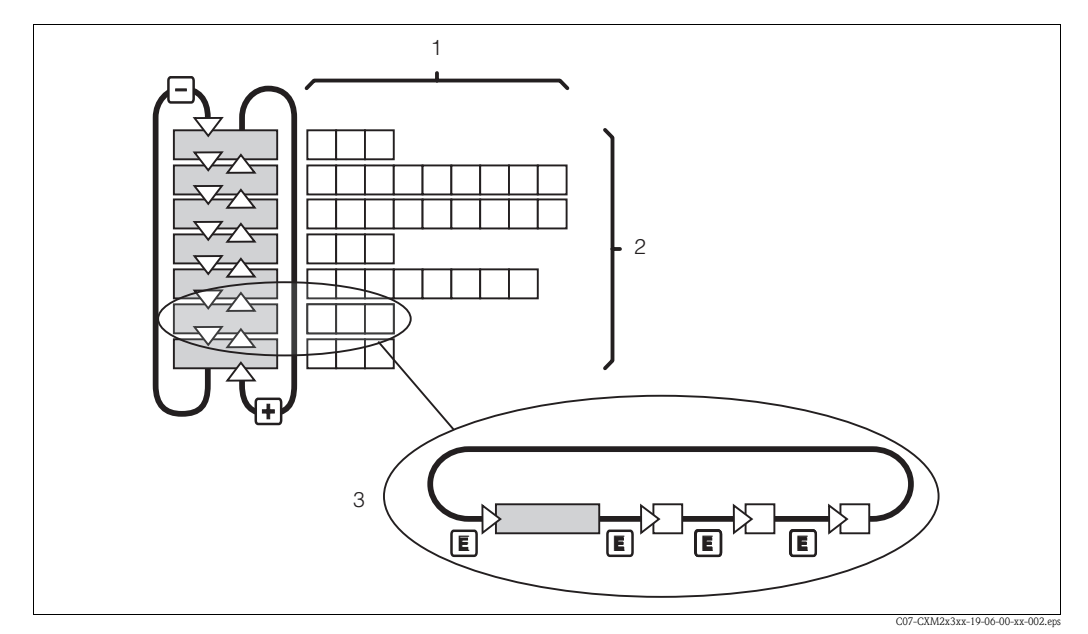

Fig. 20: Esquema de la estructura de los menús

- 1 Funciones (parámetros seleccionados, valores numéricos introducidos)
- 2 Grupos de funciones, avance y retroceda con las teclas MÁS y MENOS, respectivamente.
- *3 Recorra las funciones disponibles pulsando la tecla ENTER.*

#### Función "Hold": "congelación" de las señales de salida

Durante la configuración y calibración, la salida de corriente puede "congelarse". Presentará entonces constantemente el nivel de corriente. La indicación "HOLD" aparece en el indicador. Si la variable activa del regulador (regulación constante 4...20 mA) sale por la salida de corriente 2, se pondrá en 0 / 4 mA en el modo de espera (Hold).

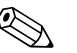

#### ¡Nota!

- Los parámetros de configuración de "Hold" se encuentran en la sección "Servicio técnico".
- Con la función "Hold" activada, los contactos permanecen en su posición normal.
- Una función "Hold" activada tiene prioridad sobre el resto de funciones.
- Cada vez que se activa la función "Hold", la componente integral del regulador se inicializa a cero.
- Los retardos de alarma se ponen a "0".
- La activación de esta función también puede realizarse externamente por medio de la entrada "Hold" (véase el diagrama de conexionado; entrada binaria 1).
- La función "Hold" manual (campo S3) permanece activa incluso tras un corte de suministro eléctrico.

## 6 Puesta en marcha

## 6.1 Verificación funcional

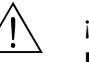

#### ¡Peligro!

- Compruebe que todas la conexiones estén correctamente realizadas.
- Compruebe que la tensión de alimentación coincida con la especificada en la placa de identificación del equipo.

## 6.2 Activación

Antes de poner el transmisor por primera en marcha, familiarícese con su forma de funcionar. Consulte, en particular, las secciones "Instrucciones de seguridad" y "Configuración".

Tras activar la fuente de alimentación, el equipo realiza unas autocomprobaciones y pasa al modo medición.

Calibre ahora el sensor conforme a las instrucciones indicadas en la sección "Calibración".

A continuación, efectúe la primera configuración del sistema de acuerdo con las instrucciones del apartado "Puesta en marcha rápida". Los valores seleccionados por el usuario se conservan incluso tras un corte de suministro eléctrico.

El transmisor dispone de los grupos funcionales siguientes (en la descripción funcional se especifica cuáles de estos grupos sólo están disponibles en el Plus Package):

#### Modo de configuración

- CONFIGURACIÓN 1 (A)
- CONFIGURACIÓN 2 (B)
- ENTRADA CORRIENTE (Z)
- SALIDA CORRIENTE (O)
- ALARMA (F)
- VERIFICACIÓN (P)
- RELÉ (R)
- MEDICIÓN DE LA CONCENTRACIÓN (K)
- SERVICIO TÉCNICO (S)
- SERVICIO TÉCNICO E+H (E)
- INTERFAZ (I)

#### Modo calibración y modo offset

- CALIBRACIÓN (C)
- OFFSET (V)

:Nota!

■ PENDIENTE (N)

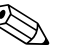

Para información detallada sobre los grupos de funciones que presenta el transmisor, véase la sección "Configuración del sistema".

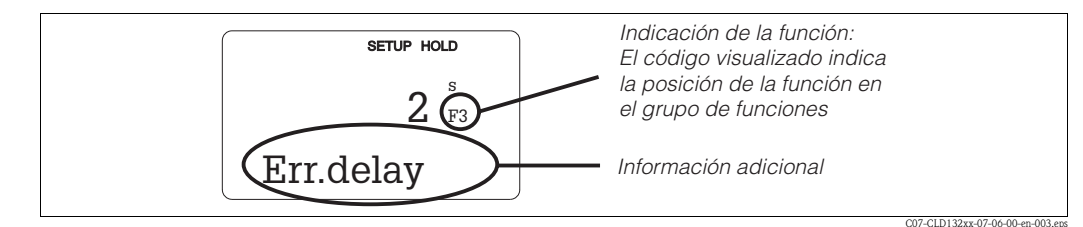

Fig. 21: Ejemplo de indicaciones visualizadas en el modo de configuración

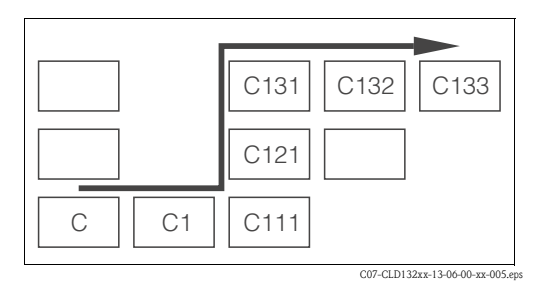

Fig. 22: Código de la función

La selección y localización de las funciones se ha facilitado mediante la visualización del código de cada función en un campo específico del indicador Fig. 21.

La estructura de estos códigos se ilustra en la Fig. 22.

La primera columna indica mediante una letra el grupo de funciones (véase designación de los grupos). Las funciones en cada grupo se numeran de arriba abajo y de izquierda a derecha.

#### Ajustes de fábrica

Cuando el equipo se activa por primera vez, todas sus funciones presentan aún ajustes de fábrica. La tabla siguiente ofrece una visión general de los parámetros de configuración más importantes. Puede encontrar todos los otros ajustes de fábrica en la descripción de los grupos de funciones del capítulo "Configuración del sistema" (los ajustes de fábrica se indican en **negrita**.)

| Función                                                                               | Ajustes de fábrica                   |
|---------------------------------------------------------------------------------------|--------------------------------------|
| Tipo de medición                                                                      | Turbidez en FNU<br>Temperatura en °C |
| Offset de temperatura / turbidez                                                      | 0°C∕0 FNU                            |
| Valor límite 1 para regulador                                                         | 9999 FNU                             |
| Función contacto contactor limitador 1                                                | MÁX contacto sin retardo             |
| Valor límite para regulador 2                                                         | 100°C                                |
| Función contacto contactor limitador 2                                                | MÁX contacto sin retardo             |
| Salidas de corriente 1 y 2*                                                           | 4 a 20 mA                            |
| Salida de corriente 1: valor medido<br>correspondiente a intensidad de 4 mA*          | 0 FNU                                |
| Salida de corriente 1: valor medido<br>correspondiente a intensidad de 20 mA*         | 10,0 FNU                             |
| Salida de corriente 2: valor de temperatura<br>correspondiente a intensidad de 4 mA*  | -5,0°C (23°F)                        |
| Salida de corriente 2: valor de temperatura<br>correspondiente a intensidad de 20 mA* | 100,0°C (212°F)                      |
| Amortiguación del valor medido                                                        | 10                                   |
| Conjunto de datos de calibración                                                      | Núm. 3                               |
| Controlador de escobilla                                                              | Desactivado                          |

\* Según versión del equipo

## 6.3 Puesta en marcha rápida

Tras activar el equipo, tendrá que configurar las funciones del transmisor más importantes con las que el equipo podrá medir correctamente. La tabla siguiente detalla un ejemplo de puesta en marcha rápida.

| Dat        | os de entrada del usuario                                                                                                    | Rango de ajustes<br>(Ajustes de fábrica,<br>en negrita)                                                   | Indicador                          |
|------------|----------------------------------------------------------------------------------------------------|----------------------------------------------------------------------------------------------------|------------------------------------|
| 1.         | Pulse la tecla ENTER.                                                                                                    |                                                                                                    |                                    |
| 2.         | Entre el código 22 para editar la configuración. Pulse ENTER.                                                                                                    |                                                                                                    |                                    |
| 3.         | Pulse la tecla MENOS hasta que aparezca el grupo de funciones "Servicio".                                                                                                    |                                                                                                    | SETUP HOLD                         |
| 4.         | Pulse ENTER para poder realizar los ajustes.                                                                                                    |                                                                                                    | SERVICE                            |
| 5.         | En S1 seleccione el idioma, p. ej. "ESP" para español.<br>Pulse ENTER para confirmar.                                                                                                    | <b>ENG = inglés</b><br>GER = alemán<br>FRA = francés<br>ITA = italiano<br>NEL = holandés<br>ESP = español | SETUP HOLD<br>ENG 51               |
| 6.         | Pulse simultáneamente las teclas MÁS y MENOS para salir del grupo de funciones "Servicio".                                                                                                    |                                                                                                    |                                    |
| 7.         | Pulse la tecla MENOS hasta que aparezca el grupo de funciones "Configuración 1".                                                                                                    |                                                                                                    | SETUP HOLD                         |
| 8.         | Pulse ENTER para poder realizar los ajustes deseados en "Configuración 1".                                                                                                    |                                                                                                    | SETUP 1                            |
| 9.         | Selecciones en A1 el modo de funcionamiento<br>deseado, p. ej., "FNU".<br>Pulse ENTER para confirmar.                                                                                                    | FNU<br>NTU<br>ppm<br>mg/1<br>g/1<br>%<br>espec.                                                           | setup hold<br>FNU ai<br>Oper "Mode |
| 10.        | En A4 se indica el tipo de sensor.<br>Pulse ENTER.                                                                                                    | CUS31<br>CUS41                                                                                            | SETUP HOLD<br>CUSSI A4<br>SENSOP   |
| 11.        | Entre en A5 la amortiguación para el valor medido. La<br>amortiguación en el valor medido hace que el equipo<br>promedie el número especificado de valores medidos.<br>Se utiliza, por ejemplo, para estabilizar la indicación<br>de valores cuando la medición presenta un<br>comportamiento inestable. Entre el valor "1" si no<br>desea ninguna amortiguación.<br>Pulse ENTER para confirmar.<br>El indicador vuelve a "Configuración 1". | <b>10</b><br>1 a 60                                                                                       | setup Hold<br>1 A5                 |
| 12.<br>13. | Pulse la tecla MENOS para pasar al grupo de<br>funciones "Configuración 2".<br>Pulse ENTER para editar en "Configuración 2".                                                                                                    |                                                                                                    | SETUP HOLD<br>B<br>SETUP 2         |

| Datos de entrada del usuario                                                                                                    | Rango de ajustes<br>(Ajustes de fábrica,<br>en negrita) | Indicador                                   |
|----------------------------------------------------------------------------------------------------|---------------------------------------------------------|---------------------------------------------|
| <ul> <li>14. Active o desactive en B1 el controlador de escobilla.</li> <li>Pulse ENTER para confirmar.</li> </ul>                                                                                                    | <b>Desactiv.</b><br>Activada<br>auto                    | SETUP HOLD<br>Ufff <sub>B1</sub><br>UIFET   |
| 15. Entre en B2 el tiempo de funcionamiento de la<br>escobilla.<br>Pulse ENTER para confirmar.                                                                                                    | <b>30 s</b><br>3 a 999 s                                | setup Hold<br>30 B2<br>CleanTime            |
| <ul> <li>16. Entre en B3 el tiempo de pausa entre dos ciclos de<br/>limpieza.</li> <li>Pulse ENTER para confirmar.</li> </ul>                                                                                                    | <b>30 min</b><br>1 a 7.200 min                          | setup Hold<br>30 B3<br>PauseTime            |
| <ul> <li>17. Seleccione en B4 los datos de calibración que deban<br/>utilizarse.</li> <li>Pulse ENTER para confirmar.</li> </ul>                                                                                                    | <b>3</b><br>1 a 3                                       | setup Hold<br>3 B4<br>Clata Set             |
| <ol> <li>Seleccione en B5 el conjunto de datos a copiar.<br/>Pulse ENTER para confirmar.</li> </ol>                                                                                                    | no<br>1 ♦ 2<br>1 ♦ 3<br>2 ♦ 3<br>3 ♦ 2                  | setup ноцо<br>no <sub>в5</sub><br>сору data |
| <ul> <li>19. Indique en B6 si los valores medidos deben incluir o<br/>no la corrección por reflexiones (soluciones ≤ 2 FNU /<br/>5 ppm).</li> <li>Pulse ENTER para confirmar.</li> </ul>                                                                     | sí<br>no                                                | setup Hold<br>1985 B6<br>refl.adj.          |
| <ul> <li>20. Entre en B7 la temperatura normalizada para el sensor<br/>de temperatura (para ajustes con respecto a un<br/>medidor externo).</li> <li>Pulse ENTER para confirmar.</li> </ul>                                                                  | <b>Valor medido efectivo</b><br>-5,0 a 100,0°C          | setup Hold<br>D.D.B7<br>RealTemp            |
| 21. Se indica en B8 el offset efectivo.<br>Pulse ENTER para confirmar.                                                                                                    | <b>Offset efectivo</b><br>-5,0 a 5,0°C                  | setup hold<br>O.O.O.B8<br>Temp.Offs         |
| <ul> <li>22. Especifique en B9 la barrera contra burbujas de gas.<br/>En el caso de productos claros que presentan valores<br/>medidos &lt;1000 NTU, la barrera contra burbujas de<br/>gas debe ponerse en 100 %.<br/>Pulse ENTER para confirmar.</li> </ul> | <b>3,0%</b><br>0,1 a 100 %                              | setup Hold<br>3.0%<br>GasBubble             |

| Datos de entrada del usuario                                                                                                    | Rango de ajustes<br>(Ajustes de fábrica,<br>en negrita)                                                                   | Indicador                                           |
|----------------------------------------------------------------------------------------------------|----------------------------------------------------------------------------------------------------|-----------------------------------------------------|
| <ul><li>23. Pulse la tecla MENOS para pasar al grupo de funciones "Salida de corriente".</li><li>24. Pulse ENTER para poder editar la "salida de corriente".</li></ul> |                                                                                                    |                                                     |
| 25. Seleccione en O1 la salida de corriente.<br>Pulse ENTER para confirmar.                                                                                            | <b>Salida 1</b><br>Salida2                                                                                                | setup hold<br>Out 1 of<br>Sel. Out                  |
| 26. Seleccione en O3 la característica.<br>Pulse ENTER para confirmar.                                                                                                 | <b>Lin = lineal</b><br>sim = simulación<br>Tab = tabla                                                                    | setup hold<br>110 03<br>501. Type                   |
| 27. Seleccione en O311 el rango de corriente.<br>Pulse ENTER para confirmar.                                                                                           | <b>4 a 20 mA</b><br>0 a 20 mA                                                                                             | setup ноцо<br>4-20 <sub>0311</sub><br>501. Range    |
| 28. Entre el O312 la turbidez o temperatura que deba<br>corresponder a 0/4 mA.<br>Pulse ENTER para confirmar.                                                          | 0,0 NTU<br>0,0 FNU<br>0,0 ppm<br>0.0 mg/1<br>0,0 g/1<br>0,0 kg/1<br>0,0 t/m<br>0,0%<br>0,0 °C                             | етир ного<br>0. 000 FNU<br>0.12<br>0.74 МД          |
| 29. Entre en O313 la turbidez o temperatura que deba<br>corresponder a 20 mA.<br>Pulse ENTER para confirmar.                                                           | 10,00 NTU<br>10,00 FNU<br>10,00 ppm<br>10,00 mg/1<br>300,0 g/1 / 3,00 g/1<br>99,99 kg/1<br>99,99 t/m<br>10,0%<br>100,0 °C | setup hold<br>10.00 <sup>FNU</sup><br>0313<br>20 mA |
| 30. Pulse simultáneamente las teclas MÁS y MENOS para pasar al modo de medición.                                                                                       |                                                                                                    |                                                     |

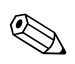

#### ¡Nota!

Los conjuntos de datos de calibración que incluye el equipo se basan en mediciones estandarizadas. Para valores de turbidez >1000 NTU o materia sólida en suspensión, vuelva a calibrar el sensor con el producto a medir (véase el capítulo "Calibración").

## 6.4 Configuración del sistema

## 6.4.1 Configuración 1 (turbidez)

En el grupo de funciones CONFIGURACIÓN 1, puede cambiar de modo de funcionamiento y modificar los parámetros de configuración del sensor.

| Códig | ço | Campo                                                 | Opciones o rango<br>(ajustes de fábrica en negrita) | Indicador                                        | Información                                                                                                    |
|-------|----|-------------------------------------------------------|-----------------------------------------------------|--------------------------------------------------|----------------------------------------------------------------------------------------------------|
| A     |    | Grupo de funciones<br>CONFIGURACIÓN<br>1              |                                                     |                                                  | Parámetros de configuración básicos.                                                                                                    |
|       | A1 | Seleccione el modo de<br>funcionamiento               | FNU<br>NTU<br>ppm<br>mg/l<br>%<br>espec.            | setup Hold<br>Frihu <sub>A1</sub><br>Offer "Mode | Cualquier cambio en el modo de<br>funcionamiento hace que los parámetros<br>configurados por el usuario recuperen<br>automáticamente los ajustes de fábrica. Los<br>offsets de turbidez y temperatura se ponen a<br>cero.                                                                   |
|       | A2 | Seleccione la unidad a<br>visualizar                  | <b>kg/l</b><br>%<br>t/m                             | setup hold<br>kg/l a2<br>Conc.Unit               | Sólo se puede acceder a A2 si A1 = espec.                                                                                                    |
|       | A3 | Seleccione el formato<br>de indicación                | XX.xx<br>X.xxx<br>XXX.x<br>XXXX                     | setup Hold<br>XX: XX A3<br>Format                | Sólo puede accederse a A3 si A1 = espec.                                                                                                    |
|       | A4 | Indicación del sensor<br>conectado                    | CUS31<br>CUS41                                      | SETUP HOLD<br>CUS31 A4<br>Sensor                 | El transmisor detecta automáticamente el tipo<br>de sensor que se ha conectado.                                                                                                    |
|       | A5 | Entre la amortiguación<br>para los valores<br>medidos | <b>10</b><br>1 a 60                                 | setup Hold<br>10 AS<br>Damping                   | La amortiguación en el valor medido hace que<br>el equipo promedie el número especificado de<br>valores medidos. Sirve, por ejemplo, para<br>estabilizar de indicación de valores medidos<br>en aplicaciones con fluctuaciones importantes.<br>Entre "1" si no desea ninguna amortiguación. |

## 6.4.2 Grupo de funciones CONFIGURACIÓN 2 (temperatura)

En el grupo de funciones CONFIGURACIÓN 2 puede cambiar los parámetros de configuración relacionados con la temperatura y limpieza.

| Código | Campo                                    | Rangos seleccionables<br>(ajustes de fábrica en negrita) | Indicador | Información                                                     |
|--------|------------------------------------------|----------------------------------------------------------|-----------|-----------------------------------------------------------------|
| В      | Grupo de funciones<br>CONFIGURACIÓN<br>2 |                                                          |           | Indicación inicial en el grupo de funciones<br>CONFIGURACIÓN 2. |

| Códig | <u>ço</u> | Campo                                                                                        | Rangos seleccionables<br>(ajustes de fábrica en negrita) | Indicador                                            | Información                                                                                                    |
|-------|-----------|----------------------------------------------------------------------------------------------|----------------------------------------------------------|------------------------------------------------------|----------------------------------------------------------------------------------------------------|
|       | B1        | Active o desactive el<br>controlador de<br>escobilla                                         | <b>Desactiv.</b><br>Activar<br>auto                      | SETUP HOLD<br>UTTT B1<br>UIFET                       | Si selecciona "auto", la escobilla se utilizará<br>con una función de limpieza regida por<br>temporizador o Chemoclean ("enjuagar y<br>limpiar"). En este caso, no intervienen B2 y<br>B3.                                                                                                    |
|       | B2        | Entre en tiempo de<br>funcionamiento de la<br>escobilla                                      | <b>30 s</b><br>3 a 999 s                                 | setup Hold<br>30 B2<br>CleanTime                     |                                                                                                    |
|       | B3        | Entre el tiempo de<br>pausa entre dos ciclos<br>de limpieza                                  | <b>30 min</b><br>1 a 7200 min                            | setup Hold<br>30 min<br>PauseTime                    |                                                                                                    |
|       | B4        | Seleccione el conjunto<br>de datos de calibración<br>que deba utilizar el<br>equipo          | <b>3</b><br>1 a 3                                        | setup Hold<br>J B4<br>data set                       | Para cada modo de funcionamiento (A1) hay 3<br>conjuntos de datos de calibración guardados<br>en memoria. El conjunto de datos 1 no puede<br>modificarse.<br>El modo de espera (hold) se activa siempre<br>que se carga el nuevo conjunto de datos<br>seleccionado (independientemente de los<br>ajustes realizados en S2).                 |
|       | B5        | Copias conjunto de<br>datos                                                                  | no<br>1 ↓ 2<br>1 ↓ 3<br>2 ↓ 3<br>3 ↓ 2                   | setup Hold<br>NO B5<br>COPY data                     | El conjunto de datos 1 no puede modificarse<br>(ajuste de fábrica). No obstante, puede servir<br>de base para un conjunto de datos de<br>calibración a definir por el usuario. Para<br>trabajar con la copia de un conjunto de datos,<br>seleccione en el campo B4 el conjunto de<br>datos en cuestión.                                     |
|       | B6        | ¿Valor medido<br>visualizado ha de<br>comprender<br>compensación de<br>efectos de reflexión? | sí<br>no                                                 | setup Hold<br>Setup B6<br>Pefil adj.                 | Con CUS31 / CUS41: Indicación del valor<br>medido con o sin compensación de efectos de<br>reflexión. Sólo con NTU, FNU, ppm, mg/l.                                                                                                    |
|       | В7        | Entre la temperatura<br>normalizada para el<br>sensor de temperatura                         | Valor medido efectivo<br>-5,0 a 100,0°C                  | setup hold<br>D.D.C.<br>RealTemp                     | Esta entrada sirve para calibrar el sensor de<br>temperatura con respecto a un medidor<br>externo.                                                                                                    |
|       | B8        | Indicación de la<br>diferencia de<br>temperatura (offset)                                    | Offset efectivo<br>-5,0 a 5,0°C                          | setup hold<br>Ö, Ö <sup>sc</sup><br>B8<br>Temp, Öffs | Se visualiza la diferencia entre temperaturas<br>medida y introducida.                                                                                                    |
|       | В9        | Entre la magnitud de<br>la barrera contra<br>burbujas de gas                                 | 3,0 %<br>0,1 a 100°C                                     | setup Hold<br>3.0%<br>GasBubble                      | Compensa la formación de burbujas de gas<br>debidas a pequeñas cantidades de gas disuelto<br>en el producto.<br>0,1 % = no hay burbujas de gas.<br>100 % = se forman muchas burbujas de gas.<br>En el caso de productos claros (valores<br>medidos inferiores a 1000 NTU) ponga<br>siempre la barrera contra burbujas al nivel de<br>100 %. |

## 6.4.3 Entrada de corriente

Para utilizar el grupo de funciones "Entrada corriente", necesita una tarjeta de relés con entrada de corriente. La versión básica no incluye esta tarjeta. Con este grupo de funciones puede monitorizar parámetros del proceso y utilizarlos para el control anticipativo. Debe conectar para ello la salida de corriente de un medidor externo (por ejemplo, un caudalímetro) a la entrada de 4..20 mA del transmisor. Considere las asignaciones siguientes:

| Caudal en el conducto principal               | Señal de corriente en mA | Señal en entrada de corriente en % |
|-----------------------------------------------|--------------------------|------------------------------------|
| Principio del rango medida del caudalímetro   | 4                        | 0                                  |
| Final del rango de medida del<br>caudalímetro | 20                       | 100                                |

#### Monitorización del caudal en el conducto principal

Esta disposición es especialmente apropiada cuando el flujo de la muestra que pasa por el portasensor en una salida abierta es totalmente independiente del flujo en el conducto principal. Esto permite señalar una situación de alarma en el conducto principal (caudal demasiado pequeño o nulo) y provocar la desactivación de la función de dosificación incluso si se retiene flujo de producto a causa del método de instalación.

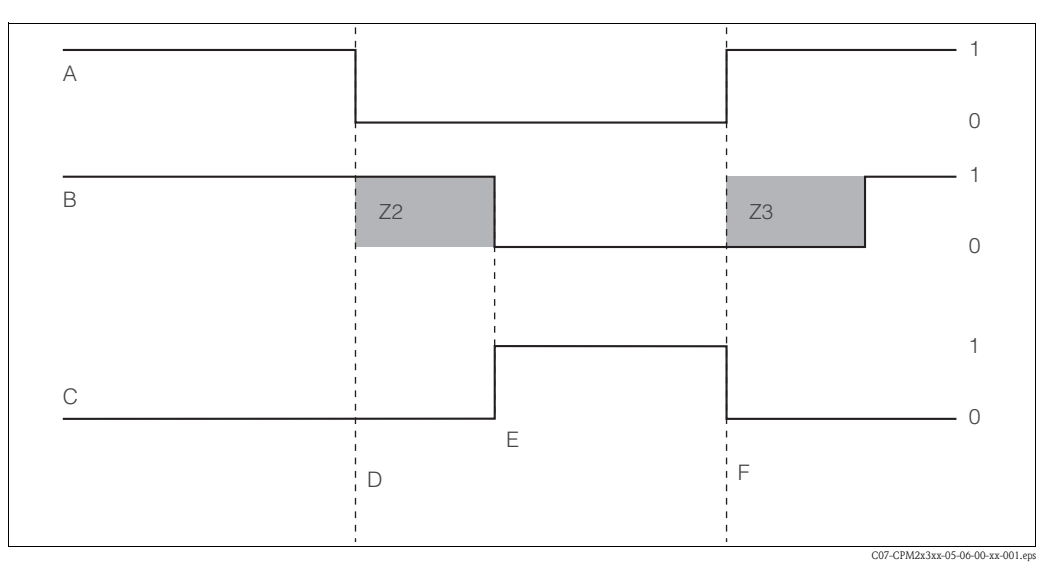

Fig. 23: Señalización de alarma y desactivación de la función de dosificación en el conducto principal

- A Caudal en el conducto principal
- *B* Contactos de relé del regulador PID
- C Relé de alarma
- D Caudal inferior al valor límite de desactivación Z4 o fallo por caudal
- E Alarma de caudal

- F Restablecimiento de caudalZ2 Retardo en la desactivación del regulador, véase el
- *campo Z2 Retardo en la activación del regulador, véase el campo*
- Ketardo en la activación del regulador, véase el campo
   Z3
- 0 Desactivado
- 1 Activado
### Realimentación del regulador PID para control anticipativo

Siempre que el sistema de regulación presente tiempos de reacción muy cortos, puede optimizar el control. Además, puede medir el caudal del producto. El valor del caudal (0/4 a 20 mA) se utiliza como control anticipativo para el controlador PID.

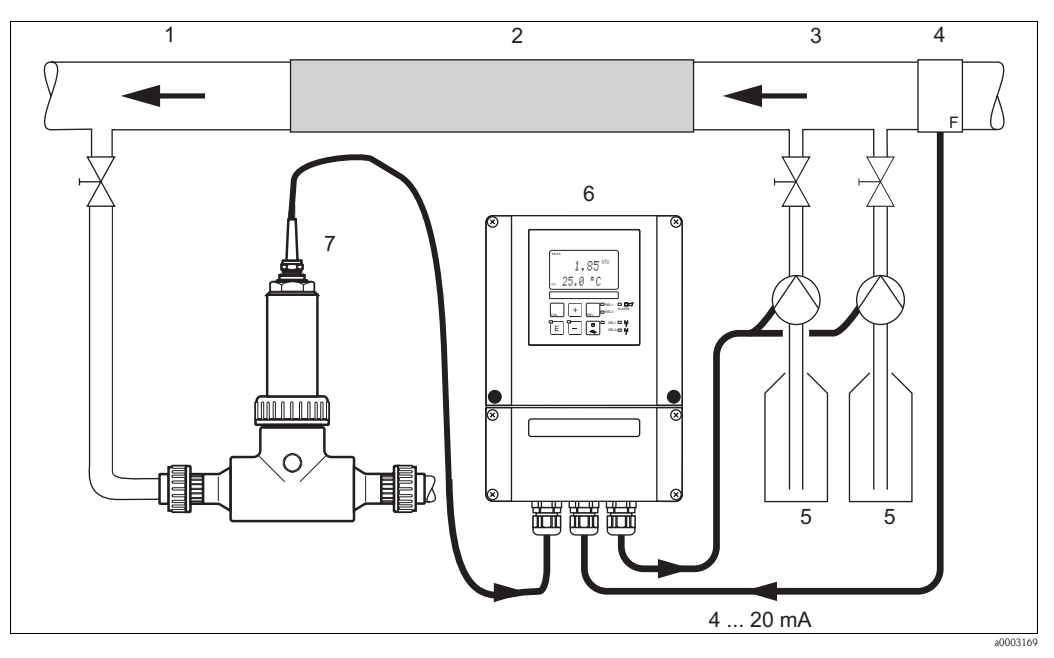

Fig. 24: Ejemplo de control anticipativo de caudal en el circuito principal hacia el/los regulador/es PID

Punto de extracción de caudal para la medición 2

Mezclador estático Puntos de inyección

1

3

4

Caudalímetro

Reactivos Liquisys M CUM253 6

7 CUA250 con CUS31

El control anticipativo es una función con efecto multiplicador, tal y como se ilustra en la figura siguiente (ejemplo con los valores preseleccionados en fábrica):

5

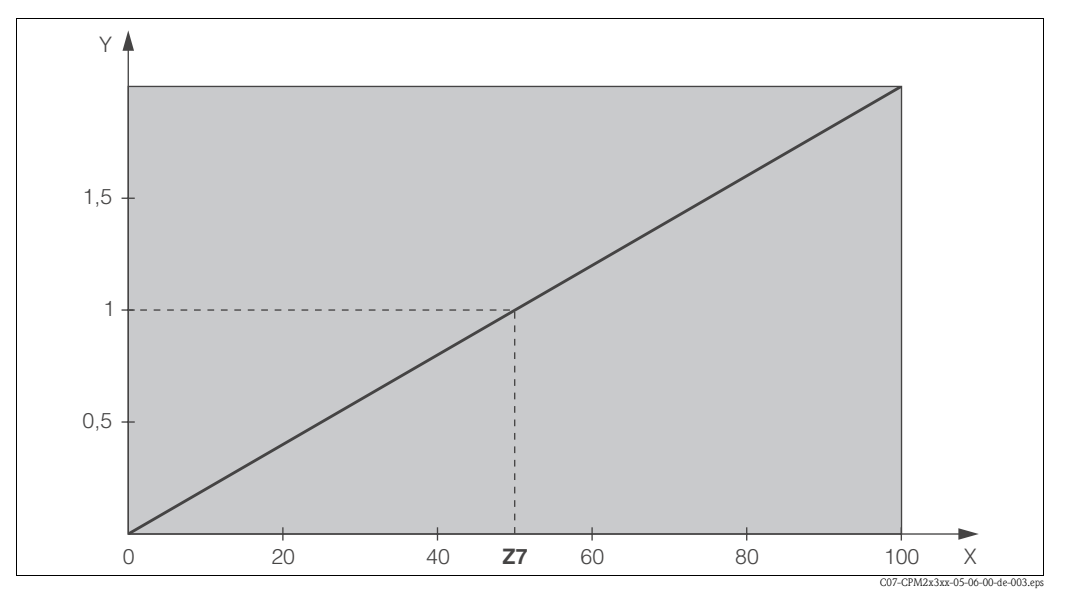

Fig. 25: Control de alimentación directa con efecto multiplicador

Y Ganancia K<sub>infl</sub>

Х Señal entrada corriente [%]

Z7 Valor de entrada, cuando ganancia  $K_{infl} = 1$ 

### La versión básica no incluye las funciones indicadas en cursiva.

| Código |    | Campo                                                                                                    | Rango de ajustes<br>(Ajustes de fábrica, en negrita) | Indicador                                    | Información                                                                                                    |
|--------|----|----------------------------------------------------------------------------------------------------|------------------------------------------------------|----------------------------------------------|----------------------------------------------------------------------------------------------------|
| z      |    | Grupo de funciones<br>ENTRADA<br>CORRIENTE                                                                             |                                                      |                                              | Parámetros de configuración de entrada de corriente.                                                                                                    |
|        | Z1 | Seleccione la opción<br>de monitorización del<br>caudal del conducto<br>principal (con el<br>regulador<br>desactivado) | <b>Desactiv</b> ada<br><i>Activada</i>               | setup Hold<br>Offf Zi<br>Cont. 3t.op         | La activación de la función de monitorización<br>de caudal sólo puede realizarse si el<br>caudalímetro está conectado al conducto<br>principal.<br>Si Z1 = "Desactivada", los campos Z2 a Z5 no<br>están disponibles.                                                                                                    |
|        | Z2 | Entre el retardo de la<br>desactivación del<br>regulador a través de<br>la entrada de<br>corriente                     | <b>0 s</b><br>0 a 2000 s                             | SETUP HOLD<br>D S<br>Z2<br>D F F D D J J J J | Con un retardo apropiado el equipo ignora<br>fallos de caudal de corta duración, evitándose<br>por tanto la desactivación del regulador.                                                                                                    |
|        | Z3 | Entre el retardo que<br>ha presentar la<br>activación del<br>regulador a través de<br>la entrada de<br>corriente       | <b>0 s</b><br><i>0 a 2000 s</i>                      | SETUP HOLD                                   | Para los reguladores, si el fallo de caudal<br>persiste durante un periodo largo, es útil<br>configurar el retardo de modo que su duración<br>se extienda hasta que se reciba un valor<br>medido que sea representativo.                                                                                                    |
|        | Z4 | Entre el valor límite<br>de desactivación para<br>la entrada de<br>corriente                                           | <b>50%</b><br><i>0 a 100%</i>                        | setup hold<br>50 %<br>A. Thresh              | 0100% corresponde a 4 20 mA en la<br>entrada de corriente. Tenga en cuenta la<br>asignación de valores medidos a la salida de<br>corriente del caudalímetro.                                                                                                    |
|        | Z5 | Entre la dirección de<br>desactivación para la<br>entrada de corriente                                                 | <b>Bajo</b><br>Alto                                  | setup Hold<br>LOW 25<br>Stop Dir             | La desactivación del regulador se produce si se<br>sobrepasa por arriba o abajo el valor<br>introducido en Z4.                                                                                                    |
|        | Z6 | Seleccione el tipo de<br>control anticipativo<br>para el regulador PID                                                 | <b>Desactivado</b><br>Lin = lineal<br>Básico         | setup Hold<br>Offr 26<br>PID infilu          | Si Z6 = "Desactivado", el campo Z7 no está<br>disponible.<br>Si Z6 = "Básico": variable perturbadora afecta<br>únicamente a la carga básica (otra posibilidad<br>consiste en utilizar la dosificación proporcional<br>a cantidad si no puede realizarse el control<br>PID usual, por ejemplo, debido a un sensor<br>defectuoso). |
|        | Z7 | Entre el valor del<br>control anticipativo<br>para el que la<br>ganancia = 1                                           | <b>50%</b><br><i>0 a 100%</i>                        | setup Hold<br>50 %<br>Kinflu=1               | Tras el ajuste de este parámetro, la variable<br>activa del regulador tiene el mismo valor tanto<br>al activar como al desactivar el control<br>anticipativo.                                                                                                    |

### 6.4.4 Salidas de corriente

Utilice el grupo de funciones "Salida de corriente" para configurar las distintas salidas. Puede entrar una característica lineal (O3 (1)) o una definida por el usuario para la salida de corriente con el Plus Package (O3 (3)). Excepción: si se ha elegido "regulador continuo" para la salida de corriente 2, no podrá entrarse una característica definida por el usuario para dicha salida de corriente.

Además, puede simularse un valor de la salida de corriente (O3 (2)) para comprobar el buen funcionamiento de las salidas de corriente.

Si hay una segunda salida de corriente, ésta puede utilizarse para que proporcione la variable activa del regulador definida en el campo R 237.

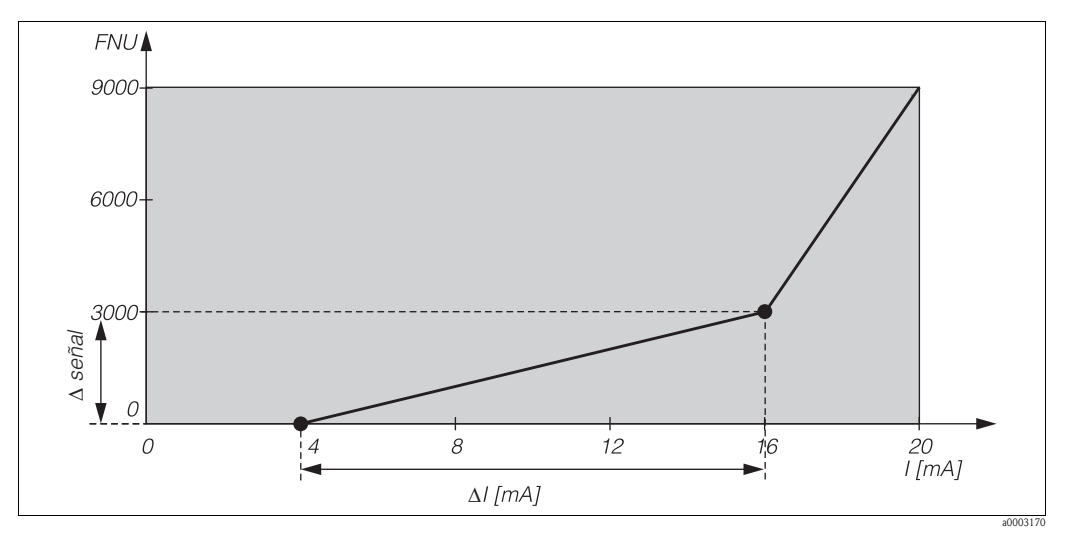

Fig. 26: Característica definida por el usuario para la salida de corriente

La característica de la salida de corriente debe ser estrictamente monótonamente creciente o monótonamente decreciente.

La diferencia por cada mA entre dos pares de valores de la tabla debe ser mayor que:

- 0,005 FNU / NTU / ppm mg/1 / %
- 0,05 g/1
- Temperatura: 0,25 °C

Los valores de la característica de la muestra (Fig. 26) se introducen en la tabla siguiente. El incremento por mA (pendiente) es el resultado del cociente  $\Delta$  señal /  $\Delta$  mA.

|                   | Sa      | lida de corriente | Salida de corriente 2 |         |                   |                      |
|-------------------|---------|-------------------|-----------------------|---------|-------------------|----------------------|
| Par de<br>valores | Tu / °C | Corriente<br>[mA] | Incremento<br>por mA  | Tu / °C | Corriente<br>[mA] | Incremento<br>por mA |
| 1                 | 0       | 4                 |                       |         |                   |                      |
| 2                 | 3000    | 16                | 250                   |         |                   |                      |
| 3                 | 9000    | 20                | 1500                  |         |                   |                      |

En primer lugar, introduzca en la siguiente tabla vacía, con la ayuda de un lápiz, la configuración deseada para la salida de corriente. Calcule el incremento de señal por mA necesario para que se cumpla la pendiente mínima. Introduzca seguidamente los valores en el equipo.

| Salida de corriente 1 |       |                   | Salida de corriente 2 |       |                   |                      |
|-----------------------|-------|-------------------|-----------------------|-------|-------------------|----------------------|
| Par de<br>valores     | Tu∕°C | Corriente<br>[mA] | Incremento<br>por mA  | Tu∕°C | Corriente<br>[mA] | Incremento<br>por mA |
| 1                     |       |                   |                       |       |                   |                      |
| 2                     |       |                   |                       |       |                   |                      |
| 3                     |       |                   |                       |       |                   |                      |
| 4                     |       |                   |                       |       |                   |                      |
| 5                     |       |                   |                       |       |                   |                      |
| 6                     |       |                   |                       |       |                   |                      |
| 7                     |       |                   |                       |       |                   |                      |
| 8                     |       |                   |                       |       |                   |                      |
| 9                     |       |                   |                       |       |                   |                      |

La versión básica no incluye las funciones indicadas en *cursiva*.

| Código |        |      | Campo                                                              | Rango de ajustes<br>(Ajustes de fábrica, en<br>negrita)     | Indicador                                       | Información                                                                                                    |
|--------|--------|------|--------------------------------------------------------------------|-------------------------------------------------------------|-------------------------------------------------|----------------------------------------------------------------------------------------------------|
| 0      |        |      | Grupo de funciones<br>SALIDA<br>CORRIENTE                          |                                                             |                                                 | Configuración de la salida de corriente (no<br>válida para PROFIBUS.)                                                                                                    |
|        | 01     |      | Seleccione la salida de<br>corriente                               | <b>Salida1</b><br>Salida2                                   | setup Hold<br>Outton<br>Sell Outton             | Salida 2 no disponible para ninguna de las<br>versiones.<br>Para cada salida puede seleccionarse una<br>característica distinta.                                                                                                    |
|        | 02     |      | Seleccione la variable<br>medida para la 2ª<br>salida de corriente | °C<br>mg/l<br><i>Regul</i>                                  |                                                 | R237/R = corr (salida de corriente 2) sólo<br>puede seleccionarse si se ha seleccionado O2<br>= "Regul (tarjeta de relés necesaria)".                                                                                                    |
|        | O3 (1) |      | Entrada o salida<br>característica lineal                          | Lin = lineal (1)<br>Sim = simulación (2)<br>Tab = tabla (3) | setup носо<br>1111 03<br>5 @ 1. Тыре @          | La pendiente de la función característica de salida puede ser positiva o negativa.<br>En el caso de salida de variable activa $(O2 = "Regul")$ , un incremento en la intensidad de corriente corresponde a un incremento en la variable activa. |
|        |        | O311 | Seleccione el rango de<br>corriente                                | <b>4 a 20 mA</b><br>0 a 20 mA                               | setup Hold<br>4-20 <sub>0311</sub><br>501.Ran90 |                                                                                                    |

| Código |      | Campo                                                                                  | Rango de ajustes<br>(Ajustes de fábrica, en<br>negrita)                                                               | Indicador                                   | Información                                                                                                    |
|--------|------|----------------------------------------------------------------------------------------|----------------------------------------------------------------------------------------------------|---------------------------------------------|----------------------------------------------------------------------------------------------------|
|        | 0312 | Valor 0/4 mA:<br>Entre el valor de<br>temperatura o<br>turbidez<br>correspondiente     | 0,000 FNU<br>0,000 NTU<br>0,000 ppm<br>0.000 mg/1<br>0,000 mg/1<br>0,000 mg/1<br>0,000 t/m<br>0,000%<br>0,000 °C      | етир ного<br>0. 000 FNU<br>0.312<br>0.74 МД | Aquí puede entrar la turbidez o temperatura<br>que corresponde a la intensidad mínima (0/4<br>mA) en la salida del transmisor.<br>Intervalo mínimo entre los valores de 0/4<br>mA y 20 mA: véase el campo O313<br>Formato de indicación según A3                                       |
|        | 0313 | Valor 20 mA:<br>Entre la turbidez o<br>temperatura<br>correspondiente                  | 10,00 FNU<br>10,00 NTU<br>10,00 ppm<br>10,00 mg/1<br>300 g/1 / 3,00 g/1<br>99,99 kg/1<br>99,99 t/m<br>10,0%<br>100 °C | setup hold<br>10.00 <sup>FNU</sup><br>20 MA | Aquí puede entrar la turbidez o temperatura<br>que corresponde a la intensidad máxima<br>(20/mA) en la salida del transmisor.<br>Formato de indicación según A3<br>Si se visualizan dos ajustes de fábrica, el de la<br>izquierda se refiere al CUS41 y el de la<br>derecha, al CUS31. |
| O3 (2  | )    | Simulación de salida<br>de corriente                                                   | Lin = lineal (1)<br><b>Sim = simulación</b> (2)<br>Tab = tabla (3)                                                    | setup hold<br>Sim 03<br>Sel. Type           | La simulación finaliza cuando se selecciona<br>(1) o (3).                                                                                                    |
|        | O321 | Entre el valor a<br>simular                                                            | Valor efectivo<br>0,00 a 22,00 mA                                                                                     | setup Hold<br>4. 000<br>0321<br>Simulat.    | El valor de intensidad introducido es el que<br>se obtiene directamente en la salida de<br>corriente.                                                                                                    |
| O3 (3  | )    | Entre la tabla de<br>valores para la salida<br>de corriente (sólo con<br>Plus Package) | Lin = lineal (1)1<br>Sim = simulación (2)<br>tab = tabla (3)                                                          | SETUP HOLD                                  | Sólo versiones TB y TS.<br>Esta tabla puede modificarse posteriormente,<br>añadiendo nuevos valores o modificando los<br>valores existentes. Los valores introducidos<br>se ordenan automáticamente por orden<br>creciente.<br>Para información adicional, véase O3 (1),<br>O3(2).     |
|        | O331 | Seleccione el acceso a<br>la tabla                                                     | <b>Leer</b><br><i>Editar</i>                                                                                          | setup Hold<br>Pead 0331<br>Sel. Table       |                                                                                                    |
|        | 0332 | Entre el número de<br>pares de valores de la<br>tabla                                  | <b>1</b><br>1 a 10                                                                                                    | SETUP HOLD<br>1 0332<br>10 . E . E 11       | Entre el número de pares de valores<br>correspondientes a abscisa y ordenada de los<br>puntos de la función (valor medido y valor de<br>la intensidad de corriente).                                                                                                    |
|        | 0333 | Seleccione uno de los<br>pares de valores de la<br>tabla                               | <b>1</b><br>1 núm. elem.<br>Asign.                                                                                    | SETUP HOLD                                  | La serie de funciones encadenadas O333<br>O335 se ejecutará tantas veces como<br>número de pares se hayan indicado en O332.<br>"Asign." aparece en el último paso. Tras<br>confirmar, el sistema salta a O336.                                                                         |

| Código |  |      | Campo                                                         | Rango de ajustes<br>(Ajustes de fábrica, en<br>negrita)                                                         | Indicador                                      | Información                                                                                                    |
|--------|--|------|---------------------------------------------------------------|----------------------------------------------------------------------------------------------------|------------------------------------------------|----------------------------------------------------------------------------------------------------|
|        |  | O334 | Entre el valor x                                              | 0,000 FNU<br>0,000 NTU<br>0,000 ppm<br>0.000 mg/1<br>0,000 g/1<br>0,000 kg/1<br>0,000 t/m<br>0,000%<br>0,000 °C | setup Hold<br>D. DDD FNU<br>0334<br>Meas. Val. | Valor x = valor medido especificado por el<br>usuario.                                                                                                    |
|        |  | O335 | Entre el valor y                                              | <b>4,00 mA</b><br><i>0,00 a 20,00 mA</i>                                                                        | setup Hold<br>4.000 0335<br>MA Value           | Valor y = valor nominal de O334<br>especificado por el usuario.<br>Retorno a O333 hasta que no se hayan<br>entrado todos los valores.                                   |
|        |  | O336 | Mensaje referido a si<br>el estado de la tabla es<br>correcto | sí<br>no                                                                                                    | setup Hold<br>Les 0336<br>Status ok            | Volver a O3<br>Si el estado = "no", corrija la tabla (se<br>mantienen todos los valores entrados hasta el<br>momento) o vuelva al modo medición (se<br>borra la tabla.) |

## 6.4.5 Funciones de monitorización

Las funciones de monitorización sirven para definir distintas alarmas y configurar contactos de salida. Cada error puede definirse como error asociado a una respuesta (en un contacto o corriente de error) o no. Una situación de alarma puede definirse de tal forma que se activa con ella una función de limpieza (F8)

| Código |    | Campo                              | Rango de ajustes<br>(Ajustes de fábrica, en negrita)                | Indicador                                   | Información                                                                                        |
|--------|----|------------------------------------|---------------------------------------------------------------------|---------------------------------------------|----------------------------------------------------------------------------------------------------|
| F      |    | Grupo de funciones<br>ALARMA       |                                                                     |                                             | Configuración de los parámetros de la función<br>de alarma.                                        |
|        | F1 | Seleccione el tipo de<br>contacto  | Latch = contacto de<br>enclavamiento<br>Momen = contacto momentáneo | setup Hold<br>Latch Fi<br>Cont. Type        | La selección de tipo de contacto se refiere<br>únicamente al tipo de contacto de alarma.           |
|        | F2 | Seleccione unidades<br>de tiempo   | s<br>min                                                            | setup Hold<br>5. F2<br>Time Unit.           |                                                                                                    |
|        | F3 | Entre el retardo para la<br>alarma | <b>0 s (min)</b><br>0 2.000 s (min)                                 | SETUP HOLD<br>D S<br>F3<br>E MM D D D D D D | El retardo para la alarma se expresa en s o<br>min, en función de la opción seleccionada en<br>F2. |

| Códi | go | Campo                                                                                               | Rango de ajustes<br>(Ajustes de fábrica, en negrita) | Indicador                             | Información                                                                                                    |
|------|----|----------------------------------------------------------------------------------------------------|------------------------------------------------------|---------------------------------------|----------------------------------------------------------------------------------------------------|
|      | F4 | Seleccione la corriente<br>de error                                                                 | <b>22 mA</b><br>2,4 mA                               | setup hold<br>2200 F4<br>Errin Culmin | Aunque en F5 se desactive la señalización de<br>todos los errores, es necesario seleccionar un<br>valor del presente parámetro.<br>;Atención!<br>Si en O311 se ha seleccionado "0-20 mA",<br>entonces no se debe seleccionar "2,4 mA" en<br>el presente parámetro.                                                                                                    |
|      | F5 | Seleccione error                                                                                    | <b>1</b><br>1 255                                    |                                       | En este parámetro se pueden seleccionar todos<br>aquellos errores que deben activar una alarma.<br>Cada error se selecciona con un número de<br>error predefinido. En la tabla de la sección 9.2<br>("Mensajes de error del sistema") encontrará<br>una explicación sobre el significado de los<br>distintos números de error. Los ajustes de<br>fábrica se mantienen activos con todos los<br>errores no editados. |
|      | F6 | Ajuste del contacto<br>como efectivo para el<br>error seleccionado                                  | <b>sí</b><br>no                                      | Setup Hold<br>Jess F6<br>Rel.Assg     | Si se selecciona "no", se desactivan todos los<br>otros parámetros de configuración de alarma<br>(p. ej. el retardo para la alarma). Se mantienen<br>no obstante en memoria los ajustes de dichos<br>parámetros.<br>El ajuste <b>sólo</b> afecta al error seleccionado en<br>F5.                                                                                                    |
|      | F7 | Indique si desea que el<br>error seleccionado<br>provoque una<br>corriente de error en<br>la salida | no<br>sí                                             | SETUP HOLD<br>MO F7<br>Curr "Assa     | La opción seleccionada en F4 se aplicará o no<br>en el caso de error.<br>El ajuste asociada a este sector <b>sólo</b> se aplica al<br>error seleccionado en F5.                                                                                                    |
|      | F8 | Inicio automático de<br>la función de limpieza                                                      | no<br>sí                                             | setup Hold<br>MO F8<br>CleanTrig      | Este campo no está disponible para algunos<br>errores, véase la sección "Localización y<br>reparación de fallos".                                                                                                    |
|      | F9 | Seleccione volver a<br>menú o error siguiente                                                       | <b>sig.</b> = error siguiente<br>←R                  | setup hold<br>next F9<br>Select       | Si se selecciona "←R" se vuelve a F y si se<br>selecciona "sig.", a F5.                                                                                                    |

### Verificación

El grupo de funciones VERIFICACIÓN está solamente disponible en equipos dotados con el Plus Package.

En el grupo de funciones VERIFICACIÓN puede seleccionar distintas funciones de monitorización de la medición.

Todas las funciones de monitorización están desactivadas por defecto. Para adaptar el sistema de control del sensor (SCS) a las condiciones de la aplicación, añada y ajuste convenientemente las funciones que sean necesarias.

### Monitorización del umbral de alarma (campos P1 a P4)

Utilice esta función para controlar si el valor medido sobrepasa los valores límite superior e inferior permitidos y para activar una alarma.

### Alarma SCP (sistema de control de procesos ), (campos P6 a P9)

**CA (control alterno):** La función CA (campo P5) se utiliza para verificar si las señales de medida presentan variaciones. Si la señal de medida no varía a lo largo de una hora, se activa una alarma (E152). Posibles causas pueden ser que el sensor esté contaminado, que se haya soltado algún cable o algo similar.

**CR (control del regulador):** con la función CR puede controlar la actividad del regulador. Esta función se emplea fundamentalmente en el caso de procesos por lotes y cuando se utilizan disyuntores de seguridad unilaterales. La posibilidad de ajustar a discreción los tiempos de monitorización (E156 – E157) permite detectar un mal funcionamiento del regulador y, por tanto, notificarlo.

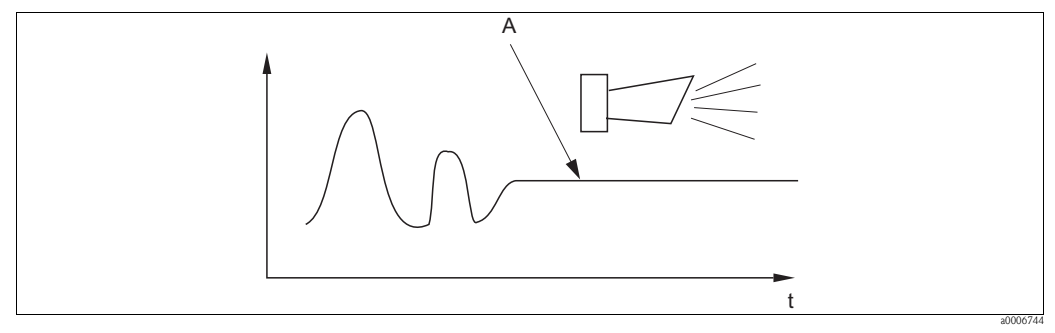

Fig. 27: Alarma SCP (control en vivo)

A Señal medida de valor constante = la alarma se activa tras un intervalo de tiempo configurable en el SCP

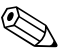

### ¡Nota!

En el momento en que la señal de sensor varía, se anulan automáticamente todas las alarmas del SCP pendientes.

### Resumen de funciones de monitorización

|                                                     | Descripción de la función                                                           | Ajustes<br>posibles       | Causa de alarma                                                                                           | Aplicación                                              |  |
|-----------------------------------------------------|-------------------------------------------------------------------------------------|---------------------------|----------------------------------------------------------------------------------------------------|---------------------------------------------------------|--|
|                                                     |                                                                                     | Desactivado               |                                                                                                    |                                                         |  |
| Monitorización                                      | <ul> <li>Umbral de<br/>alarma (UA)<br/>inferior ajustable</li> </ul>                | Sólo UA inferior          | Al alcanzarse UA inferior<br>o caer por debajo de él                                                      | Anlicaciones con o                                      |  |
| del umbral de<br>alarma<br>(P1 P4)                  | a discreción<br>– Umbral de<br>alarma (UA)<br>superior<br>ajustable a<br>discreción | Sólo UA<br>superior       | Al alcanzarse o superarse<br>UA superior                                                                  | sin control en<br>dosificación de<br>productos químicos |  |
|                                                     |                                                                                     | UA inferior y<br>superior | Al alcanzarse UA inferior<br>o caer por debajo de él o al<br>alcanzarse UA o superarse<br>UA superior     |                                                         |  |
| Monitorización                                      | – Monitorización                                                                    | Desactivado               |                                                                                                    | Aplicaciones <b>con</b><br>control en                   |  |
| regulador (CR:<br>Control<br>Regulador,<br>P5 P8)   | del periodo de<br>activación<br>– Monitorización<br>del periodo de<br>desactivación | Activada                  | Se ha sobrepasado el<br>tiempo máximo<br>establecido para la<br>activación o desactivación<br>permanentes | dosificación de<br>productos químicos                   |  |
| Monitorización                                      |                                                                                     | Desactivado               |                                                                                                    | Aplicaciones <b>con</b> o                               |  |
| sensora (CA:<br>prueba de<br>alternación,<br>P5 P8) | Monitorización de<br>cambios en la señal                                            | Activada                  | Ninguna variación<br>durante 1 hora                                                                       | dosificación de<br>productos químicos                   |  |

El grupo de funciones "Verificación" se utiliza para monitorizar los límites inferior y superior del valor medido y para inicializar alarmas. La versión básica no incluye las funciones indicadas en *cursiva*.

| Códig | <b>;</b> 0 | Campo                                                                                                    | Rango de ajustes<br>(Ajustes de fábrica, en negrita)                                                       | Indicador                                | Información                                                                                                    |
|-------|------------|----------------------------------------------------------------------------------------------------|----------------------------------------------------------------------------------------------------|------------------------------------------|----------------------------------------------------------------------------------------------------|
| Р     |            | Grupo de funciones<br>VERIFICACIÓN                                                                                            |                                                                                                    |                                          | Parámetros de configuración del sensor y de<br>monitorización del proceso                                                                                                    |
|       | P1         | Seleccione el tipo de<br>monitorización del<br>umbral de alarma                                                               | Desactiv.<br>Bajo<br>Alto<br>Ba+Al<br>¡Bajo!<br>¡Alto!<br>¡Ba+Al!                                          | SETUP HOLD<br>CHITPPI<br>FIIITPHPESPI    | Señal de alarma opcionalmente con o sin<br>desactivación simultánea del regulador.<br>"XXXX" = sin desactivación del regulador<br>"¡XXXX! = con desactivación del regulador<br>(Errores: E154, E155)                                                  |
|       | P2         | Entre el retardo para<br>la alarma                                                                                            | <b>0 s (min)</b><br><i>0 a 2000 s (min)</i>                                                                | setup hold<br>D min<br>P2<br>Errr: Delay | Puede entrar el retardo en min. o seg. según la<br>selección que se haya realizado en F2. Sólo si<br>la infracción de límite inferior o superior dura<br>más que el tiempo de retardo especificado, se<br>emitirá una alarma conforme al campo P3/P4. |
|       | Р3         | Entre el umbral<br>inferior de alarma                                                                                         | <b>0,000 FNU</b><br>0 a 9999 FNU                                                                           | setup hold<br>Ø. ØØØ P3<br>LowAlarm      |                                                                                                    |
|       | P4         | Entre el umbral<br>superior de alarma                                                                                         | 1 <b>0,00 FNU</b><br>0 a 9999 FNU                                                                          | setup Hold<br>10.00 FNU<br>HighAlarm     |                                                                                                    |
|       | Р5         | Seleccione la<br>monitorización del<br>proceso<br>(alarma SCP)                                                                | <b>Desactiv.</b><br><i>CA</i><br><i>CR</i><br><i>CA+CR</i><br><i>¡CR!</i><br><i>¡CR!</i><br><i>¡CA+CR!</i> | setup Hold<br>Offf P5<br>Froc.Monit.     | CA = control de la actividad del sensor (E152)<br>CR = control de la actividad del regulador<br>(E156, E157)<br>"XXXX" = sin desactivación del regulador<br>"¡XXXX! = con desactivación del regulador                                                 |
|       | Р6         | Entre la duración<br>máxima permitida<br>para una infracción<br>del límite inferior del<br>punto de consigna CR<br>(campo P8) | <b>60 min</b><br><i>0 a 2000 min</i>                                                                       | setup hold<br>60 pr<br>TMAX LOW          | Sólo si P5 = CR o CA+CR                                                                                                    |
|       | Р7         | Entre la duración<br>máxima permitida<br>para una infracción<br>del límite superior del<br>punto de consigna CR<br>(campo P8) | <b>120 min</b><br><i>0 a 2000 min</i>                                                                      | setup Hold<br>120 P7<br>TMax High        | Sólo si P5 = CR o CA+CR                                                                                                    |
|       | Р8         | Entre el punto de<br>consigna CR (para<br>P6/P7)                                                                              | <b>1,000 FNU</b><br><i>0 a 9999 FNU</i>                                                                    | setup Hold<br>1.000 FNU<br>5et.point     | El valor de ajuste es un valor absoluto. Esta<br>función se emplea fundamentalmente en el<br>caso de procesos por lotes y cuando se utilizan<br>disyuntores de seguridad unilaterales.                                                                |

#### 6.4.6 Configuración de los contactos de los relés

Para utilizar el grupo de funciones RELÉ se necesita una tarjeta de relés que no comprende la versión básica.

Se pueden seleccionar los siguientes tipos de funciones para los contactos de los relés, ajustándolos según las necesidades (máx. cuatro contactos, en función de las opciones instaladas):

- Contactor limitador para turbidez medida: R2 (1)
- Contactor limitador para temperatura: R2 (2)
- Regulador PID: R2 (3)
- Temporizador para la función de limpieza: R2 (4)
- Función Chemoclean: R2 (5)

### Contactor limitador para valores medidos de turbidez y temperatura

El transmisor puede asignar las funciones de un contacto de relé de varios modos distintos. Los puntos de activación y desactivación y los retardos de cierre y apertura del contacto pueden asignarse al contactor limitador. Además, se puede configurar también un umbral de alarma para la generación de un mensaje de error y ejecución de la función de limpieza.

Estas funciones pueden utilizarse tanto para la medición de la turbidez como para la medición de la temperatura.

Véase en la Fig. 28 un ejemplo ilustrativo de los estados de un contacto de relé.

• Se toma como ejemplo una función con un máximo. En este caso, cuando la función de los valores medidos es creciente, el contacto del relé se cierra en el instante t<sub>2</sub>, instante al cual se llega tras haber sobrepasado el umbral (punto de conmutación, instante  $t_1$ ) y una vez transcurrido el retardo de cierre de contacto  $(t_2 - t_1)$ .

El contacto de alarma conmuta si se ha alcanzado el umbral de alarma  $(t_3)$  y ha transcurrido el tiempo de retardo para la alarma  $(t_4 - t_3)$ .

- Cuando la función de los valores medidos es decreciente, el contacto de alarma se abre en el momento en que el valor medido queda por debajo del umbral de alarma (instante  $t_s$ ) y el contacto del relé se abre en el instante  $t_7$ , una vez transcurrido el retardo de apertura de contacto ( $t_7 - t_6$ ).
- Si los retardos de cierre y apertura de contacto se ajustan a 0 s, los puntos de activación y desactivación coinciden con los puntos de conmutación de los contactos.

La configuración de la función de mínimo se realiza de forma análoga a la de la función de máximo.

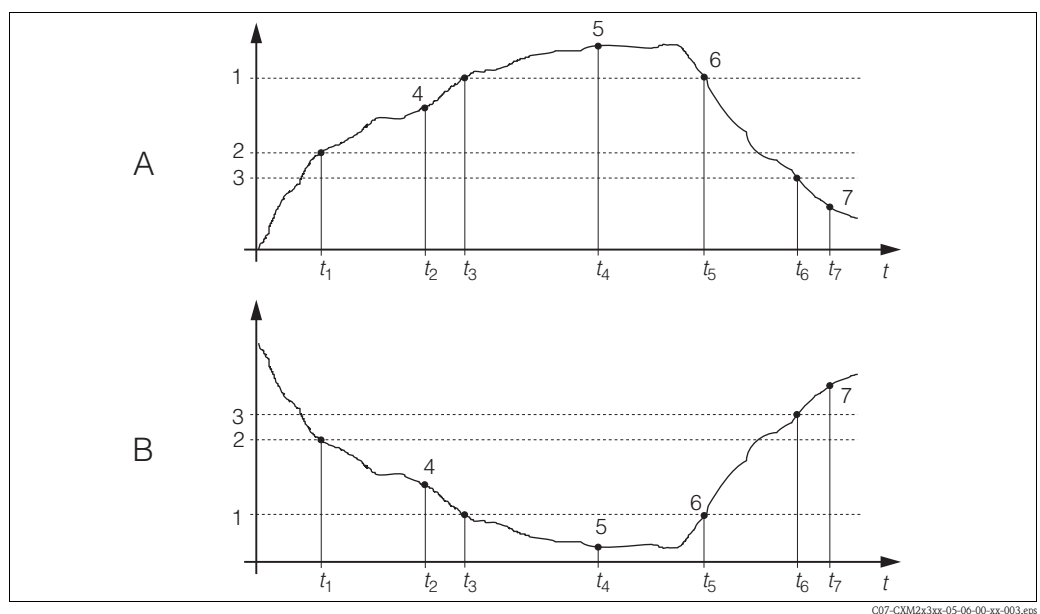

Fig. 28: Ejemplo de funciones con umbrales de alarma y con valores límite

Punto de activación > Punto de desactivación: А función con un máximo Punto de activación < Punto de desactivación:

función con un mínimo

В

1 Umbral de alarma 2

4

- Punto de activación 3
  - Punto de desactivación Contacto CERRADO
- Alarma ACTIVADA 5
  - 6 Alarma DESACTIVADA
- 7 Contacto ABIERTO

### Regulador P(ID)

Se pueden configurar el transmisor para que actúe como sistema de regulación. Basándose en las funcionalidades de un regulador PID, es posible configurar el transmisor para que funcione como regulador de tipo P, PI, PD y PID. Para obtener un sistema de regulación óptimo, utilice el tipo de regulador que mejor se adapte a sus necesidades. La señal de accionamiento puede transmitirse mediante un relé o mediante la salida de corriente 2 (si está disponible), en función de la opción seleccionada en los campos R 237 / R 266.

Regulador P

Se emplea para obtener una función de regulación lineal simple cuando las desviaciones producidas son de pequeña magnitud. Si las variaciones que deben regularse son de magnitud más importante, puede sobrepasarse momentáneamente el valor límite. Debido a las limitaciones de este tipo de regulación, existe la posibilidad de obtener una desviación continua de la señal.

Regulador PI

Se emplea para sistemas de regulación que tienen como objetivo no sobrepasar el valor umbral y evitar la desviación continua en la regulación.

- Regulador PD
- Se emplea para procesos con variaciones rápidas y cuando es necesario corregir los picos de señal. **Regulador PID:**

Se emplea en aquellos procesos que no pueden regularse adecuadamente con reguladores de tipo P, PI o PD y que exigen un regulador de características más sobresalientes.

### Opciones de configuración para el regulador PID

Las siguientes opciones de configuración están disponibles para un regulador PID:

- Modificación de la ganancia de regulación K<sub>p</sub> (componente P)
- Ajuste del tiempo de acción integral  $T_n$  (componente I)
- Ajuste del tiempo de acción derivativa  $T_v$  (componente D)

### Dosificación de carga básica (Basic)

La dosificación de carga básica (campo R231) se utiliza para definir una dosificación constante (campo R2311)

### regulación PID más dosificación de carga básica

Si selecciona esta función (PID + Basic) en el campo R231, la dosificación controlada mediante regulador PID no puede ser menor que el valor de carga básica entrado en el campo R2311.

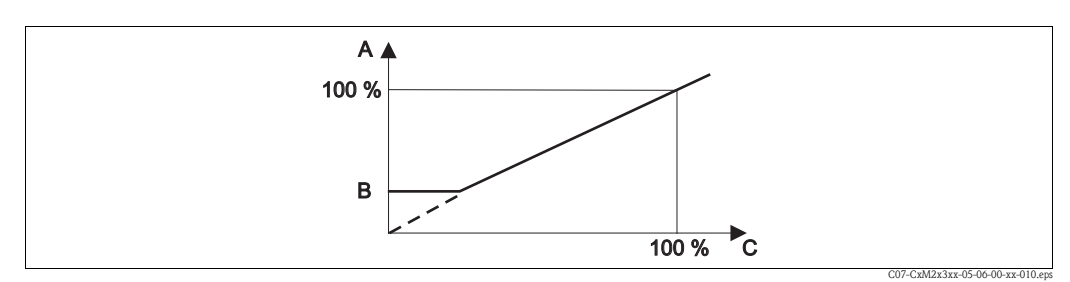

Fig. 29: Características de regulación de regulador PID con dosificación de carga básica

- A PID con carga básica
- B Carga básica
- C PID

### Puesta en marcha

Si todavía no tiene ninguna experiencia en el ajuste de los parámetros de regulación, seleccione los valores que proporcionan al circuito la máxima estabilidad posible. Para optimizar el circuito de regulación, proceda de la forma siguiente:

- Aumente la ganancia de regulación K<sub>p</sub> hasta que la variable controlada justo empiece a sobrepasar el umbral.
- Disminuya el valor de K<sub>n</sub> ligeramente y a continuación disminuya el tiempo de acción integral T<sub>n</sub> hasta lograr una duración de la corrección lo más corta posible sin sobrepasar el umbral.
- Para reducir el tiempo de respuesta del regulador, ajuste también el tiempo de acción derivativa T<sub>v</sub>.

### Control y optimización fina de los parámetros de configuración utilizando un registrador

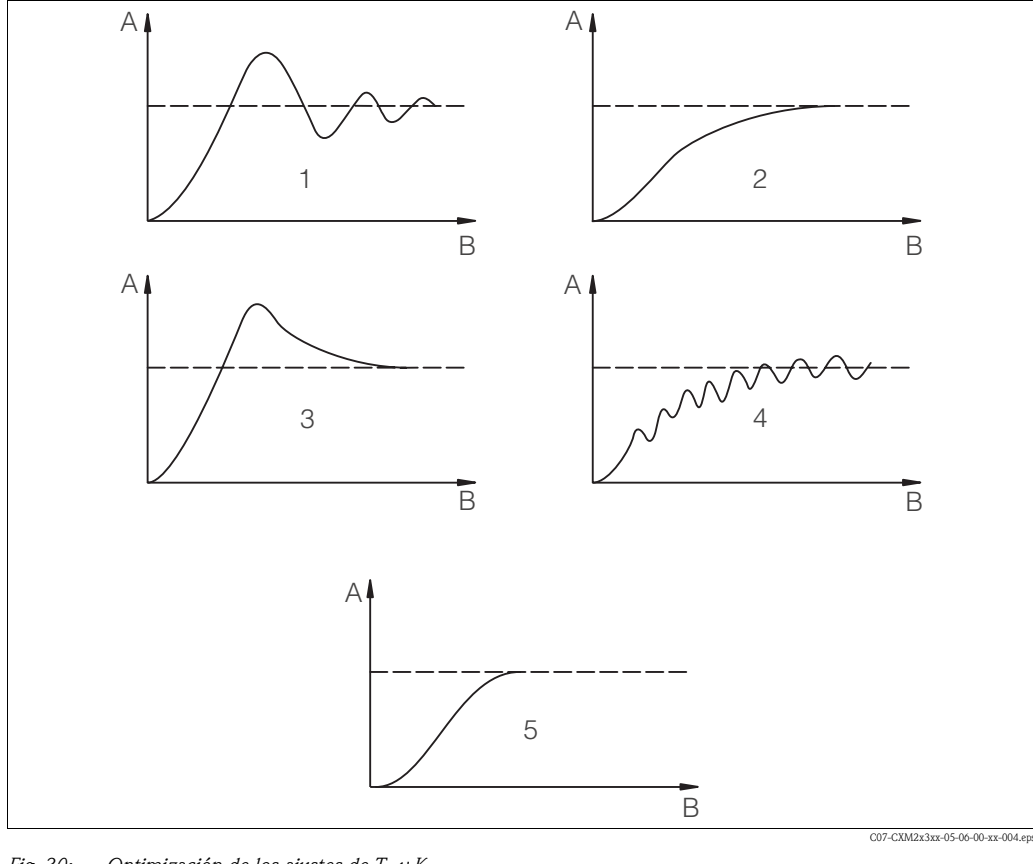

Fig. 30: Optimización de los ajustes de  $T_n$  y  $K_p$ Valor efectivo Α В Tiempo 2 3

T<sub>n</sub> demasiado pequeño

T<sub>n</sub> demasiado grande  $K_{p}$  demasiado grande

4 5 Ajuste óptimo

K<sub>n</sub> demasiado pequeño

### Salida de señales de accionamiento (R237 ... R2310)

Cada contacto de regulación transmite una señal periódica cuyas características dinámicas están relacionadas con la magnitud de la variable manejada por el regulador. Atendiendo al tipo de señal y a su periodicidad, se distinguen los siguientes casos

Modulación por duración de impulsos

Al aumentar el valor de la variable controlada por el regulador, aumenta el tiempo que está cerrado el contacto correspondiente. Al periodo T se le puede asignar una duración entre 0,5 y 99 s (campo R238). Las salidas moduladas por duración de impulsos se utilizan para accionar válvulas de solenoide.

Modulación de frecuencia de impulsos

Al aumentar el valor de la variable controlada por el regulador, aumenta la frecuencia de conmutación del contacto correspondiente. La frecuencia de conmutación máxima 1/T puede ajustarse a un valor entre 60 y 180 min<sup>-1</sup>. El tiempo de actividad  $t_{ON}$  es constante. Depende de la frecuencia máxima establecida y es de aprox. 0,5 s cuando  $1/T = 60 \text{ min}^{-1}$  y aprox. 170 ms cuando  $1/T = 180 \text{ min}^{-1}$ . Las salidas con modulación de frecuencia de impulsos se utilizan para accionar bombas dosificadores controladas por solenoides.

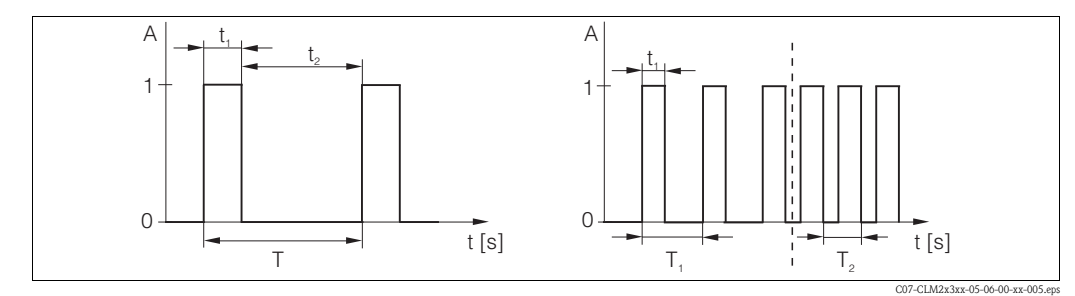

- Fig. 31: Señal de un contacto regulador modulado por duración de impulsos (izquierda) y de un contacto regulador modulado por frecuencia de impulsos (derecha)
- Α Contacto 1 = cerrado, 0 = abierto
- Т Duración de impulsos

В Tiempo [s]  $t_1 = t_{on} t_2 = t_{off}$ 

- $T_1 T_2$  Duración de impulsos (frec. de impulsos  $1/T_1 y$ 
  - $1/T_2$

#### **Regulador constante**

La variable activa mínima (0 %) del regulador sale por la salida de corriente 2 con una intensidad de 0/4 mA y la variable activa máxima (100%), con una intensidad de 20 mA.

# Características de regulación en la acción de control directa e inversa

En el campo R236 se puede elegir entre dos características de regulación:

- Control directo = función de máximo
- Control inverso = función de mínimo

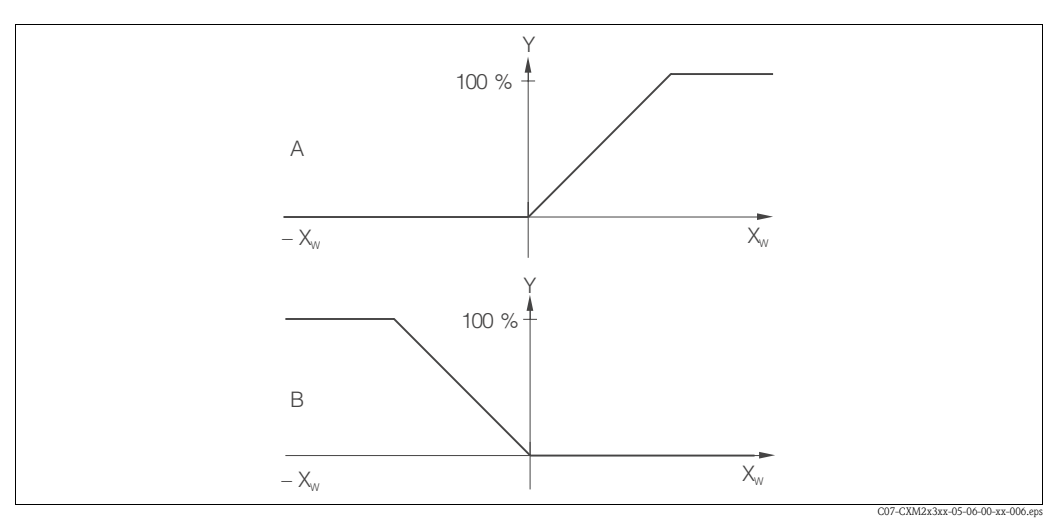

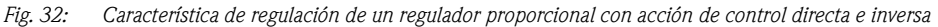

- Α Directa = función máx.
- В Inversa = función mín.

### Temporizador para la función de limpieza:

Con esta función se configura una sesión de limpieza de características básicas. Así, aunque se puede ajustar el intervalo de tiempo tras el cual se iniciará la limpieza, la duración de la secuencia de intervalos definidos tiene que ser la misma siempre.

Hay también otras funciones de limpieza a seleccionar junto con la función Chemoclean (versión con cuatro contactos, véase la sección "Función Chemoclean").

# iNota!

Las funciones de temporizador y Chemoclean no trabajan de modo independiente. Es decir, las dos funciones no pueden estar activadas simultáneamente.

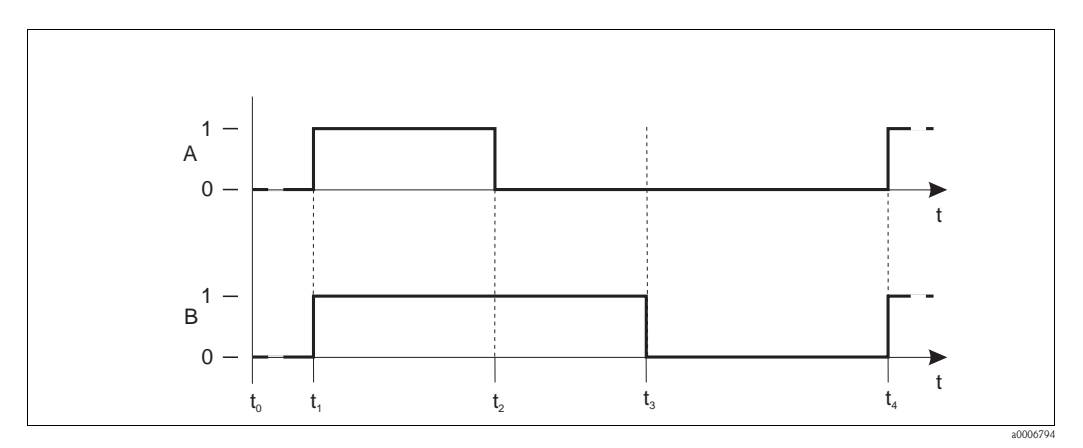

Fig. 33: Correlación entre tiempo de limpieza, tiempo de pausa y tiempo de espera (hold)""

- A Sistema de limpieza por frotamiento o spray
- B Función "Hold"
- 0 Inactivo 1 Activo
  - Activo

- t<sub>0</sub> Modo normal t<sub>1</sub> Inicio de limpieza
- $t_2 t_1$  Tiempo de limpieza
- $t_2 t_1$  Tiempo de espera para la limpieza (0...999 s)
- $t_3 t_2$  Tiempo de espera para la impleza (....9993)  $t_4 - t_3$  Tiempo de pausa entre dos intervalos de limpieza
  - (1 a 7200 min)

### Función Chemoclean

Del mismo modo que en la función temporizador, Chemoclean puede utilizarse para iniciar una sesión de limpieza. Sin embargo, Chemoclean incluye la funcionalidad adicional de poder definir intervalos de limpieza y enjuague de duraciones distintas.

Por consiguiente, se puede realizar una limpieza con patrón irregular, que comprende distintos ciclos de repetición, pudiéndose ajustar de forma independiente tiempos de limpieza y tiempos post-enjuague.

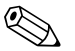

### ¡Nota!

- Para poder utilizar la función Chemoclean, el transmisor tiene que estar provisto de una tarjeta de relés apropiada (véase la estructura de producto o el capítulo "accesorios").
- Las funciones de temporizador y Chemoclean no funcionan independientemente. Es decir, si una de ellas está funcionando, no puede iniciarse la otra.
- Para la función Chemoclean se utilizan los relés 3 (agua) y 4 (limpiador).
- Aunque se aborte prematuramente la limpieza, transcurrirá siempre a continuación un tiempo de post-enjuague.
- Si se selecciona el valor "Ahorro", la limpieza se lleva a cabo sólo con agua.

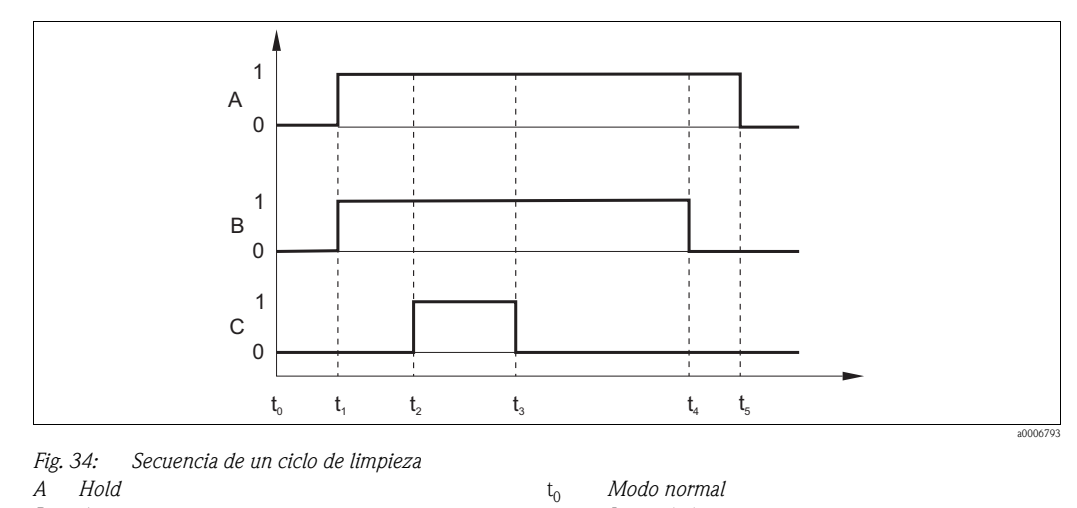

Fig. 34:

| Α | Hol |
|---|-----|
|   |     |

В Agua

- С
- Agente limpiador Contacto CERRADO 0
- Contacto ABIERTO 1

- Modo normal t<sub>0</sub>
- $t_1$ Inicio de limpieza
- t<sub>2</sub> t<sub>1</sub> Tiempo pre-enjuague
- t<sub>3</sub> t<sub>2</sub> Tiempo de limpieza
- t<sub>4</sub> t<sub>3</sub> Tiempo post-enjuague
- t<sub>5</sub> t<sub>4</sub> Tiempo de espera (Hold)""

La versión básica no incluye las funciones indicadas en cursiva.

| Cód | igo    |      | Campo                                                                 | Rango de ajustes<br>(Ajustes de fábrica, en<br>negrita)                                                                                             | Indicador                                     | Información                                                                                                    |
|-----|--------|------|-----------------------------------------------------------------------|----------------------------------------------------------------------------------------------------|-----------------------------------------------|----------------------------------------------------------------------------------------------------|
| R   |        |      | Grupo de funciones<br>RELÉ                                            |                                                                                                    |                                               | Ajustes de los contactos de los relés.                                                                                                    |
|     | R1     |      | Seleccione el contacto<br>a configurar                                | <b>Re11</b><br><i>Re12</i><br><i>Re13</i><br><i>Re14</i>                                                                                            | setup Hold<br>Reller<br>SellRi                | Los Rel3 (agua) y Rel4 (agente limpiador) sólo<br>están disponibles en la versión del transmisor<br>que incorpora esta posibilidad.<br>Si se utiliza la función Chemoclean para la<br>limpieza, entonces el relé "Rel4" no está<br>disponible.                                                             |
|     | R2 (1) |      | Configure el contactor<br>limitador para<br>mediciones de<br>turbidez | LC PV = contactor<br>limitador TU<br>LC °C = contactor limitador T<br>(2)<br>Regulador PID (3)<br>Temporizador (4)<br><i>Clean = Chemoclean (5)</i> | Setup Hold                                    | PV = valor del proceso<br>Si en R1 se ha seleccionado el valor "Rel4",<br>entonces no puede seleccionarse la opción<br>"Limpieza".<br>Al confirmar con la tecla ENTER, se desactiva<br>la función de contacto de relé activada<br>anteriormente y se recuperan los ajustes de<br>fábrica correspondientes. |
|     |        | R211 | Active o desactive la<br>función de R2 (1)                            | <b>Desactiv.</b><br>Activada                                                                                                    |                                               | Se mantienen todos los ajustes de<br>configuración.                                                                                                    |
|     |        | R212 | Entre el punto de<br>cierre del contacto                              | 9999 FNU<br>9999 NTU<br>9999 ppm / 3000 ppm<br>9999 mg/l / 3000 mg/l<br>300,0 g/l / 3 g/l<br>99,99 kg/l<br>99,99 t/m<br>200,0%                      | setup Hold<br>9999 <sup>FNU</sup><br>On Value | No ajuste nunca los puntos de activación y<br>desactivación al mismo valor.<br>(Sólo se visualiza el modo de funcionamiento<br>seleccionado en A1.)<br>Si se visualizan dos ajustes de fábrica, el de la<br>izquierda se refiere al CUS41 y el de la<br>derecha, al CUS31.                                 |

| Código |      | Campo                                                                          | Rango de ajustes<br>(Ajustes de fábrica, en<br>negrita)                                                                                                    | Indicador                                                                                                    | Información                                                                                                    |
|--------|------|--------------------------------------------------------------------------------|----------------------------------------------------------------------------------------------------|----------------------------------------------------------------------------------------------------|----------------------------------------------------------------------------------------------------|
|        | R213 | Entre el punto de<br>apertura del contacto                                     | 9999 FNU<br>9999 NTU<br>9999 ppm / 3000 ppm<br>9999 mg/l / 3000 mg/l<br>300,0 g/l / 3 g/l<br>99,99 kg/l<br>99,99 t/m<br>200,0%                                 | setup Hold<br>9999 <sup>FNU</sup><br>R213<br>Üfff Value                                                                                                    | Al introducir el punto de desactivación se<br>selecciona automáticamente el tipo de<br>contacto (contacto MÁX. si punto<br>desconexión < punto conexión, o contacto<br>MÍN. si punto desconexión > punto<br>conexión), implementándose por tanto una<br>característica de histéresis que se utiliza<br>continuamente (véase la figura "Ejemplo de<br>funciones con umbrales de alarma y valores<br>límite".)<br>Si se visualizan dos ajustes de fábrica, el de la<br>izquierda se refiere al CUS41 y el de la<br>derecha, al CUS31. |
|        | R214 | Entre el retardo en el<br>cierre de contacto                                   | <b>0 s</b><br>0 a 2000 s                                                                                                    | setup Hold<br>Ø <sup>s</sup><br>R214<br>Ön Delay                                                                                                    |                                                                                                    |
|        | R215 | Entre el retardo en la<br>apertura de contacto                                 | <b>0 s</b><br>0 a 2000 s                                                                                                    | setup Hold<br>D<br>R<br>215<br>D<br>C<br>f<br>f<br>D<br>C<br>L<br>a<br>L<br>a<br>L<br>A<br>L<br>A<br>L<br>A<br>L<br>A<br>L<br>A<br>A<br>L<br>A<br>L |                                                                                                    |
|        | R216 | Entre el umbral de<br>alarma                                                   | 9999 FNU<br>9999 NTU<br>9999 ppm / 3000 ppm<br>9999 mg/l / 3000 mg/l<br>300,0 g/l / 3 g/l<br>99,99 kg/l<br>99,99 t/m<br>200,0%                                 | setup Hold<br>9999 <sup>FNU</sup><br>R216<br>H. Thresh                                                                                                    | Si el valor medido sobrepasa por arriba/abajo<br>el umbral de alarma, se activa una alarma con<br>el mensaje de error y una corriente de error<br>en el transmisor (tenga en cuenta el retardo<br>para la alarma fijado en el campo F3.)<br>Si el contacto es de tipo MÍN, el umbral de<br>alarma tiene que ser un < Punto de<br>desactivación.<br>Si se visualizan dos ajustes de fábrica, el de la<br>izquierda se refiere al CUS41 y el de la<br>derecha, al CUS31.                                                              |
|        | R217 | Indicación del estado<br>del contactor limitador                               | <b>MÁX</b><br>Min                                                                                                    | setup Hold<br>MAX R217                                                                                                    | Acceso sólo en modo lectura.                                                                                                    |
| R2 (2  | )    | Configure el contactor<br>de valores límite para<br>medición de<br>temperatura | LC PV = contactor limitador<br>TU (1)<br>LC °C = contactor limitador<br>T (2)<br>Regulador PID (3)<br>Temporizador (4)<br><i>Clean</i> = <i>Chemoclean</i> (5) |                                                                                                    | Al confirmar con la tecla ENTER, se desactiva<br>la función de contacto de relé activada<br>anteriormente y se recuperan los ajustes de<br>fábrica correspondientes.                                                                                                    |
|        | R221 | Active o desactive la<br>función de R2 (2)                                     | <b>Desactiv</b> ada<br>Activada                                                                                                    | setup Hold<br>Off R221<br>Function                                                                                                    | Los parámetros de configuración realizados<br>para el contactor limitador no se borran al<br>desactivar la función.                                                                                                    |
|        | R222 | Entre la temperatura<br>de conexión                                            | <b>100,0</b> °C ( <b>212</b> °F)<br>-5,0 a 100,0 °C<br>(23 a 212°F)                                                                                            | setup Hold<br>100.0°C<br>R222<br>On Value                                                                                                    | No ajuste nunca los puntos de activación y desactivación al mismo valor.                                                                                                    |

| Códig | ódigo  |      | Campo                                                 | Rango de ajustes<br>(Ajustes de fábrica, en<br>negrita)                                                                                                    | Indicador                                   | Información                                                                                                    |  |
|-------|--------|------|-------------------------------------------------------|----------------------------------------------------------------------------------------------------|---------------------------------------------|----------------------------------------------------------------------------------------------------|--|
|       |        | R223 | Entre la temperatura<br>de desactivación              | <b>100,0</b> °C ( <b>212</b> °F)<br>-5,0 a 100,0 °C<br>(23 a 212°F)                                                                                            | setup Hold<br>100.0°C<br>R223<br>Off Value  | Al introducir el punto de desactivación se<br>selecciona automáticamente el tipo de<br>contacto (contacto MÁX. si punto<br>desconexión < punto conexión, o contacto<br>MÍN. si punto desconexión > punto<br>conexión), implementándose por tanto una<br>característica de histéresis que se utiliza<br>continuamente (véase la figura "Ejemplo de<br>funciones con umbrales de alarma y valores<br>límite".) |  |
|       |        | R224 | Entre el retardo en el<br>cierre de contacto          | <b>0 s</b><br>0 a 2000 s                                                                                                    | setup Hold<br>B s<br>R224<br>On Delay       |                                                                                                    |  |
|       |        | R225 | Entre el retardo en la<br>apertura de contacto        | <b>0 s</b><br>0 a 2000 s                                                                                                    | setup Hold<br>Diff Delay                    |                                                                                                    |  |
|       |        | R226 | Entre el umbral de<br>alarma (como valor<br>absoluto) | <b>100,0</b> °C ( <b>212</b> °F)<br>-5,0 a 100,0 °C<br>(23 a 212°F)                                                                                            | setup Hold<br>100.0°C<br>A.Thresh           | Si el valor medido sobrepasa por arriba/abajo<br>el umbral de alarma, se activa una alarma con<br>el mensaje de error y una corriente de error<br>en el transmisor (tenga en cuenta el retardo<br>para la alarma especificado en el campo F3.)<br>Si el contacto es de tipo MÍN, el umbral de<br>alarma tiene que ser un < Punto de<br>desactivación.                                                        |  |
|       |        | R227 | Indicación del estado<br>del contactor limitador      | MÁX<br>Min                                                                                                    | setup Hold<br>MAX R227                      | Acceso sólo en modo lectura.                                                                                                    |  |
|       | R2 (3) | 1    | Configure el regulador<br>tipo P(ID)                  | LC PV = contactor limitador<br>TU (1)<br>LC °C = contactor limitador T<br>(2)<br><b>Regulador PID (3)</b><br>Temporizador (4)<br><i>Clean = Chemoclean (5)</i> | setup hold<br>FID <sub>R2</sub><br>Sel.Type | Al confirmar con la tecla ENTER, se desactiva<br>la función de contacto de relé activada<br>anteriormente y se recuperan los ajustes de<br>fábrica correspondientes.                                                                                                    |  |
|       |        | R231 | Active o desactive la<br>función de R2 (3)            | <b>Desactiv.</b><br>Activada<br>Básico<br>PID+B                                                                                                    | setup hold<br>Off R231<br>Function          | "Activada" = regulador PID<br>"Básica" = dosificación de carga básica<br>"PID+B" = regulador PID + dosificación de<br>carga básica                                                                                                    |  |
|       |        | R232 | Entre el punto de<br>consigna                         | 0,000 FNU<br>0,000 NTU<br>0,000 ppm<br>0.000 mg/1<br>0,000 g/1<br>0,000 kg/1<br>0,000 t/m<br>0,000%                                                            | setup Hold<br>0.000 FNU<br>R232<br>Setpoint | El punto de consigna es el valor que debe<br>mantener el sistema de regulación. El proceso<br>de regulación se encarga de compensar hacia<br>arriba o hacia abajo las desviaciones que se<br>produzcan al respecto de este valor.                                                                                                    |  |

| Código |      | Campo                                                                               | Rango de ajustes<br>(Ajustes de fábrica, en<br>negrita)                                                         | Indicador                                              | Información                                                                                                    |
|--------|------|-------------------------------------------------------------------------------------|----------------------------------------------------------------------------------------------------|--------------------------------------------------------|----------------------------------------------------------------------------------------------------|
|        | R23  | Bentre la ganancia de regulación K <sub>p</sub>                                     | <b>1,00</b><br>0,01 a 20,00                                                                                     | етир ноld<br>1 ОО R233<br>К.Р.                         | Véase la sección "Regulador P(ID)".                                                                                                    |
|        | R234 | Entre el tiempo de<br>acción integral $T_n$<br>("0,0" = sin<br>componente integral) | <b>0,0 min</b><br>0,0 a 999,9 min                                                                               | setup Hold<br>D.D.M.<br>R234<br>Time Tr                | Véase la sección "Regulador P(ID)".<br>Cada vez que se activa la función "Hold", la<br>componente integral se inicializa al valor<br>cero. Aunque la función "Hold" pueda<br>desactivarse en S2, no aplica a las funciones<br>Chemoclean y Temporizador.                                           |
|        | R23: | Entre el tiempo de acción derivativa $T_n$<br>("0,0" = sin componente derivativa)   | <b>0,0 min</b><br>0,0 a 999,9 min                                                                               | setup hold<br>D.D. R235<br>Time TV                     | Véase la sección "Regulador P(ID)".                                                                                                    |
|        | R230 | Seleccione la<br>característica de<br>control del regulador                         | <b>Inv = inversa</b><br>dir = directa                                                                           | setup Hold<br>inv R236<br>Direction                    | dir = función máx.<br>inv = función mín.<br>La selección debe realizarse en función de la<br>compensación de desviación (hacia arriba o<br>hacia abajo, véase la sección "Regulador<br>P(ID)").                                                                                                    |
|        | R23  | Seleccione duración<br>del impulso o la<br>frecuencia de los<br>impulsos            | <b>dur = duración de impulso</b><br>frec = frecuencia de los<br>impulsos<br><i>corr = salida de corriente 2</i> | setup Hold<br>Ien R237<br>Open Mode                    | Duración de impulsos para, p. ej., una válvula<br>accionada por solenoide; frecuencia de<br>impulsos para, p. ej., una bomba dosificadora<br>controlada por solenoide; véase la sección<br>"Salida de señales de accionamiento".<br>La opción "Corr" sólo puede seleccionarse si<br>O2 = "Regul.". |
|        | R23  | Bentre el intervalo<br>entre impulsos                                               | <b>10,0 s</b><br>0,5 a 999,9 s                                                                                  | setup hold<br>10.0 <sup>s</sup><br>R238<br>PULSEPEP.   | Este campo sólo está disponible si se ha<br>seleccionado en R237 la opción duración de<br>impulsos.<br>Si se ha seleccionado la frecuencia de los<br>impulsos, se pasa por alto el campo R238 y la<br>introducción de datos continua en R239.                                                      |
|        | R23' | Entre la frecuencia<br>máxima de impulsos<br>del regulador                          | <b>120 min</b> <sup>-1</sup><br>60 a 180 min <sup>-1</sup>                                                      | setup Hold<br>120 R239<br>Max. PFres                   | Este campo sólo está disponible si se ha<br>seleccionado la frecuencia de los impulsos en<br>R237. Si se ha seleccionado duración de<br>impulsos, se pasa por alto el campo R239 y la<br>introducción de datos continua en R2310.                                                                  |
|        | R23  | Entre duración<br>10 mínima del cierre de<br>contacto t <sub>ON</sub>               | <b>0,3 s</b><br>0,1 a 5,0 s                                                                                     | setup Hold<br>Ø. 3 <sup>s</sup><br>R2310<br>Min. PTime | Este campo sólo está disponible si se ha<br>seleccionado en R237 la opción duración de<br>impulsos.                                                                                                    |
|        | R23  | 1 Entre la carga básica                                                             | <b>0%</b><br>0 a 40 %                                                                                           | BasicLoad                                              | Con la selección de la carga básica se entra la<br>dosis deseada.<br>El 100% de carga básica equivale a:<br>- Cierre constante si R237 = "dur"<br>- Fmáx si R237 = frec (campo R239)<br>- 20 mA si R237 = "corr")                                                                                  |

| Código |       | Campo                                                                                                    | Rango de ajustes<br>(Ajustes de fábrica, en<br>negrita)                                                                                                    | Indicador                                             | Información                                                                                                    |
|--------|-------|----------------------------------------------------------------------------------------------------|----------------------------------------------------------------------------------------------------|-------------------------------------------------------|----------------------------------------------------------------------------------------------------|
| R2     | 2 (4) | Configure la función<br>de limpieza<br>(temporizador)                                                                                                | LC PV = contactor limitador<br>TU (1)<br>LC °C = contactor limitador T<br>(2)<br>Regulador PID (3)<br><b>Temporizador(4)</b><br><i>Clean = Chemoclean (5)</i> | setup hold<br>Timer, <sub>R2</sub><br>Sel. Type       | La limpieza se realiza solamente con un<br>agente limpiador (generalmente agua);<br>Al confirmar con la tecla ENTER, se desactiva<br>la función de contacto de relé activada<br>anteriormente y se recuperan los ajustes de<br>fábrica correspondientes.          |
|        | R241  | Active o desactive la<br>función de R2 (4)                                                                                                    | <b>Desactiv.</b><br>Activada                                                                                                    | setup Hold<br>off <sub>R241</sub><br>Function         | Los ajustes de configuración realizados para el<br>temporizador no se borran al desactivar la<br>función.                                                                                                    |
|        | R242  | Entre la duración de<br>enjuague / limpieza                                                                                                    | <b>30s</b><br>0 a 999 s                                                                                                    | setup hold<br>30 s<br>R242<br>RinseTime               | Los ajustes realizados para la función "Hold" y<br>para el relé se mantienen activos durante este<br>intervalo de tiempo.                                                                                                    |
|        | R243  | Entre el tiempo de<br>pausa                                                                                                    | <b>360 min</b><br>1 a 7200 min                                                                                                    | setup Hold<br>JOD <sup>min</sup><br>R243<br>PauseTime | El tiempo de pausa es el intervalo de tiempo<br>entre dos ciclos de limpieza (véase la sección<br>"Temporizador para la función de limpieza".)                                                                                                    |
|        | R244  | Entre el tiempo<br>mínimo de pausa                                                                                                    | <b>120 min</b><br>1 a R243 min                                                                                                    | setup Hold<br>120 R244<br>Min. Pause                  | Con el tiempo de pausa mínimo se impide<br>que se produzca una limpieza continua tras<br>una activación de la limpieza.                                                                                                    |
| R2     | 2 (5) | Configure la limpieza<br>con Chemoclean (en<br>el caso de versiones<br>con cuatro contactos,<br>opción Chemoclean y<br>contactos 3 y 4<br>asignados) | LC PV = contactor limitador<br>TU (1)<br>LC °C = contactor limitador T<br>(2)<br>Regulador PID (3)<br>Temporizador(4)<br><b>Clean = Chemoclean (5)</b>        | setup Hold<br>Clean R2<br>Sel.Type                    | Véase la sección "Función Chemoclean".<br>Al confirmar con la tecla ENTER, se desactiva<br>la función de contacto de relé activada<br>anteriormente y se recuperan los ajustes de<br>fábrica correspondientes.                                                    |
|        | R251  | Active o desactive la<br>función de R2 (S)                                                                                                    | <b>Desactiv</b> .<br>Activada                                                                                                    | setup Hold<br>Off R251<br>Function                    |                                                                                                    |
|        | R252  | Seleccione el tipo de<br>impulso de arranque                                                                                                    | Int = interno (control<br>temporal)<br>Ext = externo (entrada digital<br>2)<br>I+ext = interno + externo<br>I+sp = interno + supresión<br>por externo         | setup Hold<br>int R252<br>CleanTrig                   | Con la opción "int", el ciclo se inicia al final<br>de la pausa (R257).<br>No hay disponibilidad de reloj en tiempo real.<br>La supresión externa del impulso inicial es<br>necesaria si hay intervalos temporales<br>irregulares (por ejemplo, fines de semana.) |
|        | R253  | Entre el tiempo de<br>pre-enjuague                                                                                                    | <b>20 s</b><br><i>0 a 999 s</i>                                                                                                    | setup hold<br>20 s<br>R253<br>PreRinse                | El enjuague se realiza con agua.                                                                                                    |

| Códi | Código |      | Campo                                                                       | Rango de ajustes<br>(Ajustes de fábrica, en<br>negrita) | Indicador                                     | Información                                                                                                    |
|------|--------|------|-----------------------------------------------------------------------------|---------------------------------------------------------|-----------------------------------------------|----------------------------------------------------------------------------------------------------|
|      |        | R254 | Entre el tiempo de<br>limpieza                                              | <b>10 s</b><br><i>0 a 999 s</i>                         | setup Hold<br>10 s<br>254<br>CleanTine        | Para la limpieza se utiliza un agente limpiador<br>y agua.                                                                                                |
|      |        | R255 | Entre el tiempo<br>post-enjuague                                            | <b>20 s</b><br><i>0 a 999 s</i>                         | setup hold<br>20 s<br>R255<br>PostRins@       | El enjuague se realiza con agua.                                                                                                    |
|      |        | R256 | Entre el número de<br>ciclos de repetición                                  | <b>0</b><br>0 a 5                                       | SETUP HOLD<br>DR256<br>Repr. R. a. t. a.      | Se repite R253 a R255.                                                                                                    |
|      |        | R257 | Entre el tiempo de<br>pausa                                                 | <b>360 min</b><br>1 a 7200 min                          | SETUP HOLD<br>SETUP HOLD<br>R257<br>PauseTime | El tiempo de pausa es el intervalo de tiempo<br>entre dos ciclos de limpieza (véase la sección<br>"Temporizador para la función de limpieza".)            |
|      |        | R258 | Entre el tiempo<br>mínimo de pausa                                          | <b>120 min</b><br>1 <i>a R257 min</i>                   | SETUP HOLD<br>120 min<br>R258<br>Min Pause    | Con el tiempo de pausa mínimo se impide<br>que se produzca una limpieza continua tras<br>una activación externa de la limpieza.                           |
|      |        | R259 | Entre el número de<br>ciclos sin agente<br>limpiador (función de<br>ahorro) | <b>0</b><br>0 a 9                                       | setup hold<br>Ø <sub>R259</sub><br>EconomuC1  | Entre dos sesiones consecutivas de limpieza<br>con agente limpiador pueden intercalarse un<br>máximo de 9 sesiones seguidas de limpieza<br>sólo con agua. |

# 6.4.7 Medición de concentración

La versión básica no incluye las funciones indicadas en cursiva.

| Código |    | Campo                                                                                                    | Opciones o rango<br>(ajustes de fábrica en negrita)      | Indicador                             | Información                                                                                                    |
|--------|----|----------------------------------------------------------------------------------------------------|----------------------------------------------------------|---------------------------------------|----------------------------------------------------------------------------------------------------|
| К      |    | Grupo de funciones<br>CONCENTRACIÓN                                                                            |                                                          | setup hold<br>k<br>CONCENTRA          | En este grupo de funciones pueden entrarse<br>hasta cuatro curvas distintas de<br>concentraciones.                                                                                                    |
|        | K1 | Selección de la curva<br>de concentraciones<br>que ha de utilizarse en<br>el cálculo del valor a<br>visualizar | <b>1</b><br>1 a 4                                        | setup Hold<br>1 Ki<br>act.curve       | Las curvas son independientes. Se pueden<br>definir por tanto cuatro curvas distintas.                                                                                                    |
|        | K2 | Selección de la tabla a<br>editar                                                                              | <b>2</b><br>1 a 4                                        | setup Hold<br>2 K2<br>editCurve       | La modificación de una tabla (curva) no<br>depende de la curva seleccionada en K1.<br>La tabla (curva) seleccionada no se sobrescribe<br>hasta que no se hayan entrado todos los<br>valores de la tabla. |
|        | К3 | Seleccione el acceso a<br>la tabla                                                                             | <b>Leer</b><br>Editar                                    | setup Hold<br>Mead K3<br>Table        | Esta selección se refiere a la curva de<br>concentraciones que se ha seleccionado en<br>K2.                                                                                                    |
|        | K4 | Entre el número de<br>tripletes de referencia                                                                  | <b>1</b><br>1 a 10                                       | setup hold<br>1 k4<br>No. Elen.       | Cada triplete consta de tres valores numéricos.                                                                                                    |
|        | K5 | Seleccione un<br>elemento                                                                                      | <b>1</b><br>1 a número de elementos en K4<br>Asignación. | setup hold<br>1 k5<br>501.E1011.      | Se puede editar cualquiera de los tripletes.                                                                                                    |
|        | Kó | Entre el valor de<br>turbidez                                                                                  | <b>0,00%</b><br>todo el rango de medida                  | setup Hold<br>Ø. ØØ %<br>MeasValue    | La serie de funciones encadenadas K5 K7 se<br>ejecutará automáticamente el número de<br>veces especificado en K4. El sistema pasa<br>seguidamente a K8.                                                  |
|        | K7 | Entre el valor de<br>concentración                                                                             | todo el rango de medida                                  | setup Hold<br>Ø. ØØ kg/1<br>CONCENTR. | Unidad de medida como la seleccionada en<br>A2.                                                                                                    |
|        | K8 | Mensaje sobre si la<br>tabla es correcta o no                                                                  | sí<br>no                                                 | setup Hold<br>1985 K8<br>Status ok    | Sólo indicación<br>Si no, corrija la tabla (se mantienen todos los<br>ajustes anteriores) o vuelva al modo de<br>medición (se invalida la tabla).                                                        |

| Códig | go  | Campo                                                                       | Rango de ajustes<br>(Ajustes de fábrica, en negrita)                                                                                                    | Indicador                                 | Información                                                                                                    |
|-------|-----|-----------------------------------------------------------------------------|----------------------------------------------------------------------------------------------------|-------------------------------------------|----------------------------------------------------------------------------------------------------|
| s     |     | Grupo de funciones<br>SERVICIO<br>TÉCNICO                                   |                                                                                                    |                                           | Ajustes del servicio técnico.                                                                                                    |
|       | S1  | Seleccione el idioma                                                        | <b>ENG = inglés</b><br>GER = alemán<br>FRA = francés<br>ITA = italiano<br>NL = holandés<br>ESP = español                                                          | SETUP HOLD<br>ENG 51<br>Language          |                                                                                                    |
|       | S2  | Seleccione el ámbito<br>de aplicación de la<br>función "Hold"               | S+C = "Hold" durante la<br>configuración y calibración<br>Cal = "Hold" durante la<br>calibración<br>Conf = "Hold" durante la<br>configuración<br>Sin = sin "Hold" |                                           | S = setup (configuración)<br>C = calibración                                                                                                    |
|       | S3  | "Hold" manual                                                               | <b>Desactiv.</b><br>Activada                                                                                                    | setup Hold<br>Off f 53<br>Man. HOLD       | El valor seleccionado se conserva incluso tras<br>un corte de suministro eléctrico.                                                                                                    |
|       | S4  | Entre el tiempo de<br>espera "(Hold)"                                       | <b>10 s</b><br>0 a 999 s                                                                                                    | SETUP HOLD                                |                                                                                                    |
|       | \$5 | Entre el código de<br>entrega del software<br>actualizado (Plus<br>Package) | <b>0</b><br>0000 a 9999                                                                                                    | setup hold<br>Ø <sub>55</sub><br>Pluscode | Puede encontrar el código en la placa de<br>identificación.<br>Si se introduce un valor incorrecto, el<br>programa vuelve automáticamente al modo<br>medición.<br>Para editar el número, utilice las teclas MÁS y<br>MENOS. Finalmente confirme el valor<br>correcto con la tecla ENTER.<br>Si el código está activo, se visualiza "1". |
|       | S6  | Entre el código de<br>entrega del software<br>Chemoclean<br>actualizado     | <b>0</b><br>0000 a 9999                                                                                                    | setup Hold<br>Ø 56<br>CleanCode           | Puede encontrar el código en la placa de<br>identificación.<br>Si introduce un código incorrecto, volverá<br>automáticamente al menú de medición.<br>Para editar el número, utilice las teclas MÁS y<br>MENOS. Finalmente confirme el valor<br>correcto con la tecla ENTER.<br>Si el código está activo, se visualiza "1".              |
|       | S7  | Se visualiza el número<br>de pedido                                         | CUM253-T                                                                                                    | setup hold<br>order 57<br>cum253-t        | Si se actualiza el equipo, el código de pedido<br><b>no</b> se ajusta automáticamente conforme a la<br>actualización <b>.</b>                                                                                                    |

| Código |     | Campo                                                | Rango de ajustes<br>(Ajustes de fábrica, en negrita)               | Indicador                            | Información                                                                                                    |
|--------|-----|------------------------------------------------------|--------------------------------------------------------------------|--------------------------------------|----------------------------------------------------------------------------------------------------|
|        | S8  | Se visualiza el número<br>de serie                   | 880CB405G                                                          | setup hold<br>Set"No 58<br>880CB405G |                                                                                                    |
|        | S9  | Recuperación de los<br>ajustes básicos del<br>equipo | <b>no</b><br>Sens = datos del sensor<br>Facty = ajustes de fábrica | setup Hold<br>no 59<br>5.Default     | Valor "Sens" = se borran los datos de la última<br>calibración y se cargan los valores<br>preseleccionados en fábrica.<br>Facty = todos los datos (menos A1 a. S1) se<br>borran y recuperan los ajustes de fábrica |
|        | S10 | Comprobación del<br>funcionamiento del<br>equipo     | <b>no</b><br>Indic = comprobar el indicador                        | SETUP HOLD<br>TIL 510                |                                                                                                    |

# 6.4.9 Servicio Técnico E+H

| Código |    |                              | Campo                                           | Rango de ajustes<br>(Ajustes de fábrica, en<br>negrita)                                                                    | Indicador                              | Observaciones                                                                                                    |
|--------|----|------------------------------|-------------------------------------------------|----------------------------------------------------------------------------------------------------|----------------------------------------|----------------------------------------------------------------------------------------------------|
| E      |    |                              | Grupo de funciones<br>SERVICIO<br>TÉCNICO E+H   |                                                                                                    |                                        | Información sobre la versión del equipo                                                                                          |
|        | E1 |                              | Seleccione módulo                               | <b>Contr = regulador</b> (1)<br>Trans = transmisor (2)<br>Main = unidad de<br>alimentación (3)<br>Rel = módulo de relé (4) | setup Hold<br>Conterne<br>Select       |                                                                                                    |
|        |    | E111<br>E121<br>E131<br>E141 | Se visualiza la versión<br>del software         |                                                                                                    | setup Hold<br>XX "XX Е111<br>SWV@r.s." | Si E1 = "Regul": versión del software del<br>instrumento<br>Si E1 = "trans", "main", o "rel": versión del<br>firmware del módulo |
|        |    | E112<br>E122<br>E132<br>E142 | Se visualiza la versión<br>de los equipos       |                                                                                                    | setup Hold<br>XX "XX E112<br>НШ        | Sólo en modo lectura                                                                                                    |
|        |    | E113<br>E123<br>E133<br>E143 | Se visualiza el número<br>de serie              |                                                                                                    | setup Hold<br>SerMo E113<br>00044164M  | Sólo en modo lectura                                                                                                    |
|        |    | E114<br>E124<br>E134<br>E144 | Se visualiza la<br>identificación del<br>módulo |                                                                                                    | SETUP HOLD<br>LSC2 E114<br>Modul-ID    | Sólo en modo lectura                                                                                                    |

### 6.4.10 Interfaces

| Código |    | Campo                               | Rango de ajustes<br>(Ajustes de fábrica, en<br>negrita)           | Indicador                       | Información                                                                                                    |
|--------|----|-------------------------------------|-------------------------------------------------------------------|---------------------------------|----------------------------------------------------------------------------------------------------|
| I      |    | Grupo de funciones<br>INTERFAZ      |                                                                   |                                 | Parámetros de comunicación (sólo para<br>versiones de dispositivos HART o<br>PROFIBUS.)                                                                                                    |
|        | I1 | Entre la dirección del<br>bus       | Dirección<br>HART: <b>0</b> a 15<br>o<br>PROFIBUS: 0 a <b>126</b> | setup Hold<br>126 II<br>Address | Sólo puede utilizarse una vez una<br>determinada dirección en la red.<br>Si se selecciona una dirección $\neq$ 0 para el<br>equipo, la salida de corriente se ajusta<br>automáticamente a 4 mA y el equipo, al<br>modo de funcionamiento de multipunto. |
|        | I2 | Visualización de punto<br>de medida |                                                                   |                                 |                                                                                                    |

# 6.5 Comunicación

Si el equipo está dotado de una interfaz de comunicaciones, véanse también las instrucciones de funcionamiento de los manuales independientes BA208C/07/es (HART<sup>®</sup>) o BA209C/07/es (PROFIBUS<sup>®</sup>).

# 6.6 Calibración

En este grupo de funciones se realiza la calibración para la cadena de medición. Los datos de calibración se guardan directamente en la EEPROM del sensor. Por esta razón:

- No es necesario volver a hacer una calibración en caso de producirse un fallo en la alimentación
- Ni hace falta volver a calibrar si se sustituye el transmisor
- Se tiene que repetir no obstante la calibración específica del usuario si se sustituye el sensor

Para cada uno de los cuatro modos de funcionamiento principales se guardan tres registros de datos de calibración en la memoria del sensor.

|                                                                  | FNU/NTU   | ppm o mg/l       | g/1           | %                         |
|------------------------------------------------------------------|-----------|------------------|---------------|---------------------------|
| Registro de datos de fábrica<br>núm. 1 n <b>o</b> es modificable | Formacina | SiO <sub>2</sub> | Lodo activado | Agua hormigón<br>residual |
| Registro de datos de usuario<br>núm. 2 modificable               | Formacina | Caolín           | Lodo activado | Agua hormigón<br>residual |
| Registro de datos de usuario<br>núm. 3 modificable               | Formacina | SiO <sub>2</sub> | Lodo activado | Agua hormigón<br>residual |

Seleccione el registro de datos deseado en el grupo de funciones CONFIGURACIÓN SETUP 2, campo B4.

- En el modo de funcionamiento con FNU, el sensor trabaja con la calibración de fábrica, realizada de modo traceable con formacina según ISO 7027.
- En el modo de funcionamiento con ppm, los registros de datos de calibración para caolín y SiO<sub>2</sub> se obtienen a partir de los registros de datos para FNU.
- En el modo de funcionamiento con %, los registros de datos de calibración se han ajustado al promedio de los resultados obtenidos con distintas aguas de hormigón residual. Se han ajustado de forma que se visualizan valores normalizados para una claridad media. El ajuste no sigue sin embargo ningún procedimiento estandarizado al no existir actualmente ninguno para este caso.
- En el modo de funcionamiento con g/l, el sensor no se calibra tampoco con respecto a un valor fijo debido a que no existe tampoco en este caso ninguna norma que pudiese aplicarse directamente. Tiene que realizar una calibración debido a que los productos de las distintas aplicaciones son en este caso demasiado distintos.

La calibración estándar es de 3puntos. En los casos siguientes, tiene que hacerse inevitablemente:

- cuando se va a utilizar el sensor por primera vez en una aplicación con fangos
- cuando se cambia de tipo de fango

El sensor **no** tiene que someterse necesariamente a una calibración de tres puntos:

- Si se va a utilizar el sensor para mediciones con agua para consumo (el sensor ya ha sido calibrado en fábrica para aplicaciones con agua para consumo).
- En el caso de agua de hormigón residual. La medición de densidades requerida para la determinación de la concentración de agua de hormigón residual se basa en registros de datos porcentuales. Han sido ajustados de modo que presentan valores normalizados para una claridad media. Si se observasen desviaciones en los valores, basta realizar generalmente una calibración de un punto.
- Para recalibrar con el mismo tipo de fango. En este caso basta realizar una calibración de un punto siempre que los grados de claridad, por ejemplo, varíen sólo ligeramente.

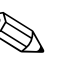

### ¡Nota!

- Las muestras de fango tienden a formar sedimentos. Remueva bien la muestra, incluso durante el proceso de calibración, pero evitando que se formen burbujas de gas.
- Durante la calibración, el sensor tiene que encontrarse a cierta distancia del fondo y de la paredes de la vasija de calibración. La profundidad de inmersión debe ser por lo menos de 40 mm.
- La curva característica determinada durante la calibración se guarda en el registro de datos seleccionado (Configuración 2, campo B4).
- La calibración no es realizable si se selecciona el registro de datos 1 con valores fijados en fábrica.
- Si los datos de calibración difieren de los valores estándar en un factor de dos o más, se emitirá un aviso (E084), pero se aceptarán los resultados de la calibración.

- Si los resultados de la calibración caen fuera del rango permitido, se indicará un error de calibración (E045) y se rechazarán los resultados de calibración obtenidos.
- En todas las calibraciones, sea del tipo que sea, el parámetro de instalación y el offset se ponen a cero, mientras la pendiente se pone a 1,0.

### Menú de calibración

El menú de calibración ofrece las siguientes opciones:

| 3-Pt | Calibración de tres puntos |
|------|----------------------------|
| Corr | Corrección de tres puntos  |
| Edit | Editar calibración         |
| Refl | Ajuste de instalación      |
| 1-Pt | Calibración de un punto    |
| Data | Datos de calibración       |
|      |                            |

#### Calibración de tres puntos (3-Pt)

Debe realizar la calibración en el rango de turbidez / concentración de materia sólida solida en el que se prevé que trabajará el sensor. La curva característica de calibración para toda la cadena de mediciones se determina utilizando tres muestras cuyos contenidos en materia sólida o turbidez son bien conocidos.

La calibración con productos muy oscuro y altamente absorbentes proporciona pendientes pequeñas mientras que con productos claros se obtienen pendientes grandes.

Puede obtener las muestras requeridas diluyendo una muestra del producto. En general, se obtienen muy buenos resultados de calibración utilizando una gradación en las concentraciones de 10 %, 33 % y 100 %. Las siguientes condiciones deben cumplirse para realizar la calibración:

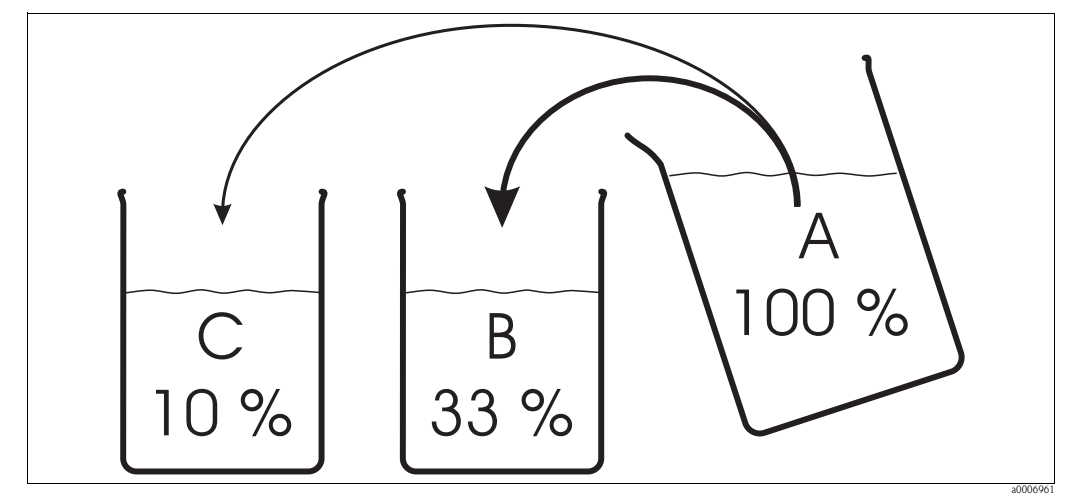

Muestra A > 1,1 x muestra B > 1,1 x muestra C

Fig. 35: Preparación de las muestras para una calibración de tres puntos

- A Muestra de partida
- B 1 parte de muestra A + 2 partes de agua
- C 1 parte de muestra A + 9 partes de agua

En el caso de productos muy absorbentes, conviene que utilice distintas proporciones de dilución para obtener resultados de calibración precisos. En lugar de 100 % - 33 % - 10 %, puede utilizar las proporciones de dilución de 100 % - 20 % - 5 % o 100% - 10 % - 3,3 %.

Si la luz difundida por una muestra clara incide sobre un sensor calibrado para productos oscuros, la magnitud de la señal puede llegar a ser tan grande que se sitúa por encima de la curva de calibración.

#### Corrección de tres puntos (Corr)

Si la calibración se realizó con una muestra de la que se conoce su dilución pero desconoce su concentración, entonces se introduce aquí el valor válido que se ha obtenido posteriormente en el laboratorio.

### Editar calibración (Edit)

Si las distintas muestras se caracterizaron posteriormente en el laboratorio, entonces se introducen aquí las correcciones que se hayan obtenido para la calibración.

#### Ajuste de instalación (Refl)

En el ajuste de instalación, se compensa la retrodifusión por dispersión en el medio circundante del sensor. El ajuste de instalación tiene que realizarse con un producto que presenta una turbidez menor que 2 FNU o 5 ppm.

### Calibración de un punto (1-Pt)

En el caso de las mediciones de TS/concentración, la calibración de un punto se utiliza para cambiar el factor de conversión (campo C166). Las pendientes no se modifican.

En el rango de FNU, las dos pendientes se ajustan realizando una calibración de un punto. Esto es posible debido a que el factor de conversión es siempre igual a 1 en el rango de FNU y el rango de edición está limitado a 4.000 FNU. De esta forma, las dos curvas son siempre crecientes y la calibración es bien clara.

En el rango de ppm, los valores de la pendiente se ajustan hasta los 500 ppm. Para valores superiores, tiene que modificarse el factor de conversión.

#### Datos de calibración (Data)

Aquí puede ver los puntos de calibración 1 a 3, las pendientes 1 y 2 y el factor de conversión. Con la calibración de tres puntos, las curvas utilizadas en los algoritmos se ajustan de la forma más precisa posible a partir de los datos (puntos) adquiridos. La diferencia entre curva ideal del algoritmo y los tres puntos de calibración reales se expresa como factor de corrección en los campos C161, C162 y C163 de la función de datos. Los valores de corrección se indican en %. Los valores deberían aproximarse al máximo al 100 %. Valores de 70 a 80 % son aceptables. Un valor de 50 % en un o dos puntos de calibración indica que la calibración es problemática. El equipo emite entonces un aviso (E084). Se pueden producir entonces desviaciones importantes en las zonas entre los puntos de calibración. Los propios puntos de calibración se tratan no obstante siempre correctamente.

### Versión TB: ajustes iniciales para agua de hormigón residual

La versión TB incluye el Plus Package con opciones adicionales de configuración. En distintos campos del menú, los valores fijados por defecto difieren de los de la versión estándar a fin de facilitar al máximo la puesta en marcha.

Son valores escogidos con los que ya no tienen que hacerse ajustes especiales para las aplicaciones de **agua de hormigón residual**. Si por alguna razón pusiese el equipo a los ajustes de fábrica originales (ajustes por defecto), puede encontrar en la tabla de abajo los valores apropiados para agua de hormigón residual.

|                                  | Campo del menú | Ajuste                 |
|----------------------------------|----------------|------------------------|
| Modo de funcionamiento           | A1             | espec.                 |
| Unidad                           | A2             | kg/l                   |
| Formato de indicación            | A3             | XX.xx                  |
| Amortiguación en el valor medido | A5             | 10                     |
| Registro de datos de calibración | B4             | 3                      |
| Salida de corriente              | O1             | Salida 1               |
| Característica                   | O2             | lin                    |
| Rango de corriente               | O211           | 0 a 20 mA              |
| Valor medido 0 mA                | O212           | 1,00                   |
| Valor medido 20 mA               | O213           | 1,30                   |
| Característica activa            | K1             | 1                      |
| Característica editada           | К2             | 1                      |
| Acceso a tabla                   | КЗ             | Editar                 |
| Número de pares de valores       | K4             | 2                      |
| Punto de soporte                 | К5             | 1 a 2                  |
| Valor medido / valor indicado    | K6 / K7        | 1: 0%/1,00 2: 50%/1,50 |
| Idioma                           | S1             | GER                    |

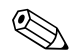

### ¡Nota!

La calibración se realiza en el rango de medida de % (el transmisor lo adopta automáticamente). Con los ajustes de arriba, hay que seleccionar, p. ej., 1,12 kg/l = 12 %. En algunos casos, puede que sea necesario adaptar la calibración a una muestra real. Tendrá que realizar para ello una calibración de un punto.

| Código                                                      | D                                                           |      | Campo                                                                | Opciones o rango<br>(ajustes de fábrica en negrita)                                                                                                    | Indicador                                                                                                 | Información                                                                                                    |
|-------------------------------------------------------------|-------------------------------------------------------------|------|----------------------------------------------------------------------|----------------------------------------------------------------------------------------------------|----------------------------------------------------------------------------------------------------|----------------------------------------------------------------------------------------------------|
| С                                                           |                                                             |      | Grupo de<br>funciones<br>CALIBRACIÓN                                 |                                                                                                    | CAL IBRAT                                                                                                 | Parámetros de calibración.                                                                                                    |
|                                                             | C1 (1)                                                      |      | Selección para<br>calibración                                        | <b>3-Pt = calibración de 3 puntos</b><br>(1)<br>Corr = corrección de 3 puntos (2)<br>Edit = editar calibración (3)<br>Refl = ajuste con compensación<br>efectos reflexión (4)<br>1-Pt = calibración de un<br>punto (5)<br>Data = datos de calibración (6) | cal Hold<br>3-Pt ci<br>Calibrat                                                                           | En el caso del conjunto de datos 1 (B4) sólo<br>puede accederse a la función "Data". El<br>offset se pone a cero con 3 Pt y Edit.                                                                                                    |
| Sumerj                                                      | Sumerja el sensor en la solución para calibrar (muestra 1). |      |                                                                      | (muestra 1).                                                                                                    |                                                                                                    | Sumerja el sensor de modo que quede<br>separado de las paredes del depósito (para<br>evitar reflexiones).                                                                                                    |
|                                                             |                                                             | C111 | Entre la<br>concentración de la<br>primera solución<br>para calibrar | Valor de la última calibración                                                                                                    | L 100.0 <sup>FNU</sup><br>Concentr1                                                                       |                                                                                                    |
| Sumerj                                                      | Sumerja el sensor en la solución para calibrar (muestra 2). |      |                                                                      | (muestra 2).                                                                                                    |                                                                                                    | Sumerja el sensor de modo que quede<br>separado de las paredes del depósito (para<br>evitar reflexiones).                                                                                                    |
|                                                             |                                                             | C112 | Entre la<br>concentración de la<br>segunda solución<br>para calibrar | Valor de la última calibración                                                                                                    | Concentr2                                                                                                 | C112 ≥ 1,1 x C111                                                                                                    |
| Sumerja el sensor en la solución para calibrar (muestra 3). |                                                             |      | (muestra 3).                                                         |                                                                                                    | Sumerja el sensor de modo que quede<br>separado de las paredes del depósito (para<br>evitar reflexiones). |                                                                                                    |
|                                                             |                                                             | C113 | Entre la<br>concentración de la<br>tercera solución<br>para calibrar | Valor de la última calibración                                                                                                    | Concentr3                                                                                                 | C113 ≥ 1,1 x C112                                                                                                    |
|                                                             |                                                             | C114 | Se visualiza el<br>estado de<br>calibración                          | o.k.<br>E. xxx                                                                                                    | cal ready Hold<br>UUUUUUUUUUUUUUUUUUUUUUUUUUUUUUUUUUUU                                                    | Cancelar Aviso<br>Cancelar Aviso<br>Cancelar Aviso |

| Códig | ódigo  |      | Campo                                                                             | Opciones o rango<br>(ajustes de fábrica en negrita)                                                                                                    | Indicador                                                     | Información                                                                                                    |
|-------|--------|------|-----------------------------------------------------------------------------------|----------------------------------------------------------------------------------------------------|---------------------------------------------------------------|----------------------------------------------------------------------------------------------------|
|       |        | C115 | ¿Guardar los<br>resultados de<br>calibración?                                     | <b>sí</b><br>no<br>nueva                                                                                                    | CAL READY HOLD                                                | Si C114 = E xxx, entonces sólo no o <b>nueva</b><br>(excepción: aviso de calibración E84). Si<br>"nueva", se vuelve a C. Si "sí" / "no", se<br>vuelve a "Medición".                  |
|       | C1 (2) |      | Selección para<br>calibración                                                     | 3-Pt = calibración de tres puntos<br>(1)<br><b>Corr = corrección de tres</b><br><b>puntos (2)</b><br>Edit = editar calibración (3)<br>Refl = ajuste con compensación<br>efectos reflexión (4)<br>1-Pt = calibración de un<br>punto (5)<br>Data = datos de calibración (6) | Calibrat                                                      |                                                                                                    |
|       |        | C121 | Entre la<br>concentración<br>corregida de la<br>tercera solución<br>para calibrar | Valor efectivo de C113<br>todo el rango de medida                                                                                                    | <b>CAL HOLD</b><br><b>1</b> 000.0 <sup>FNU</sup><br>Concentr3 | Si la calibración se realiza con una muestra<br>de la que se conoce su dilución pero no la<br>concentración (1/10; 1/3;1), entonces debe<br>entrar el valor obtenido en laboratorio. |
|       |        | C122 | Se visualiza el<br>estado de<br>calibración                                       | <b>o.k.</b><br>Exxx                                                                                                    | cal ready Hold<br>D.K. C122<br>Status                         |                                                                                                    |
|       |        | C123 | ¿Guardar los<br>resultados de<br>calibración?                                     | <b>sí</b><br>no<br>nueva                                                                                                    | CAL READY HOLD                                                | Si C122 = E xxx, entonces sólo no o <b>nueva</b><br>(excepción: aviso de calibración E84). Si<br>"nueva", se vuelve a C. Si "sí" / "no", se<br>vuelve a "Medición".                  |
|       | C1 (3) |      | Selección para<br>calibración                                                     | 3-Pt = calibración de tres puntos<br>(1)<br>Corr = corrección de tres<br>puntos (2)<br><b>Edit = editar calibración (3)</b><br>Refl = ajuste con compensación<br>efectos reflexión (4)<br>1-Pt = calibración de un<br>punto (5)<br>Data = datos de calibración (6)        | Calibrat                                                      |                                                                                                    |
|       |        | C131 | Entre la<br>concentración de la<br>primera solución<br>para calibrar              | Valor efectivo de C111<br>todo el rango de medida                                                                                                    | <b>CAL HOLD</b><br><b>100.0</b> Consentr1                     |                                                                                                    |
|       |        | C132 | Entre la<br>concentración de la<br>segunda solución<br>para calibrar              | Valor efectivo de C112<br>C132 $\ge$ 1,1 x C131                                                                                                    | Cal Hold<br>M 330.0 <sup>FNU</sup><br>Concentr2               |                                                                                                    |
|       |        | C133 | Entre la<br>concentración de la<br>tercera solución<br>para calibrar              | Valor efectivo de C113<br>C133 ≥ 1,1 x C132                                                                                                    | L 1000.0 FNU<br>Concentr3                                     |                                                                                                    |

| Código | )      |      | Campo                                       | Opciones o rango<br>(ajustes de fábrica en negrita)                                                                                                    | Indicador                                  | Información                                                                                                    |
|--------|--------|------|---------------------------------------------|----------------------------------------------------------------------------------------------------|--------------------------------------------|----------------------------------------------------------------------------------------------------|
|        |        | C134 | Se visualiza el<br>estado de<br>calibración | o.k.<br>Exxx                                                                                                    | cal ready Hold<br>i O.K. C134<br>St.at.US  |                                                                                                    |
|        |        | C135 | ¿Guardar<br>resultados de<br>calibración?   | <b>sí</b><br>no<br>nueva                                                                                                    | CAL READY HOLD                             | Si C134 = E xxx, entonces sólo no o <b>nueva</b><br>(excepción: aviso de calibración E84). Si<br>"nueva", se vuelve a C. Si "sí" / "no", se<br>vuelve a "Medición".                                                                                                    |
|        | C1 (4) |      | Selección para<br>calibración               | 3-Pt = calibración de tres puntos<br>(1)<br>Corr = corrección de tres<br>puntos (2)<br>Edit = editar calibración (3)<br><b>Refl = ajuste con</b><br><b>compensación efectos</b><br><b>reflexión (4)</b><br>1-Pt = calibración de un<br>punto (5)<br>Data = datos de calibración (6) | cal Hold<br>Refl <sub>c1</sub><br>Calibrat | <b>¡Sólo si soluciones = 2 FNU / 5 ppm!</b> En<br>el caso de productos claros, se compensa la<br>retrodifusión por dispersión en el medio<br>circundante del sensor.                                                                                                   |
|        |        | C141 | Entre el valor<br>correcto.                 | <ul> <li>0,0 NTU</li> <li>0,0 a 2,0 NTU</li> <li>0,0 FNU</li> <li>0,0 a 2,0 FNU</li> <li>0,0 ppm</li> <li>0,0 a 5,0 ppm</li> <li>0.0 mg/1</li> <li>0,0 a 5,0 mg/1</li> </ul>                                                                                                    | CAL HOLD<br>D. O. FNU<br>C141<br>Real PU   | Sólo para rangos de NTU, FNU, ppm, mg/l                                                                                                    |
|        |        | C142 | Se visualiza el<br>estado de<br>calibración | o.k.<br>Exxx                                                                                                    | cal ready Hold<br>0 . K . C142<br>5tatus   |                                                                                                    |
|        |        | C143 | ¿Guardar<br>resultados de<br>calibración?   | <b>sí</b><br>no<br>nueva                                                                                                    | CAL READY HOLD                             | Si C142 = E xxx, entonces sólo no o <b>nueva</b><br>(excepción: aviso de calibración E84). Si<br>"nueva", se vuelve a C. Si "sí" / "no", se<br>vuelve a "Medición".                                                                                                    |
|        | C1 (5) |      | Selección para<br>calibración               | 3-Pt = calibración de tres puntos<br>(1)<br>Corr = corrección de tres<br>puntos (2)<br>Edit = editar calibración (3)<br>Refl = ajuste con compensación<br>efectos reflexión (4)<br><b>1-Pt = calibración de un</b><br><b>punto (5)</b><br>Data = datos de calibración (6)           | cal Hold<br>1-Ft ci<br>Calibrat            | Si FNU:<br>adaptar C164, C165<br>Si ppm, mg/l:<br>hasta 500 - adaptar C164, C165<br>por encima de 500 - adaptar C166<br>Si g/l, %:<br>adaptar C166. Normalización de una<br>calibración básica existente (de tres puntos)<br>por medio de una calibración de un punto. |
|        |        | C151 | Entre el valor de<br>calibración efectivo   | Valor medido efectivo<br>todo el rango de medida                                                                                                    | CAL HOLD<br>FNU<br>C151<br>Real PU         |                                                                                                    |

| Código |        |      | Campo                                          | Opciones o rango<br>(ajustes de fábrica en negrita)                                                                                                    | Indicador                                       | Información                                                                                                    |  |
|--------|--------|------|------------------------------------------------|----------------------------------------------------------------------------------------------------|-------------------------------------------------|----------------------------------------------------------------------------------------------------|--|
|        |        | C152 | Se visualiza el<br>estado de la<br>calibración | o.k.<br>Exxx                                                                                                    | cal ready Hold<br><b>O</b> .K. C152<br>St.at.US |                                                                                                    |  |
|        |        | C153 | ¿Guardar<br>resultados de la<br>calibración?   | <b>sí</b><br>no<br>nueva                                                                                                    | CAL READY HOLD<br>HERE C153<br>St. OP. E        | Si C152 = E xxx, entonces sólo no o <b>nueva</b><br>(excepción: aviso de calibración E84). Si<br>"nueva", se vuelve a C. Si "sí" / "no", se<br>vuelve a "Medición". |  |
|        | C1 (6) |      | Selección para<br>calibración                  | 3-Pt = calibración de tres puntos<br>(1)<br>Corr = corrección de tres<br>puntos (2)<br>Edit = editar calibración (3)<br>Refl = ajuste con compensación<br>efectos reflexión (4)<br>1-Pt = calibración de un<br>punto (5)<br><b>Data = datos de calibración</b><br>(6) | Cal Hold<br>Data ci<br>Calibrat                 |                                                                                                    |  |
|        |        | C161 | Se visualiza el<br>punto 1 de<br>calibración   | Valor de comparación                                                                                                    | L 101.4 <sup>2</sup><br>Concentr1               | Desviación con respecto a sensor estándar<br>(= 100 %)                                                                                                    |  |
|        |        | C162 | Se visualiza el<br>punto 2 de<br>calibración   | Valor de comparación                                                                                                    | са носо<br>1 99.3 <sup>%</sup><br>Concentr2     | Desviación con respecto a sensor estándar<br>(= 100 %)                                                                                                    |  |
|        |        | C163 | Se visualiza el<br>punto 3 de<br>calibración   | Valor de comparación                                                                                                    | Concentr3                                       | Desviación con respecto a sensor estándar<br>(= 100 %)                                                                                                    |  |
|        |        | C164 | Se visualiza la<br>pendiente 1                 | Valor nominal                                                                                                    | CAL HOLD<br>1 230 C164<br>510Pe 1               | Pendiente de característica 1 del sensor                                                                                                    |  |
|        |        | C165 | Se visualiza la<br>pendiente 2                 | Valor nominal                                                                                                    | CAL HOLD<br>J. 375 C165<br>SIOPE 2              | Pendiente de característica 2 del sensor                                                                                                    |  |
|        |        | C166 | Se visualiza el<br>factor de<br>conversión     | Valor nominal                                                                                                    | L Hold<br>ConvFact                              | Factor de conversión de unidades internas a<br>unidades de turbidez a visualizar                                                                                    |  |

# 6.7 Offset:

Los ajustes del grupo de funciones OFFSET pueden utilizarse para calibrar el proceso de medición con una medida de referencia. Para ello, es preciso desplazar verticalmente la función sin calibrar de los valores medidos. Es decir, se establece un valor de ajuste para uno de los valores no calibrados, utilizando dicho ajuste para calcular el resto de valores de la función calibrada.

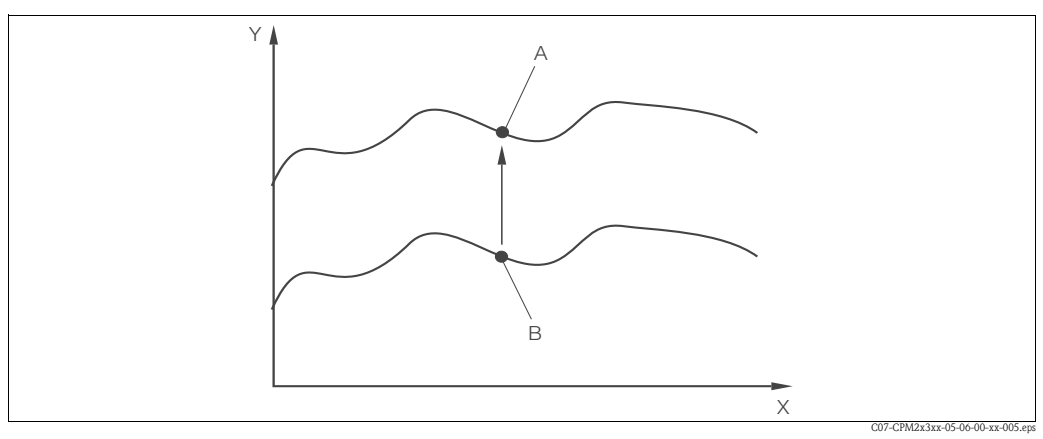

Fig. 36: Offset

- X Tiempo
- Y Valor medido
- A Valor calibrado
- B Valor medido efectivo

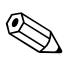

¡Nota!

Tras una calibración, el offset se ajusta automáticamente a cero.

| Códig | D  | Campo                                       | Rango de ajustes<br>(Ajustes de fábrica, en negrita) | Indicador                                      | Información                                                                                                    |
|-------|----|---------------------------------------------|------------------------------------------------------|------------------------------------------------|----------------------------------------------------------------------------------------------------|
| v     |    | Grupo de funciones<br>OFFSET                |                                                      |                                                |                                                                                                    |
|       | V1 | Entre el valor absoluto                     | Valor medido efectivo                                | CAL HOLD<br>D. Ø. Ø. <sup>FNU</sup><br>Real PV |                                                                                                    |
|       | V2 | Entre el offset                             | Offset efectivo                                      | CAL HOLD<br>D.Ø <sup>FNU</sup><br>PV Offset    |                                                                                                    |
|       | V3 | Se visualiza el estado<br>de calibración    | o.k.<br>E xxx                                        | cal ready Hold<br>D.K.U3<br>St.at.U3           |                                                                                                    |
|       | V4 | ¿Guardar el resultado<br>de la calibración? | <b>sí</b><br>no<br>nueva                             | CAL READY HOLD                                 | Si V3 = "E xxx", entonces sólo "no" o<br><b>"nueva"</b> .<br>Si "nueva" se vuelve a V.<br>Si "sí" / "no", se vuelve a "Medición". |

# 6.8 Pendiente

Con los parámetros de configuración del grupo de funciones PENDIENTE puede adaptarse un valor medido a un valor de referencia. Todos los valores medidos se adaptarán proporcionalmente en todo el rango de medida conforme al cambio indicado.

### Ejemplo:

¡Nota!

El valor medido a visualizar es de 2,5 g/l. Se adapta al valor de referencia de 2,0 g/l por medio de la función de pendiente. El cambio es del 20 %, es decir, todos los valores medidos se reducen en un 20 % en todo el rango de medida.

# 

Si se ha editado anteriormente un OFFSET, éste recuperará el valor de fábrica. A diferencia de cuando se realiza una calibración de un punto, la pendiente editada puede ponerse ahora al valor de fábrica que es 1,0.

| Código | D  | Campo                                  | Rango de ajustes<br>(Ajustes de fábrica, en<br>negrita) | Indicación                                         | Información                                              |
|--------|----|----------------------------------------|---------------------------------------------------------|----------------------------------------------------|----------------------------------------------------------|
| N      |    | Grupo de funciones<br>PENDIENTE        |                                                         | CAL HOLD<br>N<br>SLOPE                             |                                                          |
|        | N1 | Entre el valor absoluto                | Valor medido efectivo                                   | CAL HOLD<br>I 0.000 N1<br>Real PU                  |                                                          |
|        | N2 | Introduzca el valor de<br>la pendiente | Pendiente efectiva                                      | сац ноцо<br><u>1.000</u> <sub>N2</sub><br>РU 510Ре | La pendiente aparece en el indicador, puede<br>editarse. |
|        | N3 | Aparece indicado el<br>estado          | o.k.<br>E xxx                                           | cal Hold<br><b>D.K.</b> N3<br>Status               |                                                          |
|        | N4 | ¿Guardar la<br>pendiente?              | <b>sí</b><br>no<br>nueva                                | cal Hold<br>Lees N4<br>Store                       |                                                          |

# 7 Mantenimiento

Prevea con antelación todas las medidas necesarias para garantizar la seguridad de funcionamiento y fiabilidad de todos los componentes del sistema de medición.

El mantenimiento del sistema comprende las tareas siguientes:

- Calibración (véase la sección "Calibración")
- Limpieza del sensor y del portasensor
- Verificación del cableado y conexionado

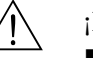

- ¡Peligro!
- Cuando realice las tareas de mantenimiento, tenga en cuenta los posibles efectos sobre el control del proceso o sobre el propio proceso.
- Al retirar el sensor durante el mantenimiento o la calibración, se debe tener en cuenta la
  existencia de posibles riesgos por temperaturas elevadas, presiones incorrectas o contaminación
  del sensor.
- Antes de abrir el equipo, asegúrese de que no está bajo tensión.
- Las tareas de mantenimiento con el equipo bajo tensión sólo deben ser efectuadas por un técnico electricista.
- Los contactos de conmutación pueden estar alimentados por circuitos independientes entre sí. Estos circuitos deben encontrarse también desactivados a la hora de manipular los terminales.

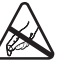

>¡Atención! se pueden producir descargas electrostáticas

- Los componentes electrónicos son sensibles a descargas electrostáticas. Es necesario tomar medidas de protección personales, tales como la descarga previa a través de la puesta a tierra de protección, o utilizar una correa muñequera para estar permanentemente conectado a tierra.
- Para su propia seguridad, utilice solamente piezas de repuesto originales. Con piezas de repuesto auténticas, se garantiza que tras las reparaciones se mantendrá la funcionalidad, precisión y fiabilidad del sistema.

¡Nota!

Para cualquier aclaración, no dude en ponerse en contacto con el centro de ventas de E+H que le corresponda.

# 7.1 Mantenimiento del punto de medida completo

### 7.1.1 Limpieza del transmisor

Limpie la parte frontal del cabezal utilizando alguno de los detergentes habituales de los comercios.

De acuerdo con la norma DIN 42 115, la parte frontal es resistente a:

- Isopropanol
- Ácidos diluidos (máx. 3%)
- Bases diluidas (máx. 5%)
- Ésteres
- Hidrocarburos
- Cetonas
- Detergentes domésticos

### ¡Atención!

Para la limpieza, le rogamos que no utilice:

- Ácidos o bases minerales concentrados
- Alcohol bencílico
- Cloruro de metileno
- Vapor a alta presión

### 7.1.2 Revisión del punto de medida

No se pueden simular los sensores CUS31 y CUS41 ya que comprenden todo el proceso de datos y todos los valores medidos se transmiten al CUM223/253 mediante la interfaz digital RS 485. Se necesita por tanto un sensor funcional para comprobar el funcionamiento del punto de medida.

Procedimiento para revisar un punto de medida:

- Para comprobar que el equipo funciona y que el indicador reacciona apropiadamente pulse, p. ej., la tecla MÁS.
- Para comprobar las salidas de corriente, realice una simulación de corriente (campo O3(2)).
- Mida la tensión de servicio del sensor: aprox. 10 a 16 V entre los terminales 87 (+) y 88 (-).
- La causa de una tensión incorrecta puede estar en el equipo o en el sensor.
  - Sustituya el sensor.
  - Si la tensión de servicio del sensor sigue siendo demasiado pequeña, sustituya entonces el módulo de alimentación LSGA/LSGD (pos. 10/20; asegúrese de utilizar la versión apropiada, véase la sección "Piezas de repuesto").
- La tensión de servicio del sensor es correcta, pero no hay ningún valor de turbidez medido, incluso con el nuevo sensor. Sustituya el módulo transmisor MKT1.

### 7.1.3 Sustitución del sensor

Los sensores CUS31/CUS41 incluyen su propio procesador digital de señales y se comunican con el instrumento medidor de turbidez a través de una interfaz RS 485. Todos los datos del sensor (datos de calibración en fábrica y datos de calibración del usuario) se graban de forma permanente en la memoria del sensor.

Puede encontrar información detallada sobre estos sensores en:

- Las instrucciones de funcionamiento del Turbimax W CUS31, BA176C/07/en.
- La información técnica sobre el Turbimax W CUS41, TI177C/07/en.
- A la hora de sustituir un sensor, tenga en cuenta lo siguiente:
- Sensor CUS31-xxA o sensor CUS41

Todos los datos de calibración se guardan en la memoria del sensor. Si se utiliza un registro original de datos ("sólo lectura"), no hace falta hacer ninguna calibración si se sustituye el sensor. Las calibraciones específicas para un producto sí que tienen que repetirse.

Sensor CUS31-xxE o sensor CUS31-xxS

Todos los datos correspondientes a la calibración hecha en fábrica se encuentran en la memoria del sensor. La calibración del sensor se realiza junto con el portasensor. No hace falta hacer ninguna calibración adicional para aplicaciones con agua pura o ultrapura, siempre que se sustituya el sensor **y** junto con el portasensor. Los datos de calibración del sensor se transfieren automáticamente al instrumento de medida.

### 7.1.4 Mantenimiento de los portasensores

Para información sobre la localización y reparación de fallos de los portasensores, véanse las instrucciones de funcionamiento de los mismos. Aquí puede encontrar una descripción del montaje y desmontaje del sensor, de cómo se sustituyen el sensor y/o las juntas, así como información sobre estabilidad, piezas de repuesto y accesorios.

# 7.2 Herramienta de mantenimiento "Optoscope"

El "Optoscope" junto con el software "Scopeware" ofrecen las siguientes posibilidades sin tener que extraer o abrir el transmisor y establecer conexiones eléctricas con el instrumento:

- Documentación de los ajustes del instrumento en conjunción con el software Commuwin II.
- Actualización del software por el técnico de mantenimiento
- Carga/descarga de volcados de memoria para duplicar configuraciones.

La herramienta optoscope actúa de interfaz entre el transmisor y el PC de sobremesa/ordenador portátil. El intercambio de información tiene lugar a través la interfaz óptica del transmisor y a través de la interfaz serie RS-232 del PC de sobremesa/ordenador portátil (véase "Accesorios").
# 8 Accesorios

### 8.1 Sensores

Turbimax W CUS31

- Sensor de turbidez para aplicaciones con agua para consumo y aguas residuales, principio de medición de luz dispersada a 90°.
- Pedido conforme a estructura de producto, véase la información técnica (TI176C/07/es.)

Turbimax W CUS41

- Sensor de turbidez para aguas residuales y mediciones de contenido de materia sólida, principio de medición de luz dispersada a 90°.
- Pedido conforme a estructura de producto, véase la información técnica (TI177C/07/es.)

### 8.2 Accesorios de conexión

Cable de medida CYK81

- Cable de medida sin terminaciones que puede utilizarse como extensión de cable de sensores, p. ej., sensores Memosens, CUS31/CUS41
- 2 hilos, par trenzado con blindaje y envoltura de PVC (2 x 2 x 0,5 mm<sup>2</sup> + blindaje)
- Se vende por metros nº de pedido 51502543

Caja de conexiones VBM

- Para extensión de cables
- 10 terminales
- Entradas de cable: 2 x PG 13,5 o 2 x NPT <sup>1</sup>/2"
- Material: aluminio
- Protección de entrada: IP 65 (≅ NEMA 4X)
- Números de pedido:
  - entradas de cable PG 13,5: 50003987
  - entradas de cable NPT ½": 51500177

Caja de conexiones RM

- Para extensión de cables (p. ej., de sensores Memosens o CUS31/CUS41)
- 5 terminales
- Entradas de cable: 2 x PG 13,5
- Material: PC
- Protección de entrada: IP 65 (≙ NEMA 4X)
- Núm. de pedido: 51500832

# 8.3 Accesorios de montaje

 Cubierta de protección contra intemperie CYY101 para el montaje de la caja de campo, instalación al aire libre Material: acero inoxidable 1.4031 (AISI 304)

Nº de pedido CYY101-A

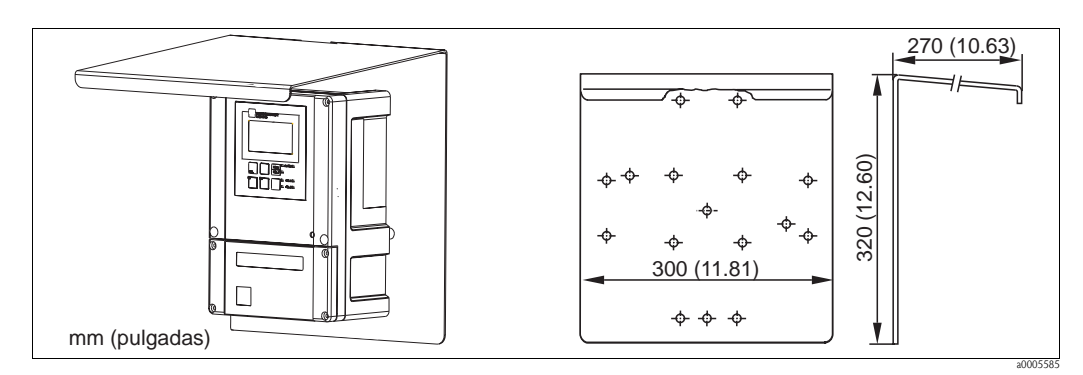

Fig. 37: Cubierta de protección contra intemperie para el instrumento de campo)

Barra universal vertical CYY102

Barra de sección cuadrada para montar la caja de campo, material: acero inoxidable 1.4301 (AISI 304)

Nº de pedido CYY102-A

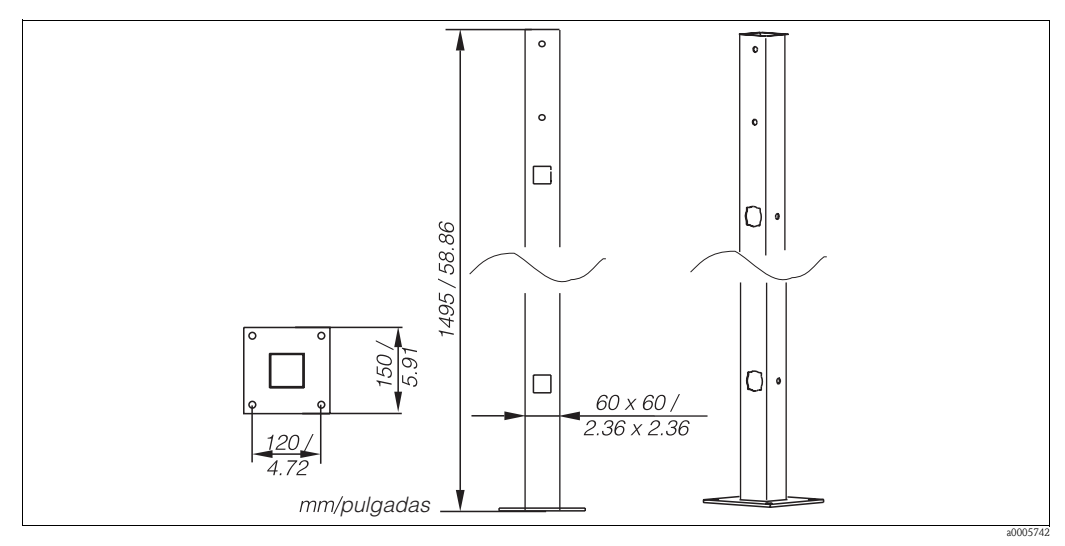

Fig. 38: Columna de sección cuadrada

Kit para sujeción del cabezal del instrumento en tuberías horizontales o verticales (Ø máx. 60 mm (2,36"))

 $N^{\rm o}$  de pedido 50086842

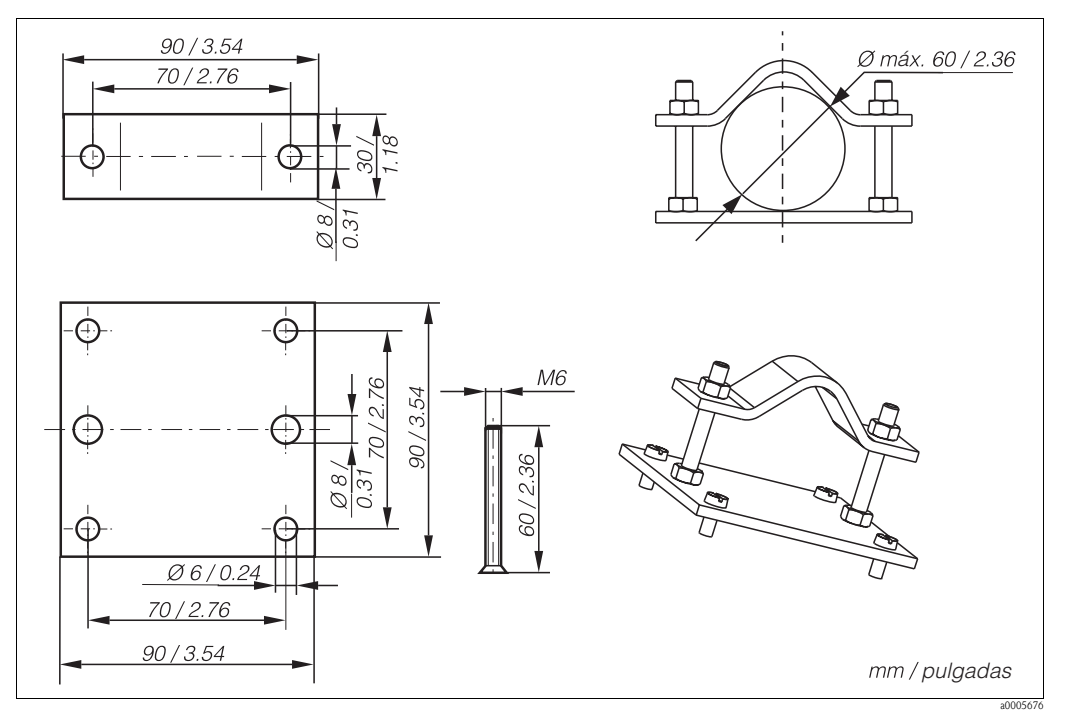

Fig. 39: Kit de montaje en tubería

### 8.4 Portasensor

Portaelectrodos Flowfit CUA250

- Para CUS31/CUS41
- Pedido conforme a estructura del producto (Información Técnica TI096C/07/es)

Portasensor retraíble Cleanfit CUA451

- Portasensor retraíble con válvula esférica; para sensores de turbidez; material: acero inoxidable
- Pedido conforme a estructura del producto (Información Técnica TI369C/07/es)

Portaelectrodos de inmersión Dipfit W CYA611

- Para la inmersión del sensor en estanques, canales abiertos y depósitos; de PVC.
- Pedido conforme a la estructura de pedido del producto; véase la Información Técnica TI166C/07/en.

Soporte para portaelectrodos de inmersión CYH101

- Para portasensores de pH, redox, oxígeno, conductividad y para sensores de oxígeno y turbidez;
- Pedido conforme a la estructura del producto (Información Técnica TI092C/07/en )

## 8.5 Sistema de medición

Estación compacta de medición de turbidez CUE31
 Panel montado listo para la conexión para mediciones finas de turbidez en agua para consumo y otros tipos de agua con niveles de turbidez < 1 FNU.</li>
 Pedido conforme a estructura del producto (Información Técnica TI393C/07/es)

# 8.6 Módulos de ampliación de software y hardware

Para realizar el pedido de los módulos de ampliación, es imprescindible indicar el número de serie del equipo en cuestión.

- Plus Package
- Nº de pedido 51500385
- Chemoclean
   N° de pedido 51500963
- Tarjeta de dos relés
   Nº de pedido 51500320
- Tarjeta de cuatro relés Nº de pedido 51500321
- Tarjeta de dos relés con entrada de corriente Nº de pedido 51504304
- Tarjeta de cuatro relés con entrada de corriente Nº de pedido 51504305

# 8.7 Optoscope

Optoscope

Interfaz entre el transmisor y el PC de sobremesa/ordenador portátil para tareas de mantenimiento.

El software para sistema operativo Windows "Scopeware" que debe instalarse en el PC de sobremesa o en el portátil se suministra junto con la herramienta Optoscope. Optoscope se suministra en un caja robusta de plástico con todos los accesorios necesarios. Nº de pedido 51500650

# 9 Localización y reparación de fallos

### 9.1 Instrucciones para la localización y reparación de fallos

El transmisor está monitorizando constantemente sus propias funciones. Si se produce un error identificable por el equipo, aparece indicado en el indicador. El número del error se visualiza por debajo del valor medido principal. Si se han producido varios errores, puede acceder a ellos individualmente utilizando la tecla MENOS.

Véase la tabla de "Mensajes de error del sistema" para consultar los números de error predefinidos y las medidas para resolver el problema asociado.

Si se produce un fallo y el transmisor no emite ningún mensaje de error, consulte las tablas de "errores específicos de proceso" o de "errores específicos del equipo" para localizar el error y repararlo. Estas tablas le proporcionan información adicional sobre cualquier pieza de repuesto que pueda requerir.

# 9.2 Mensajes de error del sistema

Se puede acceder y seleccionar los mensajes de error de sistema mediante la tecla MENOS.

| N° de<br>error | Indicador                                                                                               | Pruebas y/o medidas correctivas                                                                                                    |      | Contactos de alarma |       | Corriente de<br>error |       | Inicio autom.<br>de limpieza |  |
|----------------|----------------------------------------------------------------------------------------------------|----------------------------------------------------------------------------------------------------|------|---------------------|-------|-----------------------|-------|------------------------------|--|
|                |                                                                                                    |                                                                                                    | Fábr | Usuario             | Fábr. | Usuario               | Fábr. | Usuario                      |  |
| E001           | Error de memoria EEPROM                                                                                 | 1. Desconecte y conecte de nuevo el                                                                                                    | Sí   |                     | No    |                       | —     | 1)                           |  |
|                | Instrumento no calibrado, datos de calibración no<br>válidos, no hay datos de usuario, datos de usuario | <ul> <li>2. Cargue software de equipo<br/>compatible con el hardware (con<br/>Optoscope, véase la sección<br/>"Herramienta de mantenimiento<br/>Optoscope".)</li> </ul> |      |                     |       |                       |       |                              |  |
| E002           | no válidos (error de EEPROM), software del<br>instrumento inapropiado para el hardware<br>(regulador)   | <ol> <li>Cargue software de equipo<br/>específico para los parámetros de<br/>medición en cuestión.</li> </ol>                                                           | Sí   |                     | No    |                       |       | 1                            |  |
|                |                                                                                                    | <ol> <li>Si el error persiste, envíe el equipo<br/>al servicio técnico de<br/>Endress+Hauser de su localidad o<br/>sustituya el equipo por otro nuevo.</li> </ol>       |      |                     |       |                       |       |                              |  |
| E003           | Error de descarga                                                                                       | Configuración no válida. Repita el<br>proceso de descarga, verifique<br>optoscope.                                                                                      | Sí   |                     | No    |                       | No    |                              |  |
| E004           | La versión del software del instrumento no es<br>compatible con la versión del equipo.                  | Cargue un software compatible con el<br>hardware<br>Cargue un software específico para los<br>parámetros de medición.                                                   | Sí   |                     | No    |                       | No    |                              |  |
| E007           | Fallo del transmisor, el software del instrumento no es compatible con la versión del transmisor.       | Póngase en contacto con el servicio<br>técnico de E+H.                                                                                                    | Sí   |                     | No    |                       | —     | 1                            |  |
| E008           | Sensor o conexión del sensor defectuosos                                                                | Revise el sensor y la conexión del<br>sensor (Servicio).<br>Revise la inicialización de la limpieza.                                                                    | Sí   |                     | No    |                       | No    |                              |  |
| E026           | Error de limpieza                                                                                       | Revise la escobilla y función de prueba<br>utilizando el control manual si fuese<br>necesario.                                                                          | Sí   |                     | No    |                       | No    |                              |  |
| E045           | Calibración cancelada                                                                                   | Repetir la calibración                                                                                                    | No   |                     | No    |                       | _     | 1                            |  |

| N° de<br>error | Indicador                                                                                                    | Pruebas y/o medidas correctivas                                                                                                   |      | Contactos de Co<br>alarma er |       | Corriente de<br>error |       | Inicio autom.<br>de limpieza |  |
|----------------|----------------------------------------------------------------------------------------------------|----------------------------------------------------------------------------------------------------|------|------------------------------|-------|-----------------------|-------|------------------------------|--|
|                |                                                                                                    |                                                                                                    | Fábr | Usuario                      | Fábr. | Usuario               | Fábr. | Usuario                      |  |
| E055           | Valor de la variable primaria por debajo del rango<br>de medida                                                                    |                                                                                                    | Sí   |                              | No    |                       | No    |                              |  |
| E057           | Se ha sobrepasado el rango de medida del<br>parámetro principal                                                                    | Revise la medición y las conexiones;                                                                                              | Sí   |                              | No    |                       | No    |                              |  |
| E059           | Valor de la temperatura por debajo del rango de medida                                                                             | revise el equipo y el cable de medida.                                                                                            | Sí   |                              | No    |                       | No    |                              |  |
| E061           | Valor de la temperatura por encima del rango de medida                                                                             |                                                                                                    | Sí   |                              | No    |                       | No    |                              |  |
| E063           | Valor inferior al rango de salida de corriente 1                                                                                   |                                                                                                    | Sí   |                              | No    |                       | No    |                              |  |
| E064           | Se ha sobrepasado el rango de la salida de corriente<br>1                                                                          | Compruebe los valores medidos y la                                                                                                | Sí   |                              | No    |                       | No    |                              |  |
| E065           | Valor inferior al rango de salida de corriente 2                                                                                   | asignación de corriente.                                                                                                    | Sí   |                              | No    |                       | No    |                              |  |
| E066           | Se ha sobrepasado el rango de la salida de corriente<br>2                                                                          |                                                                                                    | Sí   |                              | No    |                       | No    |                              |  |
| E067           | Punto de consigna superior a contactor limitador 1                                                                                 |                                                                                                    | Sí   |                              | No    |                       | No    |                              |  |
| E068           | Punto de consigna superior a contactor limitador 2                                                                                 |                                                                                                    | Sí   |                              | No    |                       | No    |                              |  |
| E069           | Punto de consigna superior a contactor limitador 3                                                                                 | - Revise la configuración.                                                                                                    | Sí   |                              | No    |                       | No    |                              |  |
| E070           | Punto de consigna superior a contactor limitador 4                                                                                 |                                                                                                    | Sí   |                              | No    |                       | No    |                              |  |
| E079           | Valor de medida cae fuera de tabla de concentraciones                                                                              | Limpie el sensor, revise la tabla.                                                                                                | Sí   |                              | No    |                       | No    |                              |  |
| E080           | Rango de salida de corriente 1 demasiado pequeño                                                                                   | Diaminuur la dianomién en la calida de                                                                                            | No   |                              | No    |                       | —     | 1                            |  |
| E081           | El rango de la salida de corriente 2 es demasiado pequeño                                                                          | corriente                                                                                                    | No   |                              | No    |                       | _     | 1                            |  |
| E084           | Aviso de calibración                                                                                                    | Los datos de calibración están dentro<br>del margen pero difieren de los valores<br>estándar en un factor mayor de dos.           | No   |                              | No    |                       | No    |                              |  |
| E085           | Ajuste incorrecto de la corriente de error                                                                                         | Si se seleccionó el rango de<br>intensidades "O a 20 mA" en el campo<br>O311, no puede fijarse la corriente de<br>error "2,4 mA". | No   |                              | No    |                       | _     | 1                            |  |
| E100           | La simulación de corriente está activada.                                                                                          |                                                                                                    | No   |                              | No    |                       | —     | _1                           |  |
| E101           | Función de servicio está activa                                                                                                    | Desactive la función de mantenimiento<br>o bien desconecte y conecte de nuevo<br>el equipo.                                       | No   |                              | No    |                       |       | 1                            |  |
| E102           | Modo manual activado                                                                                                    |                                                                                                    | No   |                              | No    |                       | —     | _1                           |  |
| E106           | Descarga en curso                                                                                                    | Espere a que la descarga finalice.                                                                                                | No   |                              | No    |                       | —     | 1                            |  |
| E116           | Error al descargar                                                                                                    | Repita la descarga.                                                                                                    | No   |                              | No    |                       | —     | 1                            |  |
| E152           | Alarma SCP                                                                                                    | Revise el sensor y el conexionado.                                                                                                | No   |                              | No    |                       | No    |                              |  |
| E153           | Offset                                                                                                    | Se ha sobrepasado el rango de ajuste                                                                                              | No   |                              | No    |                       | No    |                              |  |
| E154           | Valor por debajo del umbral inferior de alarma<br>durante un tiempo superior al tiempo de retardo de<br>la alarma                  |                                                                                                    | Sí   |                              | No    |                       | No    |                              |  |
| E155           | Valor por encima del umbral superior de alarma<br>durante un tiempo superior al tiempo de retardo de<br>la alarma                  | En caso necesario, realice una medida                                                                                             |      |                              | No    |                       | No    |                              |  |
| E156           | Valor efectivo por debajo del umbral de alarma<br>(punto de consigna CC) durante más tiempo que el<br>especificado como admisible. | sensor y recalíbrelo.                                                                                                    | Sí   |                              | No    |                       | No    |                              |  |
| E157           | Valor efectivo por encima del umbral de alarma<br>(punto de consigna CC) durante más tiempo que el<br>especificado como admisible. |                                                                                                    | Sí   |                              | No    |                       | No    |                              |  |
| E162           | Dosificación parada                                                                                                    | Revise los parámetros de configuración<br>de los grupos de funciones ENTRADA<br>CORRIENTE y VERIFICACIÓN.                         | Sí   |                              | No    |                       | No    |                              |  |

| N° de<br>error | Indicador                                                                | Pruebas y/o medidas correctivas                                                                                                    | Conta<br>alarm | Contactos de<br>alarma |       | Corriente de<br>error |       | Inicio autom.<br>de limpieza |  |
|----------------|--------------------------------------------------------------------------|----------------------------------------------------------------------------------------------------|----------------|------------------------|-------|-----------------------|-------|------------------------------|--|
|                |                                                                          |                                                                                                    | Fábr           | Usuario                | Fábr. | Usuario               | Fábr. | Usuario                      |  |
| E171           | El caudal en el conducto principal es demasiado<br>bajo o nulo.          | Reanude la circulación.                                                                                                    | Sí             |                        | No    |                       | No    |                              |  |
| E172           | Se ha sobrepasado el límite de desactivación de la entrada de corriente. | Verifique las variables del proceso en el<br>instrumento de medición que envía la<br>señal. En caso necesario, modifique la<br>asignación del rango de valores. | Sí             |                        | No    |                       | No    |                              |  |
| E173           | Entrada de corriente < 4 mA                                              | Verifique las variables del proceso en el<br>instrumento de medición que envía la<br>señal.                                                                     | Sí             |                        | No    |                       | No    |                              |  |
| E174           | Entrada de corriente > 20 mA                                             | Verifique las variables del proceso en el<br>instrumento de medición que envía la<br>señal. En caso necesario, modifique la<br>asignación del rango de valores. | Sí             |                        | No    |                       | No    |                              |  |

1) Si se produce este error, no se podrá iniciar una sesión de limpieza (el campo F8 no está disponible.)

# 9.3 Errores específicos del proceso

Utilice la tabla siguiente para localizar y reparar fallos.

| Fallo                                  | Causa posible                                                                                 | Pruebas y/o medidas correctivas                                                                                                    | Equipo, piezas de repuesto, personal                                                                                     |
|----------------------------------------|-----------------------------------------------------------------------------------------------|----------------------------------------------------------------------------------------------------|----------------------------------------------------------------------------------------------------|
|                                        | Sensor / cable del sensor defectuosos                                                         | Pruebe con un sensor nuevo u otro sensor<br>que funcione.                                                                                                    | CUS31 o CUS41 (cualquiera de los dos es<br>apropiado para comprobar el<br>funcionamiento)                                |
|                                        | Interrupción en línea de extensión del sensor                                                 | Revise línea y caja de conexiones.                                                                                                    | Simulación del sensor, véase capítulo<br>"Mantenimiento de todo el punto de<br>medida".                                  |
| Valor indicado 0.0                     | Conexión incorrecta del sensor                                                                | Revise la conexión.                                                                                                    | Véase el capítulo "Cableado".                                                                                            |
|                                        | Entrada del instrumento defectuosa                                                            | Sustituya el módulo MKT1 para su revisión.                                                                                                    | Véase la lista de piezas de repuesto.                                                                                    |
|                                        | Error en la transferencia de datos                                                            | Sustituya el módulo LSGA (unidad de<br>alimentación de CA) o LSGD (unidad de<br>alimentación de CC) para su revisión.                                                                                       | Véase la lista de piezas de repuesto.                                                                                    |
|                                        | Escobilla bloqueada                                                                           | Desconecte y vuelva a conectar el<br>instrumento, la escobilla ha de oscilar una<br>vez.                                                                                                    | Reparación sólo por el fabricante.                                                                                       |
| Valor de indicación 0,0                | Sensor bloqueado del todo                                                                     | Limpie las lentes                                                                                                    | Limpie con spray o un paño.                                                                                              |
| Valor medido congelado e<br>incorrecto | Instrumento en estado de<br>funcionamiento inadmisible (no<br>responde a órdenes del teclado) | Desactive y active de nuevo el instrumento.                                                                                                    | Problema de EMC: Si persiste el problema,<br>revise el trazado de la línea, busque posibles<br>fuentes de interferencia. |
|                                        | Interferencias en cable de medida                                                             | Conecte el blindaje del cable conforme a<br>diagrama de conexiones (no ponga a tierra)                                                                                                    | Véase el capítulo "Cableado".                                                                                            |
| Fluctuaciones en el valor              | Interferencias en la línea de señal de salida                                                 | Revise el trazado de la línea.<br>Pruebe con un trazado independiente,<br>conecte el blindaje con PLC/SCP.                                                                                                  | Salida de señal, entrada de medición y línea<br>de alimentación separadas.                                               |
| medido                                 | Caudal irregular/ turbulencias /<br>burbujas de aire / partículas grandes                     | Busque un lugar de instalación más<br>apropiado o elimine las turbulencias.<br>Utilice, si es posible, un factor de<br>amortiguación grande para el valor medido.<br>Ponga la barrera de burbujas al 100 %. | Para amortiguación valor medido, véase<br>campo A5.                                                                      |

| Fallo                                                         | Causa posible                                                                           | Pruebas y/o medidas correctivas                                                                                                    | Equipo, piezas de repuesto, personal                                                                                                    |
|---------------------------------------------------------------|-----------------------------------------------------------------------------------------|----------------------------------------------------------------------------------------------------|----------------------------------------------------------------------------------------------------|
|                                                               | Sensor sin calibrar o mal calibrado                                                     | La calibración tiene que hacerse con<br>muestras originales para determinar<br>concentraciones o contenidos en materia<br>sólida                                                                                                    | Véase el capítulo "Calibración".                                                                                                    |
|                                                               | Sensor sucio                                                                            | Limpie el sensor.                                                                                                    | Elimine la costra de grano grueso con un<br>cepillo.<br>Elimine la costra de carbonatos o materia<br>similar utilizando ácido clorhídrico al 3 %.<br>Elimine la capa de material orgánico y grasas<br>con un agente oxidante y/o disolvente de<br>grasas. |
| Valor indicado inverosímil /                                  |                                                                                         | Limpie con spray.                                                                                                    | Consulte las instrucciones sobre el<br>portasensor utilizado para la limpieza con<br>spray.                                                                                                    |
| variaciones muy lentas                                        |                                                                                         | Utilice la versión con escobilla.                                                                                                    | La actualización para incluir escobilla se realiza en fábrica.                                                                                                    |
|                                                               | Goma de escobilla defectuosa                                                            | Sustituya la escobilla.                                                                                                    | Juego para escobilla 50089252                                                                                                    |
|                                                               | Sensor instalado en zona "muerta" o<br>hay bolsa de aire junto a brida o<br>portasensor | Revise las condiciones de la instalación,<br>instale el sensor en una zona con<br>condiciones óptimas de caudal. ¡Cuidado si<br>se instala en conductos horizontales!                                                                  |                                                                                                    |
|                                                               | Sensor mal orientado                                                                    | <ul> <li>Cambie la orientación del sensor:</li> <li>superficie de medida de cara al caudal en productos normales.</li> <li>superf. de medida perpendicular al caudal en productos con contenidos elevados de materia sólida</li> </ul> | El "bombardeo" frontal de la superficie de<br>medida con materia sólida muy viscosa<br>puede implicar la formación de una capa<br>adherente.                                                                                                    |
| Valor incorrecto de<br>temperatura                            | Sensor de temperatura defectuoso                                                        | Si se requiere la indicación de la<br>temperatura: sustituya el sensor por otro.                                                                                                    | La medición de la turbidez en sí no requiere ninguna medición de la temperatura.                                                                                                    |
| Regulador o temporizador<br>no pueden activarse               | No hay ningún módulo de relés<br>instalado                                              | Instale el módulo LSR1-2 o LSR1-4.                                                                                                    | Véase la lista de piezas de repuesto en el capítulo "Piezas de repuesto".                                                                                                    |
|                                                               | Regulador desactivado                                                                   | Active el regulador.                                                                                                    | Véanse los campos R2xx.                                                                                                    |
|                                                               | Regulador en modo "Manual /<br>Desactivado"                                             | Seleccione el modo "Auto" o "Manual /<br>Activado"                                                                                                    | Teclado, tecla REL                                                                                                    |
| El regulador / contactor<br>limitador no funciona             | Retardo en la puesta en trabajo<br>demasiado grande                                     | Desactive o disminuya el retardo en la<br>puesta en trabajo.                                                                                                    | Véanse los campos R2xx.                                                                                                    |
|                                                               | Función "Hold" activa                                                                   | "Hold automático" durante la calibración,<br>entrada "Hold" activada,<br>"Hold" mediante teclado activado.                                                                                                    | Véanse los campos S2 a S4.                                                                                                    |
|                                                               | Regulador en modo "Manual /<br>Activado"                                                | Ponga el regulador en "Manual /<br>Desactivado" o "Auto".                                                                                                    | Teclado, teclas REL y AUTO                                                                                                    |
| El regulador / contactor<br>limitador actúa<br>constantemente | Retardo de desaccionamiento<br>demasiado grande                                         | Disminuya el retardo de desaccionamiento.                                                                                                    | Véase el campo E112.                                                                                                    |
|                                                               | Interrupción del bucle de control                                                       | Revise valor medido, salida de corriente, actuadores, alimentación química.                                                                                                    |                                                                                                    |
|                                                               | Línea abierta o en cortocircuito                                                        | Desconecte la línea y mida directamente en el instrumento.                                                                                                    | Miliamperímetro 0–20 mA                                                                                                    |
| Ninguna señal de turbidez<br>en salida de corriente           | La carga total en el circuito es excesiva $(>500\Omega)$                                | Desconecte la línea y mídala.                                                                                                    | Ohmímetro                                                                                                    |
|                                                               | Instrumentos con PROFIBUS PA/DP                                                         | Los instrumentos PA/DP no tienen salida de corriente.                                                                                                    |                                                                                                    |
| 0~100                                                         | La simulación de corriente está activada.                                               | Desactive la simulación.                                                                                                    | Véase el campo O3 (2).                                                                                                    |
| corriente                                                     | Estado de funcionamiento del sistema procesador es inadmisible                          | Desactive y active de nuevo el instrumento.                                                                                                    | Problema de EMC: revise instalación,<br>apantallamiento, puesta a tierra si el<br>problema persiste.                                                                                                    |

| Fallo                                           | Causa posible                                                                                                    | Pruebas y/o medidas correctivas                                                 | Equipo, piezas de repuesto, personal                                    |
|-------------------------------------------------|----------------------------------------------------------------------------------------------------|---------------------------------------------------------------------------------|-------------------------------------------------------------------------|
| La señal de la salida de                        | Asignación incorrecta de corriente                                                                                                    | Verifique la asignación de corriente: ¿0–20 mA o 4–20 mA?                       | Campo O311                                                              |
| corriente es incorrecta.                        | Carga total excesiva en circuito $(> 500 \ \Omega.)$                                                                                            | Desconecte la línea y mídala.                                                   | Ohmímetro                                                               |
| Rechazada la tabla para la salida de corriente. | Intervalo entre valores demasiado<br>pequeño.                                                                                                   | Elija intervalos apropiados.                                                    |                                                                         |
|                                                 | Sin módulo central HART                                                                                                    | Compruebe mirando la placa de<br>identificación:<br>HART = -xxx5xx y -xxx6xx.   | Actualización a LSCH-H1 / -H2.                                          |
|                                                 | DD (descripción dispositivo) inexistente o incorrecta.                                                                                          | Para más información, véase el manual<br>BA208C/07/es, "HART® - Comunicación    |                                                                         |
|                                                 | Sin interfaz HART                                                                                                    | en campo con el Liquisys M<br>CxM223/253".                                      |                                                                         |
|                                                 | El instrumento no ha sido registrado<br>como servidor HART                                                                                      |                                                                                 |                                                                         |
|                                                 | Carga demasiado baja (carga debe ser > 230 $\Omega$ )                                                                                           |                                                                                 |                                                                         |
| Sin comunicación HART                           | El receptor HART (p. ej., FXA 191) no<br>está conectado por carga sino por fuente<br>de alimentación.                                           |                                                                                 |                                                                         |
|                                                 | Dirección del equipo incorrecta (dir. $=$ 0 para funcionamiento con una sola conexión, dir $>$ 0 para multipunto).                              |                                                                                 |                                                                         |
|                                                 | La capacitancia de la línea es demasiado<br>alta.                                                                                               |                                                                                 |                                                                         |
|                                                 | Interferencias en la línea                                                                                                    |                                                                                 |                                                                         |
|                                                 | Distintos equipos con la misma<br>dirección                                                                                                    | Fije correctamente la dirección.                                                | Comunicación imposible si hay distintos equipos con la misma dirección. |
|                                                 | Sin módulo central PA/DP                                                                                                    | Compruebe mirando la placa de<br>identificación:<br>PA = -xxx3xx /DP = xxx4xx.  | Actualización a módulo LSCP,<br>véase el capítulo "Piezas de repuesto". |
|                                                 | Versión del software del equipo es<br>incorrecta (sin PROFIBUS)                                                                                 |                                                                                 |                                                                         |
|                                                 | Commuwin (CW) II:<br>Versiones de CW II y software del<br>equipo incompatibles                                                                  |                                                                                 |                                                                         |
|                                                 | DD/DDL inexistente o incorrecta.                                                                                                    |                                                                                 |                                                                         |
| No hay comunicación                             | Velocidad de transmisión en baudios<br>inapropiada para el acoplador de<br>segmento en servidor DPV-1                                           | Para más información, véase el manual<br>BA209C/07/es, "PROFIBUS-PA/DP -        |                                                                         |
| PROFIDUS".                                      | Estación (maestra) con dirección incorrecta o duplicada                                                                                         | Comunicación en campo con el Liquisys M<br>CxM223/253".                         |                                                                         |
|                                                 | Dirección de estación (esclava)<br>incorrecta                                                                                                   |                                                                                 |                                                                         |
|                                                 | Línea de bus no terminada.                                                                                                    |                                                                                 |                                                                         |
|                                                 | Problemas debidos a línea<br>(demasiado larga, sección demasiado<br>pequeña, sin blindaje, blindaje sin poner<br>a tierra, cables no trenzados) |                                                                                 |                                                                         |
|                                                 | Tensión del bus demasiado pequeña<br>(tensión tip. bus 24 VCC si no-Ex)                                                                         | La tensión en el conector del instrumento<br>PA/DP debe ser como mínimo de 9 V. |                                                                         |

## 9.4 Errores específicos del instrumento

En la tabla siguiente encontrará información de utilidad para el diagnóstico y sobre las piezas de repuesto necesarias en cada caso.

En función del grado de dificultad y del sistema de medición, el diagnóstico será efectuado por:

- Personal de operaciones cualificado
- Técnicos eléctricos cualificados del usuario
- Responsable de la empresa para la instalación/explotación del sistema
- Servicio técnico de Endress+Hauser

Para información sobre las designaciones de las distintas piezas de repuesto y la instalación de las mismas, véase la sección "Piezas de repuesto".

| Fallo                                                                                                    | Causa posible                                                                                                    | Pruebas y/o medidas correctivas                                                                                                    | Ejecución, herramientas, piezas de repuesto                                                                                                    |
|----------------------------------------------------------------------------------------------------|----------------------------------------------------------------------------------------------------|----------------------------------------------------------------------------------------------------|----------------------------------------------------------------------------------------------------|
| El equipo no puede operar,<br>indicador muestra el valor<br>9999                                                                 | Funcionamiento bloqueado                                                                                                    | Pulse simultáneamente las teclas CAL y MENOS.                                                                                                    | Véase la sección "Funciones de las teclas".                                                                                                    |
|                                                                                                    | No hay tensión de línea.                                                                                                    | Compruebe si hay tensión de línea.                                                                                                    | Técnico eléctrico / p. ej. multímetro                                                                                                    |
|                                                                                                    | Tensión de alimentación incorrecta<br>/ demasiado baja                                                                                                    | Compare la tensión real de línea con los<br>datos de la placa de identificación.                                                                                        | Usuario<br>(datos para la compañía que suministra la energía<br>eléctrica o multímetro)                                                                                                    |
|                                                                                                    | Conexión defectuosa                                                                                                    | Los bornes no están bien apretados;<br>Aislamiento deteriorado;<br>Los bornes utilizados no son los correctos.                                                          | Técnico electricista                                                                                                    |
| No hay imagen en el<br>indicador, los diodos<br>electroluminiscentes están                                                       | Falla fusible del equipo                                                                                                    | Compare la tensión de línea con los datos<br>de la placa de identificación y cambie el<br>fusible.                                                                      | Técnico eléctrico/fusible adecuado;<br>Véase el dibujo en la sección "Piezas de repuesto".                                                                                                    |
| apagados.                                                                                                    | Unidad de alimentación defectuosa                                                                                                    | Cambie la unidad de alimentación, anote la variación originada por el cambio.                                                                                           | Diagnóstico en la propia instalación por parte del servicio técnico de Endress+Hauser, el módulo de pruebas es necesario.                                                                                                    |
|                                                                                                    | Módulo central defectuoso                                                                                                    | Cambie el módulo central, anote la variación originada por el cambio.                                                                                                   | Diagnóstico en la propia instalación por parte del servicio técnico de Endress+Hauser, el módulo de pruebas es necesario.                                                                                                    |
|                                                                                                    | CUM253: el cable cinta (elemento 310) está suelto o es defectuoso.                                                                                                    | Revise el cable cinta, cámbielo en caso necesario.                                                                                                    | Véase la sección "Piezas de repuesto".                                                                                                    |
| No hay imagen en el<br>indicador, un diodo<br>electrolumniscente está<br>encendido.                                              | Módulo central defectuoso<br>(módulo: LSCH/LSCP)                                                                                                    | Cambie el módulo central, anote la variación originada por el cambio.                                                                                                   | Diagnóstico en la propia instalación por parte del<br>servicio técnico de Endress+Hauser, el módulo de<br>pruebas es necesario.                                                                                                    |
| El indicador está activo pero<br>– la imagen en el indicador                                                                     | El equipo o un módulo del equipo<br>no está montado correctamente.                                                                                                    | CUM223: vuelva a montar el módulo.<br>CUM253: vuelva a montar el módulo<br>indicador                                                                                    | Realice esta tarea con ayuda de los dibujos de<br>instalación que se encuentran en la sección<br>"Piezas de repuesto"                                                                                                    |
| <ul> <li>no campia y / o</li> <li>no se puede accionar el<br/>dispositivo</li> <li>Faltan píxeles en el<br/>indicador</li> </ul> | Funcionamiento en un modo no<br>permitido                                                                                                    | Desconecte y conecte de nuevo el equipo.                                                                                                    | Pos. problema de EMC: si persiste, revise la instalación.                                                                                                    |
| El aquino sa sobracilianta                                                                                                    | Tensión incorrecta/demasiado<br>elevada                                                                                                    | Compare la tensión de línea con los datos<br>de la placa de identificación.                                                                                             | Usuario, técnico eléctrico                                                                                                    |
| Li equipo se sobrecalienta                                                                                                    | Unidad de alimentación defectuosa                                                                                                    | Cambie la unidad de alimentación                                                                                                    | El diagnóstico sólo puede efectuarse por parte del servicio técnico de Endress+Hauser.                                                                                                    |
|                                                                                                    | Módulo transmisor defectuoso<br>(módulo: MKT1), haga primero las<br>comprobaciones y tome las medidas<br>indicadas en la sección "Errores de<br>proceso sin mensaje" a fin de<br>asegurar que el error no se debe ni<br>al cableado ni al sensor | Revisión de la entrada de medida:<br>No se puede hacer ninguna simulación del<br>sensor. Compruebe el buen funcionamiento<br>de la entrada con otro sensor o uno nuevo. | Si el resultado de la comprobación es negativo:<br>cambie el módulo (tenga en cuenta el tipo).<br>Realícelo con ayuda de las vistas despiezadas que<br>se encuentran en la sección "Piezas de repuesto".<br>Si el resultado de la comprobación es positivo:<br>vuelva a revisar los periféricos. |
| temperatura incorrectas                                                                                                    | Transferencia defectuosa de datos                                                                                                    | Sustituya el módulo LSGA (AC) o LSGD<br>(DC)                                                                                                    | Véase la sección "Piezas de repuesto".                                                                                                    |
|                                                                                                    | Perturbaciones en la transferencia<br>de datos (EMC)                                                                                                    | Revise el trazado de los cables. Separe el trazado del cable del sensor del de los cables de alimentación.                                                              | Conecte el blindaje del cable del sensor con el<br>terminal "S", no con tierra.                                                                                                    |
|                                                                                                    | Cable del sensor incorrecto /<br>demasiado largo                                                                                                    | Longitud máx. de la línea con extensión es<br>de 200 m (656 ft.); utilice sólo cable del tipo<br>CYK81                                                                  |                                                                                                    |

| Fallo         Causa posible         Pruebas y/o medidas correctivas                                          |                                                                                                    | Ejecución, herramientas, piezas de repuesto                                                                                                    |                                                                                                    |  |
|----------------------------------------------------------------------------------------------------|----------------------------------------------------------------------------------------------------|----------------------------------------------------------------------------------------------------|----------------------------------------------------------------------------------------------------|--|
| Salida de corriente, valor<br>nominal incorrecto.                                                            | Ajuste incorrecto<br>Carga demasiado grande<br>Derivación / cortocircuito a tierra<br>en el lazo de corriente                                                                  | Haga una prueba con la simulación de<br>corriente instalada, conecte el amperímetro<br>directamente con la salida de corriente.                                                                                                    | Si el valor de simulación da resultado incorrecto<br>hay que reajustar en fábrica o instalar un nuevo<br>módulo LSCxx.<br>Si el valor de simulación da resultado correcto: |  |
|                                                                                                    | Modo de funcionamiento<br>incorrecto                                                                                                    | Averigüe qué asignación de corriente está seleccionada (0–20 mA o 4–20 mA).                                                                                                    | derivaciones.                                                                                                    |  |
| Ninguna señal en salida de<br>corriente                                                                      | Etapa de salida de corriente<br>defectuosa (módulo LSCH/LSCP)                                                                                                    | Por razones de seguridad, desconecte<br>primero la salida de corriente auxiliar.<br>Haga una prueba con la simulación de<br>corriente instalada, conecte el amperímetro<br>directamente con la salida de corriente.                                                                                                 | Si el resultado de la prueba es negativo:<br>Cambie el módulo central LSCH/LSCP (anote la<br>variación originada por el cambio.)                                           |  |
| El relé adicional no funciona.                                                                               | CUM253: el cable cinta (elemento 320) está suelto o es defectuoso.                                                                                                    | Revise la conexión del cable cinta, cámbielo en caso necesario.                                                                                                    | Véase la sección "Piezas de repuesto".                                                                                                    |  |
| Sólo es posible accionar dos relés adicionales.                                                              | El módulo de relés LSR1-2 lleva<br>incorporados sólo 2 relés                                                                                                    | Actualice el equipo e instale el módulo<br>LSR1-4 con 4 relés.                                                                                                    | Usuario o servicio técnico Endress+Hauser                                                                                                    |  |
| Faltan funciones adicionales                                                                                 | No se ha entrado el código de<br>entrega o el utilizado es incorrecto.                                                                                                    | Si se actualiza el equipo: compruebe si se<br>indicó el número de serie correcto en el<br>pedido del Plus Package.                                                                                                    | Gestionado por el centro de ventas de<br>Endress+Hauser                                                                                                    |  |
| (Plus Package).                                                                                              | El número de serie del equipo<br>guardado en el módulo<br>LSCH/LSCP es incorrecto.                                                                                             | Revise si el número de serie en la placa de identificación coincide con el guardado en el módulo LSCH/ LSCP (campo S8).                                                                                                    | El número de serie del equipo es decisivo para el<br>Plus Package.                                                                                                    |  |
| Faltan las funciones<br>adicionales (Plus Package<br>y/o Chemoclean) tras<br>cambiar el módulo<br>LSCH/LSCP. | Los módulos de repuesto LSCH o<br>LSCP salen de fábrica con el<br>número de serie del <b>equipo</b> 0000.<br>El Plus Package y Chemoclean no<br>se han habilitado en fábrica.  | En el caso de LSCH/LSCP con núm. serie<br>0000, la introducción del número de serie<br>del <b>equipo</b> en los campos E114 a E116<br>puede realizarse únicamente una sola vez.<br>Entre entonces el código de entrega del Plus<br>Package y/o Chemoclean.                                                          | Para una descripción detallada, véase la sección<br>"Sustitución del módulo central".                                                                                      |  |
| No hay función de interfaz                                                                                   | Módulo central incorrecto                                                                                                    | HART: módulo LSCH-H1 ó H2,<br>PROFIBUS PA: módulo LSCP-PA,<br>PROFIBUS DP: módulo LSCP-DP,<br>Véase el campo E112.                                                                                                    | Cambie el módulo central;<br>usuario o servicio técnico Endress+Hauser                                                                                                    |  |
| PROFIBUS-PA/-DP.                                                                                             | Software incorrecto                                                                                                    | Para consultar la versión de software, véase el campo E111.                                                                                                    | El software puede modificarse con la herramienta optoscope.                                                                                                    |  |
|                                                                                                    | Problema de bus                                                                                                    | Saque algunos equipos y repita la prueba.                                                                                                    | Contacte con el servicio técnico de<br>Endress+Hauser.                                                                                                    |  |
| Ninguna señal de salida de                                                                                   | El instrumento no tiene una 2ª salida de corriente                                                                                                    | Para variantes, véase la placa de<br>identificación. Cambie el módulo LSCH-x1<br>en caso necesario.                                                                                                    | Módulo LSCH-x2,<br>véase el capítulo "Piezas de repuesto".                                                                                                    |  |
|                                                                                                    | Instrumento con PROFIBUS-PA                                                                                                    | ¡Los instrumentos PA no tienen ninguna<br>salida de corriente!                                                                                                    |                                                                                                    |  |
| Función Chemoclean no<br>disponible.                                                                         | No hay ningún módulo de relés<br>(LSR1-x) instalado, o sólo lo está el<br>LSR1-2.<br>Función adicional inhabilitada                                                            | Instale el módulo LSR1-4.<br>Para habilitar la función Chemoclean,<br>utilice el código de entrega suministrado por<br>E+H con el kit de actualización de<br>Chemoclean.                                                                                                    | Módulo LSR1-4,<br>véase el capítulo "Piezas de repuesto".                                                                                                    |  |
| Funciones de Plus Package<br>no disponibles                                                                  | Plus Package sin habilitar (habilítelo<br>con el código que depende del<br>número de serie y que le ha sido<br>suministrado por E+H con el<br>pedido del paquete de extensión) | <ul> <li>Para actualizar instrumentos con Plus<br/>Package: código recibido de E+H ⇒<br/>éntrelo.</li> <li>Tras la sustitución de un módulo<br/>LSCH/LSCP defectuoso: entre primero<br/>manualmente el número de serie del<br/>instrumento (v. placa de identificación) y<br/>a continuación, el código.</li> </ul> | Para una descripción detallada, véase el capítulo<br>"Sustitución del módulo central".                                                                                     |  |

# 9.5 Piezas de repuesto

La solicitud de piezas de repuesto se realiza a través del centro de ventas que le corresponde a su localidad. Especifique los números de pedido que figuran en el capítulo "Kits de repuesto".

Para tener un cierto margen de seguridad contra posibles riesgos, especifique **siempre** los datos siguientes en sus pedidos de piezas de repuesto:

- Código del pedido del instrumento (código de pedido)
- Número de serie (nº serie)
- Versión del software si está disponible

Consulte el código de pedido y el número de serie en la placa de identificación. Si el sistema procesador de datos del instrumento está activo, se puede visualizar la versión de software en el software del instrumento (véase el capítulo "Configuración del sistema").

#### 9.5.1 Desmontaje del instrumento montado en panel

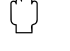

#### ¡Atención!

Tenga en cuenta los posibles efectos sobre el proceso si se pone el equipo fuera de servicio.

#### ¡Nota!

Para conocer el número de los distintos elementos, consulte por favor el siguiente dibujo.

- 1. Desconecte el bloque de terminales (elemento 426 b) de la parte posterior del equipo para desconectar el equipo.
- 2. Extraiga seguidamente los bloques de terminales (elementos 426 a y 430) de la parte posterior del equipo. Ahora ya puede desmontar el equipo.
- 3. Presione las pestañas del marco final situado en la parte posterior (elemento 340) y a continuación, retírelo.
- 4. Extraiga el tornillo especial (elemento 400) girándolo en el sentido contrario a las agujas del reloj.
- 5. Retire la caja entera de equipo electrónico. Sus módulos están unidos sólo con elementos mecánicos y por tanto puede separarse sin dificultad:
  - El módulo procesador / indicador puede extraerse fácilmente desde la parte frontal.
  - Separe las pinzas de la placa posterior (elemento 320) ligeramente.
  - De este modo podrá extraer los módulos laterales.
- 6. Extraiga el transmisor de turbidez (elemento 270) de la forma siguiente:
  - Con ayuda de unos alicates finos de corte lateral, corte las puntas de los manguitos distanciadores de plástico.
  - Extraiga seguidamente el módulo por arriba.

Para el montaje ejecute las tareas indicadas en orden inverso. Apriete el tornillo especial con fuerza sin utilizar herramientas.

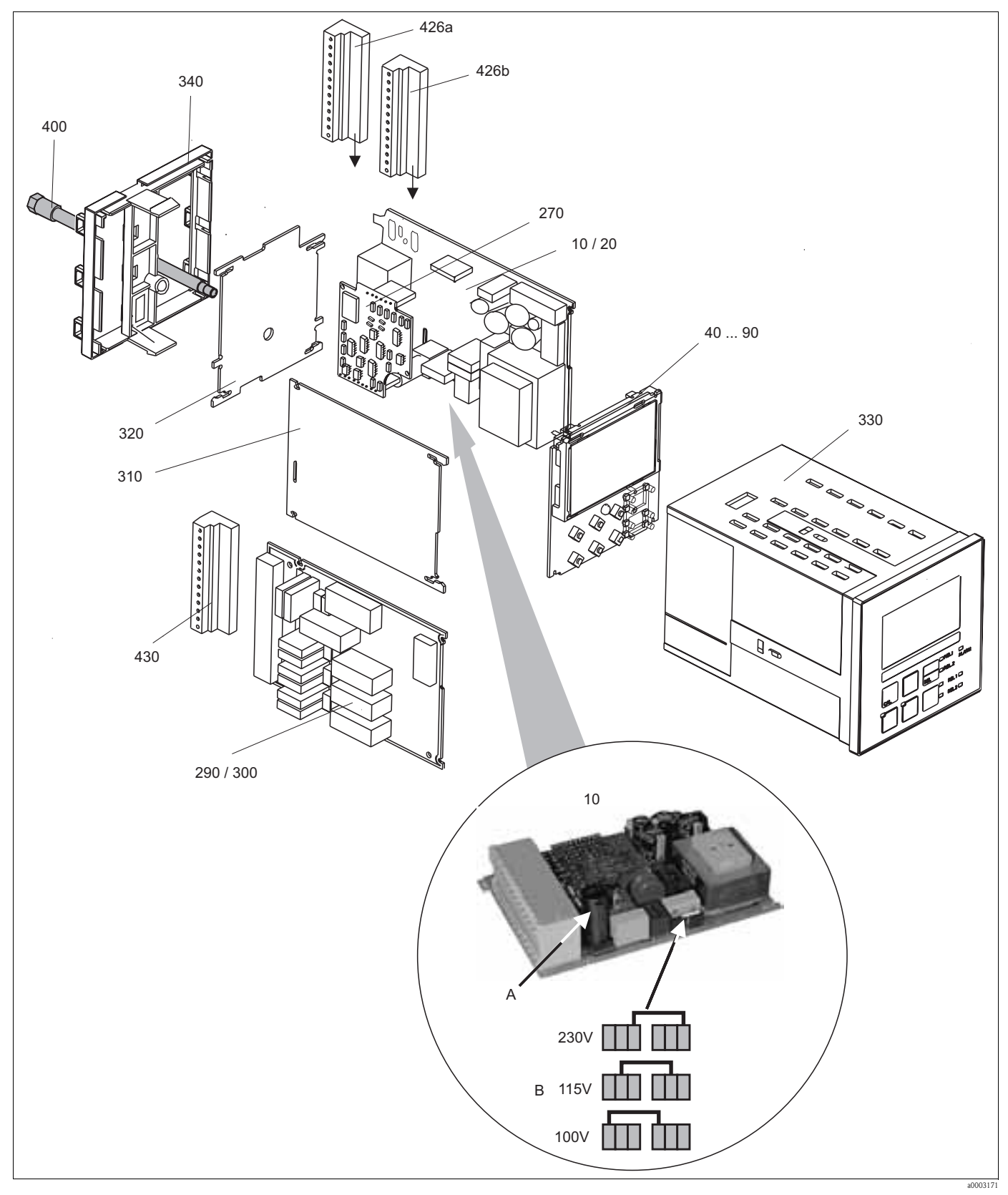

#### 9.5.2 Instrumento de montaje en panel

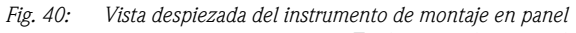

En la vista despiezada pueden apreciarse los distintos componentes y piezas de repuesto del instrumento de montaje en panel. Para encontrar las piezas de repuesto y los números de pedido correspondientes en la sección siguiente, utilice los números de elemento.

| Elemento              | Descripción del kit                            | Nombre  | Función / contenido                                                                                                    | Número de<br>pedido |
|-----------------------|------------------------------------------------|---------|----------------------------------------------------------------------------------------------------|---------------------|
| 10                    | Unidad de alimentación (módulo<br>principal)   | LSGA    | 100 / 115 / 230 VCA                                                                                                    | 51500317            |
| 20                    | Unidad de alimentación (módulo<br>principal)   | LSGD    | 24 VCA + CC                                                                                                    | 51500318            |
| 40                    | Módulo central (regulador)                     | LSCH-S1 | 1 salida de corriente                                                                                                    | 51501228            |
| 50                    | Módulo central (regulador)                     | LSCH-S2 | 2 salidas de corriente                                                                                                    | 51501229            |
| 60                    | Módulo central (regulador)                     | LSCH-H1 | 1 salida de corriente + HART                                                                                                    | 51501230            |
| 70                    | Módulo central (regulador)                     | LSCH-H2 | 2 salidas de corriente + HART                                                                                                    | 51501231            |
| 80                    | Módulo central (regulador)                     | LSCP    | PROFIBUS PA / sin salida de corriente                                                                                                    | 51501232            |
| 90                    | Módulo central (regulador)                     | LSCP-DP | PROFIBUS DP / sin salida de corriente                                                                                                    | 51502499            |
| 270                   | Transmisor de turbidez                         | MKT1    | Turbidez + temperatura                                                                                                    | 51501209            |
| 290                   | Módulo de relés                                | LSR1-2  | 2 relés                                                                                                    | 51500320            |
| 290                   | Módulo de relés                                | LSR2-2i | 2 relés + entrada corriente 4 a<br>20 mA                                                                                                    | 51504304            |
| 300                   | Módulo de relés                                | LSR1-4  | 4 relés                                                                                                    | 51500321            |
| 300                   | Módulo de relés                                | LSR2-4i | 4 relés + entrada corriente 4 a<br>20 mA                                                                                                    | 51504305            |
| 310                   | Plancha lateral                                |         | Kit con 10 piezas                                                                                                    | 51502124            |
| 310, 320,<br>340, 400 | Elementos mecánicas del cabezal                |         | Placa posterior, plancha lateral,<br>marco final, tornillo especial                                                                                            | 51501076            |
| 330, 400              | Módulo cabezal                                 |         | Caja con membrana frontal, teclas<br>sensoriales, junta obturadora,<br>tornillo especial, grapas tensoras,<br>placas de conexión y placas de<br>identificación | 51501075            |
| 340                   | Marco final<br>PROFIBUS DP                     |         | Marco posterior para PROFIBUS<br>DP, con conector D-submin                                                                                                    | 51502513            |
| 426a, 426b            | Juego de regletas de bornes<br>Estándar + HART |         | Juego completo de regletas de<br>bornes, estándar + HART                                                                                                    | 51501205            |
| 426a, 426b            | Juego de regletas de bornes<br>PROFIBUS PA     |         | Juego completo de regletas de<br>bornes, PROFIBUS PA                                                                                                    | 51502128            |
| 426a, 426b            | Juego de regletas de bornes<br>PROFIBUS DP     |         | Juego completo de regletas de<br>bornes, PROFIBUS DP                                                                                                    | 51502491            |
| 430                   | Regleta de bornes                              |         | Regleta de bornes para módulo de relés                                                                                                    | 51501078            |
| А                     | Fusible                                        |         | Pieza de la unidad de<br>alimentación, elemento 10                                                                                                    |                     |
| В                     | Elección de tensión de línea                   |         | La posición del puente de<br>conexión en la unidad de<br>alimentación (elemento 10)<br>depende de la tensión en la línea.                                      |                     |

#### 9.5.3 Desmontaje del instrumento de campo

#### ¡Atención!

Tenga en cuenta los posibles efectos sobre el proceso si se pone el equipo fuera de servicio.

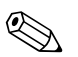

iNota!

Para conocer el número de los distintos elementos, consulte por favor el siguiente dibujo.

Para desmontar el instrumento de campo necesitará las siguientes herramientas:

- Juego de destornilladores estándar
- Destornillador Torx tamaño TX 20

Proceda de la forma siguiente:

- 1. Abra y retire la tapa del compartimiento de conexiones (elemento 420).
- 2. Desconecte el terminal de alimentación (elemento 470) para desconectar el equipo.
- 3. Levante la cubierta del indicador (elemento 410) y suelte los cables cinta (elementos 310/320) del lateral del módulo central (elementos 40 a 90).
- 4. Para extraer el módulo central (elemento 40), afloje el tornillo de la tapa del indicador (elemento 450b).
- 5. Para extraer la caja de equipo electrónico (elemento 330), proceda como se detalla a continuación:
  - Afloje los tornillos de la base de la caja (elemento 450a) haciendo dos vueltas.
  - A continuación, empuje la caja entera hacia atrás y extráigala desde la parte superior.
  - Compruebe que no se hayan abierto los elementos de fijación de los módulos de la caja.
  - Separe los cables cinta (elementos 310/320).
  - Doble hacia afuera los elementos de fijación para poder extraer los módulos de la caja.
- 6. Para extraer el módulo de acoplamiento (elemento 340), saque los tornillos (elemento 450c) de la base del cabezal y extraiga el módulo entero desde la parte superior.
- Para extraer el transmisor de turbidez (elemento 270), proceda de la forma siguiente:
  Con ayuda de unos alicates finos de corte lateral, corte las puntas de los manguitos distanciadores de plástico.
  - Extraiga seguidamente el módulo por arriba.

Para el montaje, empuje cuidadosamente los módulos a lo largo de los perfiles de guía de la caja de equipo electrónico y haga que encajen con las piezas frontales situadas a ambos lados de la caja.

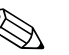

- ¡Nota!
  Es imposible realizar el montaje incorrectamente. Los módulos que se insertan incorrectamente en la caja de la electrónica no son operativos debido a que los cables cinta no pueden entonces conectarse.
  - Compruebe que las juntas de la tapa estén intactas, garantizándose así el grado de protección IP65 del cabezal.

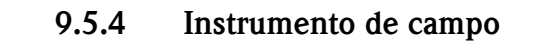

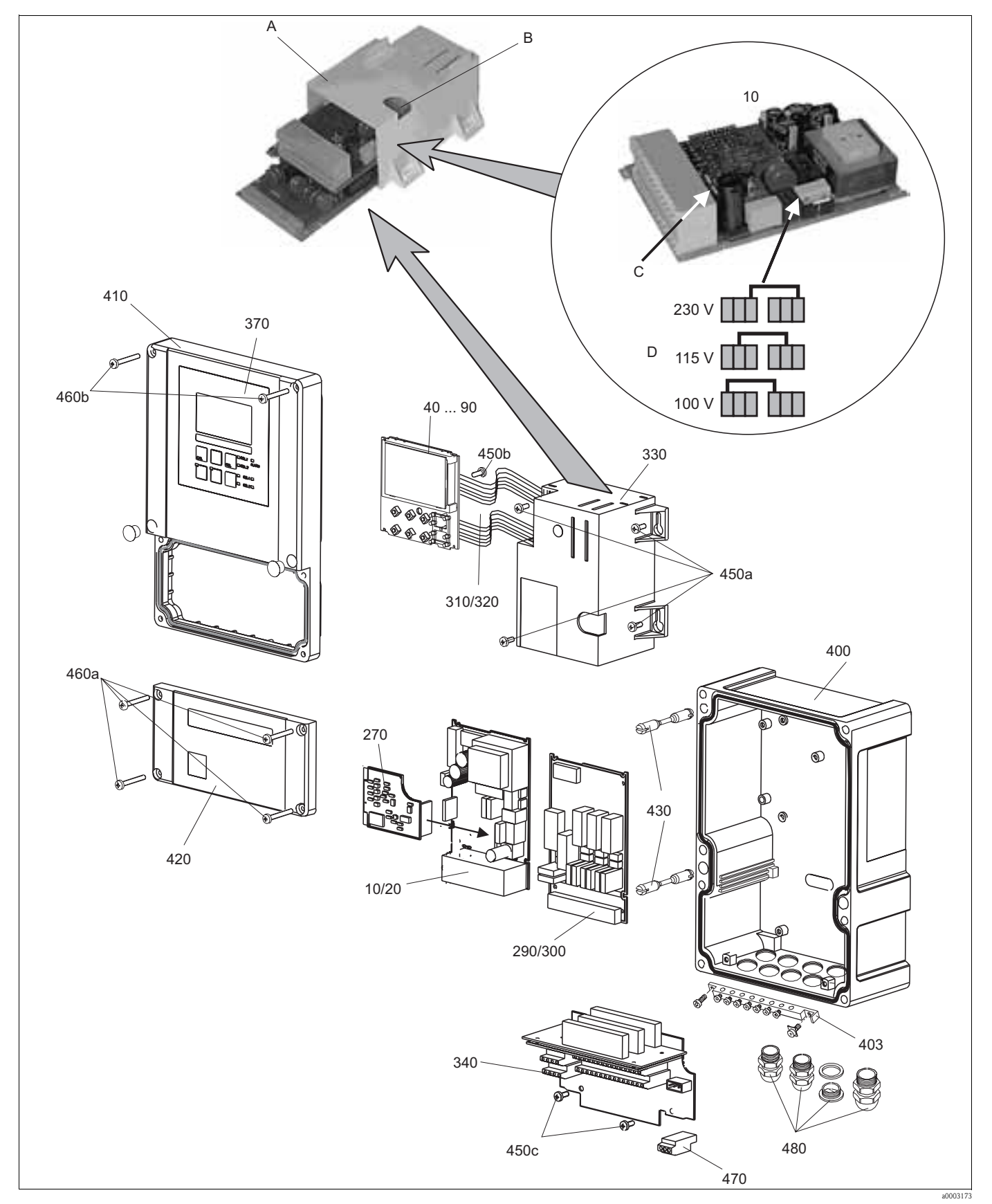

Fig. 41: Vista despiezada del instrumento de campo

En la vista despiezada pueden apreciarse los distintos componentes y piezas de repuesto del equipo de campo. Para encontrar las piezas de repuesto y los números de pedido correspondientes, utilice los números de elemento de la tabla siguiente.

| Elemento                      | Descripción del kit                                                                                                    | Nombre  | Función / contenido                                                                                                    | Número de<br>pedido |
|-------------------------------|----------------------------------------------------------------------------------------------------|---------|----------------------------------------------------------------------------------------------------|---------------------|
| 10                            | Unidad de alimentación (módulo<br>principal)                                                                                        | LSGA    | 100 / 115 / 230 V CA                                                                                                    | 51500317            |
| 20                            | Unidad de alimentación (módulo principal)                                                                                           | LSGD    | 24 VCA + CC                                                                                                    | 51500318            |
| 40                            | Módulo central (regulador)                                                                                                    | LSCH-S1 | 1 salida de corriente                                                                                                    | 51501228            |
| 50                            | Módulo central (regulador)                                                                                                    | LSCH-S2 | 2 salidas de corriente                                                                                                    | 51501229            |
| 60                            | Módulo central (regulador)                                                                                                    | LSCH-H1 | 1 salida de corriente + HART                                                                                                    | 51501230            |
| 70                            | Módulo central (regulador)                                                                                                    | LSCH-H2 | 2 salidas de corriente + HART                                                                                                    | 51501231            |
| 80                            | Módulo central (regulador)                                                                                                    | LSCP    | PROFIBUS PA / sin salida de corriente                                                                                                    | 51501232            |
| 90                            | Módulo central (regulador)                                                                                                    | LSCP-DP | PROFIBUS DP / sin salida de corriente                                                                                                    | 51502499            |
| 270                           | Transmisor de turbidez                                                                                                    | MKT1    | Turbidez + temperatura                                                                                                    | 51501209            |
| 290                           | Módulo de relés                                                                                                    | LSR1-2  | 2 Relés                                                                                                    | 51500320            |
| 290                           | Módulo de relés                                                                                                    | LSR2-2i | 2 relés + entrada corriente 4 a 20 mA                                                                                                    | 51504304            |
| 300                           | Módulo de relés                                                                                                    | LSR1-4  | 4 Relés                                                                                                    | 51500321            |
| 300                           | Módulo de relés                                                                                                    | LSR2-4i | 4 relés + entrada corriente 4 a 20 mA                                                                                                    | 51504305            |
| 310, 320                      | Líneas de cable cinta                                                                                                    |         | 2 líneas de cable cinta                                                                                                    | 51501074            |
| 330, 340,<br>450              | Piezas de la caja interior                                                                                                    |         | Dispositivo de amarre, caja vacía para<br>la electrónica, piezas pequeñas                                                                             | 51501073            |
| 450a, 450c                    | Tornillos Torx K4x10                                                                                                    |         | Piezas de la caja interior                                                                                                    |                     |
| 450b                          | Tornillo torx para el módulo<br>central                                                                                             |         | Piezas de la caja interior                                                                                                    |                     |
| 370, 410,<br>420, 430,<br>460 | Tapa de la caja                                                                                                    |         | Tapa de protección del indicador, tapa<br>del compartimiento de conexiones,<br>membrana frontal, bisagras, tornillos<br>para la tapa, piezas pequeñas | 51501068            |
| 460a, 460b                    | Tornillos para la cubierta de la caja                                                                                               |         | Piezas de la cubierta de la caja                                                                                                    |                     |
| 400, 480                      | Base del cabezal                                                                                                    |         | Base, racores                                                                                                    | 51501072            |
| 430                           | Bisagras                                                                                                    |         | 2 pares de bisagras                                                                                                    | 51501069            |
| 470                           | Regleta de bornes                                                                                                    |         | Regleta de bornes para conexión a la red eléctrica                                                                                                    | 51501079            |
| A                             | Caja de equipo electrónico con<br>módulo de relés LSR1-x (parte<br>inferior) y unidad de alimentación<br>LSGA/LSGD (parte superior) |         |                                                                                                    |                     |
| В                             | El fusible también está accesible si<br>se instala la caja de equipo<br>electrónico.                                                |         |                                                                                                    |                     |
| С                             | Fusible                                                                                                    |         | Pieza de la unidad de alimentación, elemento 10                                                                                                    |                     |
| D                             | Elección de tensión de línea                                                                                                    |         | La posición del puente de conexión en<br>la unidad de alimentación (elemento<br>10) depende de la tensión en la línea.                                |                     |

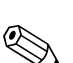

#### 9.5.5 Sustitución del módulo central

#### ¡Nota!

Normalmente, al cambiar un módulo central, todos los datos modificables se ajustan a los valores preseleccionados en fábrica.

Para cambiar el módulo central, proceda como se detalla a continuación:

- 1. A ser posible, anote los ajustes de usuario realizados con el equipo, como por ejemplo:
  - Datos de calibración
    - Asignación de los valores de intensidad, variable primaria y temperatura
    - Selección de la función de cada relé
    - Ajustes de los valores límite/del regulador
  - Ajustes de la función de limpieza
  - Funciones de monitorización
  - Parámetros de la interfaz de comunicaciones
- 2. Desmonte el equipo tal como se describe en la sección "Desmontaje del instrumento para panel" o "Desmontaje del instrumento de campo".
- 3. Compruebe la coincidencia de los números de referencia de la pieza del módulo central nuevo y la del módulo antiguo.
- 4. Monte el equipo con el módulo nuevo.
- 5. Ponga de nuevo el equipo en marcha y verifique sus funciones básicas (p. ej., valor medido, temperatura indicada, configuración mediante teclado).
- 6. Introducción del número de serie:
  - Vea el número de serie ("ser-no.") indicado en la placa de identificación del equipo.
  - Entre dicho número en los campos E115 (año, un dígito), E116 (mes, un dígito) y E117 (números siguientes, cuatro dígitos).
  - En el campo E118 se visualiza el número completo por lo que puede verificar su exactitud.
    - 🖞 ¡Atención!

Sólo puede entrar el número de serie si se trata de un módulo nuevo con número de serie 0000. Esta entrada sólo puede realizarse **una vez**. Por esta razón, asegúrese de haber entrado el número correcto antes de confirmar con la tecla ENTER. Si se entra un código incorrecto, no podrán habilitarse las funciones adicionales. ¡La

corrección de un número de serie incorrecto sólo puede llevarse a cabo en fábrica!.

Pulse ENTER para confirmar el número de serie o cancele la acción para introducir un nuevo valor.

- Si están disponibles, entre los códigos de entrega del Plus Package y/o Chemoclean en el menú "Servicio".
- 8. Verifique la versión del Plus Package (por ejemplo, accediendo al grupo de funciones VERIFICACIÓN / Código P) o la función Chemoclean.
- 9. Ajuste de nuevo los parámetros de configuración de usuario.

# 9.6 Devolución

Si tiene que enviarnos el transmisor para su reparación, devuélvalo, por favor, *bien limpio* al centro de ventas que corresponda. Adjunten, por favor, una descripción detallada del fallo. Si no ha podido diagnosticarse claramente el fallo, envíenos también el cable y el sensor. En la medida de lo posible, utilice, por favor, el embalaje original.

9.7 Desguace

El equipo comprende componentes electrónicos que deben desecharse a la hora del desguace conforme a la reglamentación vigente sobre desechos electrónicos. Por favor, respete la reglamentación de ámbito local vigente.

# 10 Datos técnicos

# 10.1 Entrada

| Variable medida            | Turbidez, materia sólida en suspensión, temperatura    |                                                                             |  |
|----------------------------|--------------------------------------------------------|-----------------------------------------------------------------------------|--|
| Rango de medida            | CUS31:                                                 | 0,000 a 9.999 FNU/NTU<br>0,00 a 3.000 ppm<br>0,0 a 3,0 g/l<br>0,0 a 200,0 % |  |
|                            | CUS41:                                                 | 0,00 a 9999 FNU/NTU<br>0,00 a 9999 ppm<br>0,0 a 300,0 g/1<br>0,0 a 200,0 %  |  |
|                            | Temperatura:                                           | -5,0 a +70,0°C (+23 a +158°F)                                               |  |
| Especificaciones de cables | Longitud de cable                                      | máx. 200 m (656 ft)                                                         |  |
| Entradas binarias 1 y 2    | Tensión:                                               | 10 50 V                                                                     |  |
|                            | Consumo de corriente:                                  | máx. 10 mA                                                                  |  |
| Entrada de corriente       | 4 a 20 mA, aislada eléctricamente                      |                                                                             |  |
| Carga                      | Carga 260 $\Omega$ para 20 mA (caída de tensión 5,2 V) |                                                                             |  |

# 10.2 Salida

| Señal de salida                                         | 0/4 a 20 mA, aislada eléctricamente, activa                                                |                                                             |  |  |
|---------------------------------------------------------|--------------------------------------------------------------------------------------------|-------------------------------------------------------------|--|--|
| Señal en caso de alarma                                 | 2,4 o 22 mA en caso de error                                                               |                                                             |  |  |
| Carga                                                   | máx. 500 Ω                                                                                 |                                                             |  |  |
| Rango de transmisión                                    | CUS31/CUS41:ajustable, mín. $\Delta$ 0,1 FNU, $\Delta$<br>$\Delta$ 0,1 g/l, $\Delta$ 0,1 % |                                                             |  |  |
|                                                         | Temperatura:                                                                               | ajustable, $\Delta$ 10 a $\Delta$ 100 % del rango de medida |  |  |
| Resolución en la señal                                  | Máx. 700 dígitos/mA                                                                        |                                                             |  |  |
| Tensión de aislamiento                                  | Máx. 350 V <sub>ef</sub> / 500 VCC                                                         |                                                             |  |  |
| Protección contra sobretensiones                        | conforme a EN 61000-4-5                                                                    |                                                             |  |  |
| Salida de tensión auxiliar                              | Tensión de salida:                                                                         | 15 V ± 0,6 V                                                |  |  |
|                                                         | Salida de corriente:                                                                       | máx. 10 mA                                                  |  |  |
| Salidas de contacto (contactos de conmutación flotante) | Intensidad de conmutación con carga resisitiva (cos $\phi = 1$ ):                          | Máx. 2 A                                                    |  |  |
|                                                         | Intensidad de conmutación con carga inductiva (cos $\phi = 0.4$ ):                         | Máx. 2 A                                                    |  |  |
|                                                         | Tensión de conmutación:                                                                    | Máx. 250 V CA, 30 V CC                                      |  |  |
|                                                         | Potencia de conmutación con carga resisitiva (cos $\phi = 1$ ):                            | Máx. 500 VA , 60 W CC                                       |  |  |
|                                                         | Potencia de conmutación con carga inductiva (cos $\phi = 0,4$ ):                           | Máx. 500 VA                                                 |  |  |
| Contactor limitador                                     | Retardo de cierre/apertura de contacto                                                     | 0 a 2000 s                                                  |  |  |

| Regulador | Función (ajustable):                         | Regulador de duración/frecuencia de impulsos |
|-----------|----------------------------------------------|----------------------------------------------|
|           | Comportamiento del regulador:                | Tipo P, tipo PI, tipo PD, tipo PID           |
|           | Ganancia de regulación K <sub>p</sub> :      | 0,01 a 20,00                                 |
|           | Tiempo de acción integral T <sub>n</sub> :   | 0,0 a 999,9 min                              |
|           | Tiempo de acción derivativa T <sub>v</sub> : | 0,0 a 999,9 min                              |
|           | Duración de impulsos del regulador:          | 0,5 a 999,9 s                                |
|           | Frecuencia de impulsos del regulador:        | 60 a 180 min <sup>-1</sup>                   |
|           | Carga básica:                                | 0 a 40% del valor máx. fijado                |
| Alarma    | Función (conmutable):                        | Contacto de<br>enclavamiento/momentáneo      |
|           | Retardo para la alarma:                      | 0 a 2000 s (min)                             |

# 10.3 Fuente de alimentación

| Tensión de alimentación | Depende de la versión del pedido:<br>100/115/230 VCA +10/-15 %, 4862 Hz<br>24 VCA /CC +20/15% |
|-------------------------|-----------------------------------------------------------------------------------------------|
| Consumo                 | Máx. 7,5 VA                                                                                   |
| Fusible de alimentación | Fusible de hilo delgado, semirretardo, 250 V / 3,15 A                                         |

# 10.4 Características de funcionamiento

| Precisión en la medida                    | CUS31:                                              | 0,001 FNU; 0,01 ppm; 0,01 g/l; 0,01 %                                                                   |  |  |
|-------------------------------------------|-----------------------------------------------------|----------------------------------------------------------------------------------------------------|--|--|
|                                           | CUS41:                                              | 0,01 FNU; 0,01 ppm; 0,01 g/l; 0,01 %                                                                    |  |  |
|                                           | Temperatura:                                        | 0,1°C                                                                                                   |  |  |
| Máximo error en la medición <sup>1)</sup> | INDICACIÓN<br>– CUS31/CUS41:<br>– Temperatura:      | ± 2 % del valor medido (mín. 0,02 FNU)<br>máx. 1,0 % del rango de medida                                |  |  |
|                                           | Señal de salida<br>- CUS31/CUS41:<br>- Temperatura: | 1 % del rango de salida de corriente (mín. 0,02<br>FNU)<br>máx. 1,25 % del rango de salida de corriente |  |  |
| Repetibilidad <sup>1</sup>                | máx. 1 % del rango del valor medido                 |                                                                                                    |  |  |
| Rango del offset                          | CUS31/CUS41:<br>Temperatura:                        | ± 99,99 FNU; ± 99,99 ppm; ± 99,9 g/l; ± 99,9 %<br>± 5°C                                                 |  |  |

1) Conforme a IEC 746-1, en condiciones nominales de funcionamiento

# 10.5 Condiciones ambientales

| Rango de temperaturas ambiente            | -10 a +55°C (+14 a +131°F)                                                                                       |                                                                |  |  |
|-------------------------------------------|----------------------------------------------------------------------------------------------------|----------------------------------------------------------------|--|--|
| Valores límite de temperatura<br>ambiente | 20 a +60°C (-4 a +140°F)                                                                                         |                                                                |  |  |
| Temperatura de almacenamiento             | 25 a +65°C (-13 a +149°F)                                                                                        |                                                                |  |  |
| Compatibilidad electromagnética           | Emisión de interferencias e inmunidad a interferencias según se especifica en la norma EN 61326: 1997 / A1: 1998 |                                                                |  |  |
| Protección contra sobretensiones          | Según se indica en la<br>norma EN<br>61000-4-5:1995                                                              | Para las salidas, las entradas binarias y entrada de corriente |  |  |

| Grado de protección | Instrumento de montaje en panel | IP 54 (parte frontal), IP 30 (caja) |
|---------------------|---------------------------------|-------------------------------------|
|                     | Equipo de campo:                | IP 65                               |
| Humedad relativa    | 10 a 95%, sin condensación      |                                     |

# 10.6 Elementos mecánicos

| Diseño / dimensiones | Instrumento de montaje en<br>panel          | L x A x P: 96 x 96 x 145 mm<br>(3,78" x 3,78" x 5,71")<br>Profundidad de instalación: aprox. 165 mm<br>(6,50") |
|----------------------|---------------------------------------------|----------------------------------------------------------------------------------------------------|
|                      | Equipo de campo:                            | L x A x P: 247 x 170 x 115 mm<br>(9,72" x 1,70" x 4,53")                                                       |
| Peso                 | Instrumento de montaje en<br>panel          | Máx. 0,7 kg (1,5 lb)                                                                                           |
|                      | Equipo de campo:                            | Máx. 2,3 kg (5,1 lb)                                                                                           |
| Materiales           | Caja del instrumento de<br>montaje en panel | Policarbonato                                                                                                  |
|                      | Caja de campo:                              | ABS PC Fr                                                                                                    |
|                      | Membrana frontal:                           | Poliéster, resistente a los rayos UV                                                                           |
| Bornes               | Sección transversal del cable:              | máx. 2,5 mm <sup>2</sup>                                                                                       |

20007365

#### Matriz operativa

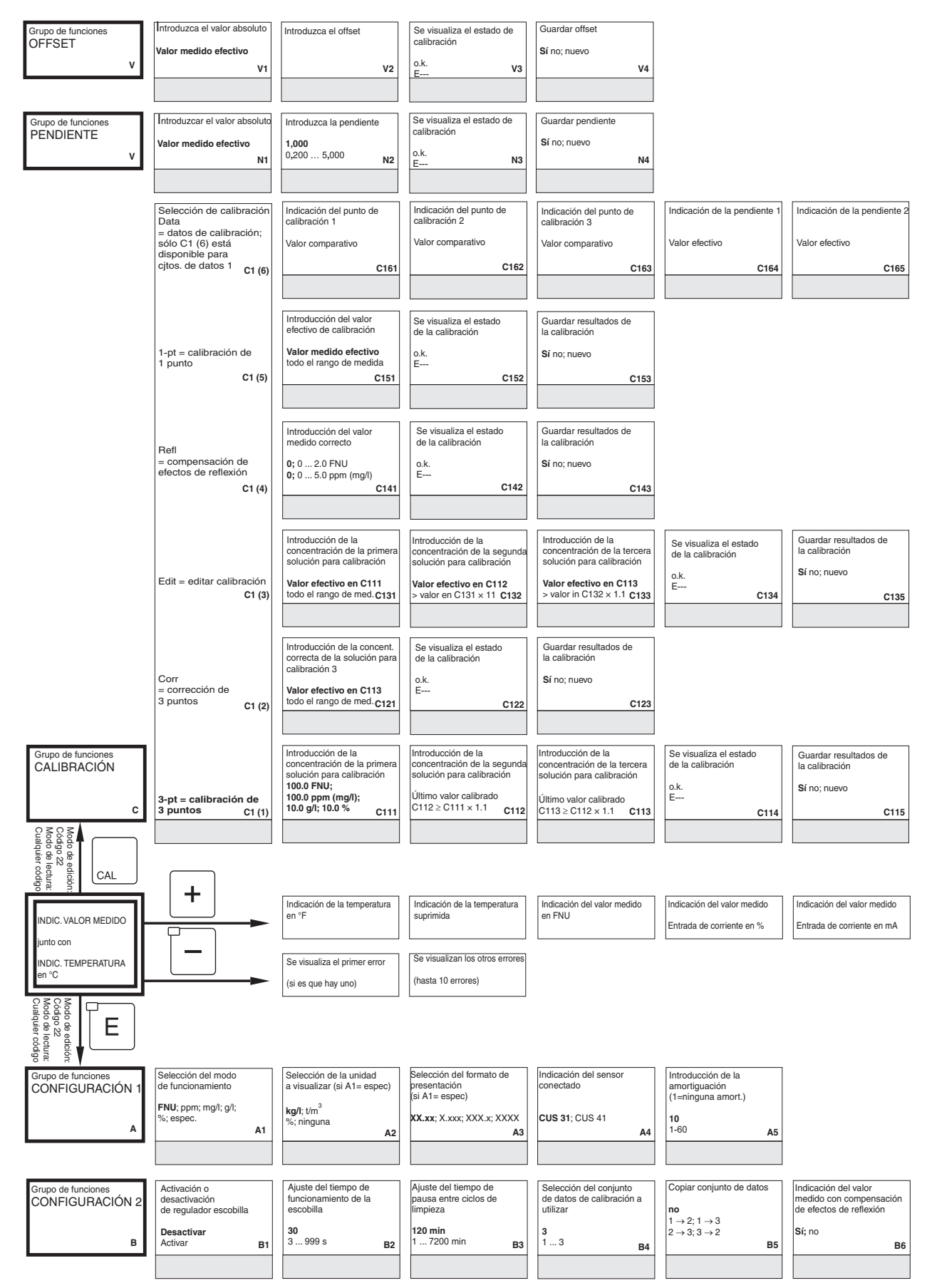

Indicación del factor de la conversión

Valor efectivo

C166

| Grupo de funciones<br>ENTRADA DE<br>CORRIENTE | Desactivación del<br>regulador por entrada de<br>corriente | Retardo en desactivación<br>del regulador entrada de<br>corriente                    | Retardo en activación<br>del regulador entrada de<br>corriente | Valor límite de desactiv.<br>entrada de corriente                                           | Dirección de desactiv.<br>entrada de corriente                          | Control anticipativo para regulador PID                                            |
|-----------------------------------------------|------------------------------------------------------------|--------------------------------------------------------------------------------------|----------------------------------------------------------------|---------------------------------------------------------------------------------------------|-------------------------------------------------------------------------|------------------------------------------------------------------------------------|
| z                                             | Desactiv.; entrada                                         | <b>0 s</b> 0 2.000 s <b>Z2</b>                                                       | <b>0 s</b> 0 2.000 s                                           | 3 50% 0 100%<br>Z4                                                                          | Bajo; alto                                                              | Desactiv.; lin = lineal<br>Z6                                                      |
|                                               |                                                            |                                                                                      |                                                                |                                                                                             | Indique el número de                                                    | Selección del par de                                                               |
|                                               |                                                            |                                                                                      | Selección de la característica                                 | de tabla                                                                                    | pares de valores en la tabla                                            | valores en la tabla<br>1                                                           |
|                                               |                                                            |                                                                                      | lab = tabla                                                    | editar<br>0331                                                                              | 1<br>1 10<br>O332                                                       | 1 número de pares<br>de valores<br>asignar <b>0333</b>                             |
|                                               |                                                            |                                                                                      |                                                                |                                                                                             |                                                                         |                                                                                    |
|                                               |                                                            |                                                                                      |                                                                | lintroduccion del valor<br>de simulación                                                    |                                                                         |                                                                                    |
|                                               |                                                            |                                                                                      | sim = simulación                                               | 0 22,00 mA                                                                                  |                                                                         |                                                                                    |
|                                               |                                                            |                                                                                      |                                                                |                                                                                             |                                                                         |                                                                                    |
| Grupo de funciones<br>SALIDA DE<br>CORRIENTE  | Seleccione la salida de<br>corriente                       | Seleccione la variable medida<br>correspondiente a la segunda<br>salida de corriente | 02/1                                                           | Selección del rango de<br>corriente                                                         | Introducir el valor para<br>0/4 mA<br>0,0 NTU; 0,0 FNU;                 | Introducir el valor para<br>20 mA<br>9999 NTU; 10,00 FNU;                          |
| 0                                             | Salida 1; Salida 2<br>O1                                   | °C; NTU; Contr<br>O2                                                                 | lin = lineal 03 (1                                             | 4-20 mA; 0-20 mA                                                                            | 0,0 ppm (mg/l);<br>0,0 g/l; 0,0 kg/l;<br>0,0 t/m3                       | 9999 ppm (mg/l);<br>300,0 g/l; 99,99 kg/l<br>99,99 t/m3                            |
|                                               |                                                            |                                                                                      |                                                                |                                                                                             |                                                                         | 10,0 %; 100,0°C 0313                                                               |
| Grupo de funciones                            | Selecc. del tipo de contacto<br>Latch = contacto de        | Seleccione la unidad para el retardo de alarma                                       | Retardo para alarma                                            | Ajuste de la corriente de error                                                             | Selección del número<br>de error                                        | Ajuste de contacto de alarma como efectivo                                         |
| F                                             | enclavamiento<br>Momen= contacto<br>momentáneo F1          | s; min<br>F2                                                                         | 0 s (min)<br>0 2000 s (min)<br>(depende de F2) F               | 22 mA<br>2,4 mA F4                                                                          | 1<br>1 255 F5                                                           | Sí;no<br>F6                                                                        |
|                                               |                                                            |                                                                                      |                                                                |                                                                                             |                                                                         |                                                                                    |
| Grupo de funciones<br>VERIFICACIÓN            | Active o desactive el<br>umbral de alarma                  | Introduzca el retardo para alarma                                                    | Ajuste el umbral de alarma<br>inferior                         | Ajuste el umbral de alarma superior                                                         | Seleccione el tipo de<br>monitorización del<br>proceso                  | Ajuste del tiempo máx.<br>permitido en situación por<br>debaio del límite inferior |
| Р                                             | Desactiv.; Bajo; Alto; P1<br>Ba+Al;¡Ba!; ¡Alto!; ¡BaAl!    | 0 s (min)<br>0 2000 s (min) P2                                                       | 0,000 NTU<br>0 9999 NTU P                                      | 3 9999 NTU<br>0 9999 NTU P4                                                                 | Desactiv.; CA; CR; CA+CR<br>¡CA!; ¡CR!; ¡CACR! P5                       | 60 min 0 2.000 min <sup>P6</sup>                                                   |
|                                               |                                                            |                                                                                      |                                                                |                                                                                             |                                                                         |                                                                                    |
|                                               |                                                            | Configuración del<br>contacto limitador                                              | Función R2 (5)<br>Active o desactive                           | Selección impulso arranque<br>int = interno;<br>ext = externo;                              | Introducción del tiempo<br>de pre-enjuague                              | Introducción del tiempo<br>de limpieza                                             |
|                                               |                                                            | Clean = R2 (5)<br>Chemoclean<br>(sólo con rel3 y rel4)                               | Desactiv.; activar                                             | I+ext = interno+externo;         i+stp = interno         supresión por externo         R252 | 20 s<br>0 999 s<br>R253                                                 | 10 s<br>0 999 s<br>R254                                                            |
|                                               |                                                            |                                                                                      |                                                                |                                                                                             |                                                                         |                                                                                    |
|                                               |                                                            |                                                                                      | Función R2 (4)<br>Active o desactive                           | Ajuste del tiempo<br>de enjuague                                                            | Ajuste del tiempo<br>de pausa                                           | Ajuste del tiempo mínimo<br>de pausa                                               |
|                                               |                                                            | Temporizador R2 (4)                                                                  | Desactiv.; activ                                               | <b>30 s</b><br>3 999 s                                                                      | 360 min<br>1 7200 min                                                   | 120 min<br>1 3600 min                                                              |
|                                               |                                                            |                                                                                      | R24                                                            |                                                                                             | R243                                                                    | K244                                                                               |
|                                               |                                                            |                                                                                      | Función R2 (3)<br>Active o desactive                           | Introducción del valor<br>del punto de consigna                                             | Introducción de la ganancia<br>de regulación Kp                         | Introducción del tiempo de acción integral Tn                                      |
|                                               |                                                            | Regulador PID R2 (3)                                                                 | Desactiv.; activ:<br>Basic: PID+B                              | 0 NTU / FNU / ppm / mg/l;<br>0 g/l; 0 %<br>todo el rango de med.                            | <b>1,00</b>                                                             | 0.0 min                                                                            |
|                                               |                                                            |                                                                                      | R23                                                            | 1 R232                                                                                      | R233                                                                    | 0.0 999.9 min R234                                                                 |
|                                               |                                                            |                                                                                      | Función R2 (2)<br>Active o desactive                           | Introducción de la<br>temperatura de activación                                             | Introducción de la temperatura de                                       | Ajuste del retardo en la<br>puesta en trabajo                                      |
|                                               |                                                            | LC °C = <b>R2 (2)</b>                                                                | Desactiv.; activ                                               | <b>100,0 °C</b><br>−5,0 +100,0 °C                                                           | desactivación<br>100 °C                                                 | <b>0 s</b><br>0 2000 s                                                             |
|                                               |                                                            | Contactor limitador T                                                                | R22                                                            | 1 R222                                                                                      | -5,0 +100,0 °C R223                                                     | R224                                                                               |
| Grupo de funciones                            | Seleccione el contacto a                                   |                                                                                      | Función R2 (1)                                                 | Seleccione el contacto del                                                                  | Seleccione el contacto del                                              | Ajuste del retardo en la                                                           |
| RELES                                         | contigurar<br>Rel1; Rel2; Rel3; Rel4                       | LC PV = R2 (1)<br>TU / TS<br>Contactor limitador                                     | Active o desactive                                             | punto de activación<br>9999 NTU / FNU / ppm / mg/l:<br>300.0 α/l: 200.0 %                   | punto de desactivación<br>9999 NTU / FNU / ppm /mg/l;<br>300 g/l: 200 % | puesta en trabajo                                                                  |
| R                                             | R1                                                         |                                                                                      | R21                                                            | todo el rango de medida<br>1 R212                                                           | todo el rango de medida<br>R213                                         | 0 2000 s<br>R214                                                                   |
|                                               |                                                            |                                                                                      |                                                                |                                                                                             |                                                                         |                                                                                    |

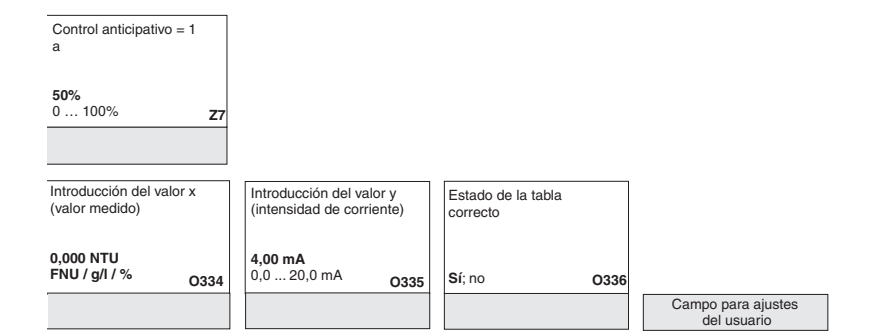

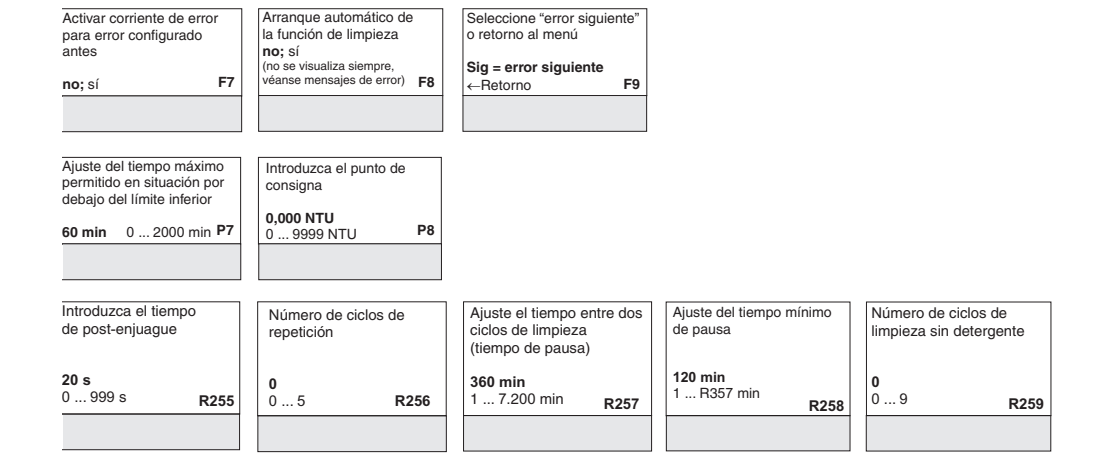

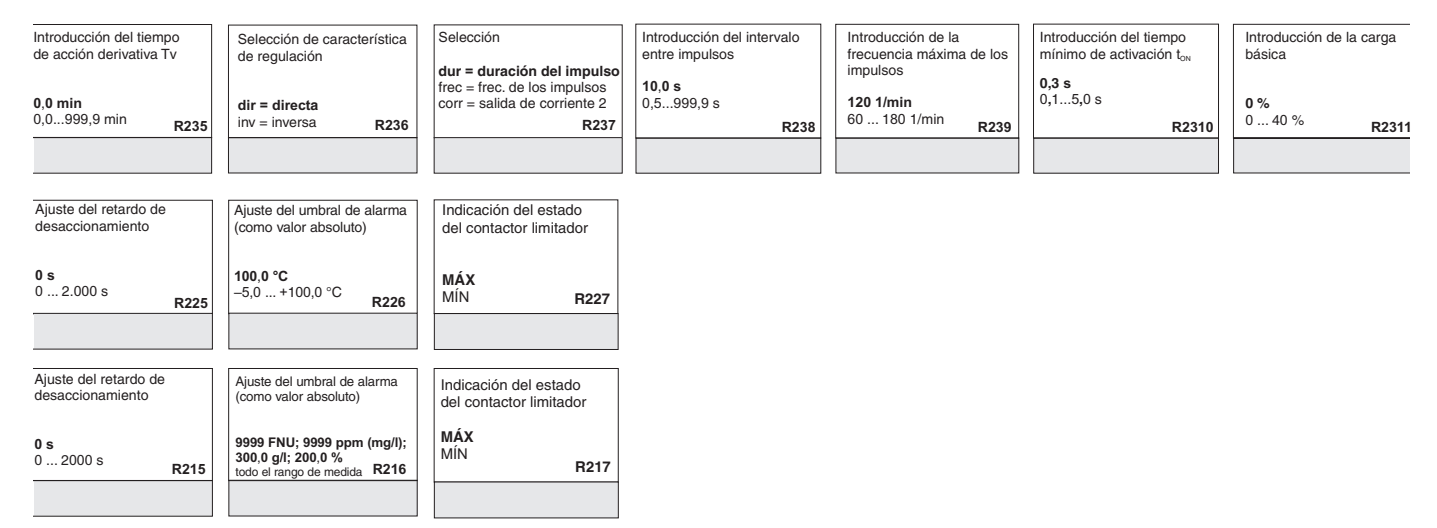

| Grupo de funciones<br>MEDICIÓN<br>CONCENTRACIÓN | Selección de la curva de<br>concentraciones para la<br>calibración del valor indi | ecado | Seleccione la tabla que debe editarse                                                        | Seleccione el acceso a<br>la tabla        | Indique el número de pares<br>de valores    | Selección del número de par<br>de valores                                  | Introducción del valor<br>de turbidez                                  |
|-------------------------------------------------|-----------------------------------------------------------------------------------|-------|----------------------------------------------------------------------------------------------|-------------------------------------------|---------------------------------------------|----------------------------------------------------------------------------|------------------------------------------------------------------------|
| ĸ                                               | Curva 1 4                                                                         | К1    | 1<br>14 К2                                                                                   | Lectura<br>Edición K3                     | <b>1</b><br>1 10 К4                         | 1<br>1 número de pares<br>de valores en K4 K5                              | 0 NTU / FNU / ppm / mg/l /<br>g/l / %<br>todo el rango de medida<br>K6 |
|                                                 |                                                                                   |       |                                                                                              |                                           |                                             |                                                                            |                                                                        |
| Grupo de funciones<br>SERVICIO                  | Seleccione el idioma                                                              |       | Configuración de Hold<br>CF+C=durante<br>configuración y calibr.<br>CAL = durante la calibr. | Hold manual <b>desactivado</b> ; activado | Introducción del tiempo<br>de espera (hold) | Introducción del código de<br>actualización del Software<br>(Plus package) | Introducción del código de<br>actualización del Software<br>Chemoclean |
| s                                               | ITA; ÉRA<br>ESP; NEL                                                              | S1    | Conf = durante la config.<br>sin = ningún hold <b>S2</b>                                     | S3                                        | <b>10 s</b><br>0999 s <b>S4</b>             | <b>0000</b><br>00009999 <b>S5</b>                                          | 0000<br>00009999 <b>S6</b>                                             |
|                                                 |                                                                                   |       |                                                                                              |                                           |                                             |                                                                            |                                                                        |
|                                                 | Selección del módulo<br>Rel = relé                                                | 1(4)  | Versión del software                                                                         | Versión del hardware                      | Visualización del<br>número de serie        | Visualización del<br>nombre del módulo                                     |                                                                        |
|                                                 | _                                                                                 | ,     | SW version E141                                                                              | Versión HW<br>E142                        | E143                                        | E144                                                                       |                                                                        |
|                                                 |                                                                                   |       |                                                                                              |                                           |                                             |                                                                            |                                                                        |
|                                                 | MainB<br>= tarieta principal                                                      | 1(3)  | Versión del software                                                                         | Versión del hardware                      | Visualización del<br>número de serie        | Visualización de<br>nombre del módulo                                      |                                                                        |
|                                                 |                                                                                   |       | Versión SW E131                                                                              | Versión HW E132                           | E133                                        | E134                                                                       |                                                                        |
|                                                 |                                                                                   |       |                                                                                              |                                           |                                             |                                                                            |                                                                        |
|                                                 | Trans E                                                                           | 1(2)  | Version del software                                                                         | Versión del hardware                      | visualización del<br>número de serie        | Visualización del<br>nombre del módulo                                     |                                                                        |
|                                                 |                                                                                   |       | Versión SW E121                                                                              | Versión HW E122                           | E123                                        | E124                                                                       |                                                                        |
|                                                 |                                                                                   |       |                                                                                              |                                           |                                             |                                                                            |                                                                        |
| Function group<br>E + H SERVICE                 | Contr=regulador E                                                                 | 1(1)  | Versión del software                                                                         | Versión del hardware                      | Visualización del<br>número de serie        | Visualización del<br>nombre del módulo                                     |                                                                        |
| E                                               |                                                                                   |       | Versión SW E111                                                                              | HW version<br>E112                        | E113                                        | E114                                                                       |                                                                        |
|                                                 |                                                                                   |       |                                                                                              |                                           |                                             |                                                                            |                                                                        |
| Grupo de funciones<br>INTERFAZ                  | Introducción de la<br>dirección                                                   |       | Descripción TAG                                                                              |                                           |                                             |                                                                            |                                                                        |
| , I                                             | HART: <b>0</b> 15<br>PROFIBUS: 1 <b>126</b>                                       | 11    | © @ @ @ @ @ @ @ @  2                                                                         |                                           |                                             |                                                                            |                                                                        |

| Introducción de la<br>concentración          | Estado de tabla correcto                   |                                                                                                    |                                                                                                   |
|----------------------------------------------|--------------------------------------------|----------------------------------------------------------------------------------------------------|---------------------------------------------------------------------------------------------------|
| todo el rango de medida<br>K7                | Sí; no<br>K8                               |                                                                                                    |                                                                                                   |
| Visualización del<br>número de pedido<br>\$7 | Visualización del<br>número de serie<br>S8 | Recuperación de los<br>ajustes básicos del<br>instrumento<br><b>no</b><br>Sens = datos sensor;<br>Facty = ajustes fábrica <b>S9</b> | Comprobar el<br>funcionamiento del<br>instrumento<br>no<br>Indic = comprobar el<br>indicador \$10 |

# Índice alfabético

## Α

| Accesorios                         |
|------------------------------------|
| Sujeción de portaelectrodos CYH101 |
| Activación                         |
| Agua de hormigón residual 64       |
| Ajustes de fábrica 30              |
| Alcance del suministro 8           |
| Almacenamiento 10                  |
| Anexo                              |
| Matriz operativa 94                |
| Asignación de teclas 24            |

#### 0

| L C                                            |
|------------------------------------------------|
| Cable de medida 19                             |
| Cableado                                       |
| Calibración                                    |
| Características de funcionamiento              |
| Código de diagnóstico                          |
| Códigos de acceso                              |
| Comunicación                                   |
| Condiciones ambientales                        |
| Conexión del equipo de campo 18                |
| Conexión eléctrica 16                          |
| Configuración                                  |
| Concepto operativo                             |
| Elementos de configuración 23                  |
| Indicador                                      |
| Configuración 1 (turbidez) 34                  |
| Configuración de los contactos de los relés 46 |
| Configuración del sistema 34                   |
| Configuración rápida 31                        |
| Congelación de las salidas                     |
| Contactor limitador 46                         |
| Contactos de alarma                            |

# D

| Datos técnicos                  |   |
|---------------------------------|---|
| Declaración de conformidad 8    | 5 |
| Desguace                        | ) |
| Desmontaje                      |   |
| Instrumento de campo 87         | ' |
| Instrumento montado en panel 84 | ŀ |
| Devolución                      | ) |
| Diagrama de conexionado 17      | ' |
| Diseño mecánico                 | 5 |

# Ε

| 3 |
|---|
| Į |
| Ś |
| 2 |
| ) |
| 3 |
| 7 |
|   |

#### F

| iabilidad                  |
|----------------------------|
| uente alimentación         |
| unción "Hold"              |
| unción Chemoclean          |
| unciones de monitorización |
|                            |

## G

```
Grupo de funciones CONFIGURACIÓN 2 (temperatura) ... 34
```

# I

| 1                                 |
|-----------------------------------|
| Iconos de seguridad               |
| Indicador                         |
| Información sobre el pedido7      |
| Inmunidad frente a interferencias |
| Instalación                       |
| Interfaces                        |
|                                   |

# L

| Limpieza                            |
|-------------------------------------|
| Transmisor                          |
| Localización y reparación de fallos |
| Errores específicos del instrumento |
| Errores específicos del proceso     |
| Instrucciones                       |
| Mensajes de error del sistema77     |

### М

| Mantenimiento                 | 71 |
|-------------------------------|----|
| portasensores                 | 72 |
| Todo el punto de medida       | 71 |
| Matriz operativa              | 94 |
| Mensajes de error del sistema | 77 |
| Modo automático               | 26 |
| Modo manual                   | 26 |
| Modos de funcionamiento       | 27 |
| Montaje en barra              | 13 |
| Montaje en pared              | 12 |
|                               |    |

## 0

| Optoscope |  | • | • |  |  |  |  |  | • |  |  |  |  |  | • |  | • |  |  | • | • |  |  |  |  |  |  | • |  |  | 7 | 2 |
|-----------|--|---|---|--|--|--|--|--|---|--|--|--|--|--|---|--|---|--|--|---|---|--|--|--|--|--|--|---|--|--|---|---|
|-----------|--|---|---|--|--|--|--|--|---|--|--|--|--|--|---|--|---|--|--|---|---|--|--|--|--|--|--|---|--|--|---|---|

# Ρ

| Piezas de repuesto      |
|-------------------------|
| Placa de identificación |
| Plus Package            |
| Puesta en marcha        |
| Puesta en marcha rápida |

## R

| Recepción del equipo         | 10 |
|------------------------------|----|
| Regulador P.                 |    |
| Regulador PD                 |    |
| Regulador PI                 |    |
| Regulador PID                |    |
| Revisión del punto de medida |    |

| S                                        |
|------------------------------------------|
| Salida                                   |
| Salidas de corriente                     |
| Servicio                                 |
| Servicio Técnico E+H 59                  |
| Símbolos                                 |
| Eléctricos                               |
| Símbolos de seguridad                    |
| Símbolos eléctricos                      |
| Sistema de medición                      |
| Sujeción de portaelectrodos CYH101       |
| Sustitución del regulador                |
| Sustitución del sensor                   |
| т                                        |
| I                                        |
| Temporizador para la función de limpleza |
| Transporte                               |
| U                                        |
| Uso previsto                             |
| V                                        |
| Verificación                             |
| Conexionado                              |
| Función                                  |
| Instalación                              |
| Instalación                              |

www.endress.com/worldwide

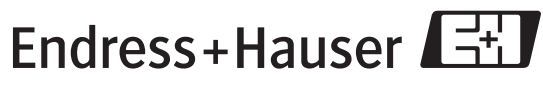

People for Process Automation